### **HP OpenView Performance Insight**

Interface Reporting Report Pack ユーザーガイド

ソフトウェアバージョン:4.6

**Reporting and Network Solutions 7.0** 

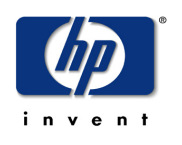

2005年6月

© Copyright 2004 Hewlett-Packard Development Company, L.P.

ご注意

- 1. 本書に記載した内容は、予告なしに変更することがあります。
- 2. 当社は、本書に関して特定目的の市場性と適合性に対する保証を含む一切の保証をいたしかねます。
- 3. 当社は、本書の記載事項の誤り、またはマテリアルの提供、性能、使用により発生した直接損害、間接損害、 特別損害、付随的損害または結果損害については責任を負いかねますのでご了承ください。
- 4.本製品パッケージとして提供した本書、CD-ROM などの媒体は本製品用だけにお使いください。プログラム をコピーする場合はバックアップ用だけにしてください。プログラムをそのままの形で、あるいは変更を加え て第三者に販売することは固く禁じられています。

本書には著作権によって保護される内容が含まれています。本書の内容の一部または全部を著作者の許諾なしに 複製、改変、および翻訳することは、著作権法下での許可事項を除き、禁止されています。

All rights are reserved.

#### **Restricted Rights Legend.**

Use, duplication or disclosure by the U.S. Government is subject to restrictions as set forth in subparagraph (c)(1)(ii) of the Rights in Technical Data and Computer Software clause in DFARS 252.227-7013.

Hewlett-Packard Company

United States of America

Rights for non-DOD U.S. Government Departments and Agencies are as set forth in FAR 52.227-19(c)(1,2).

#### **Copyright Notices**

© Copyright 2002-2004 Hewlett-Packard Development Company, L.P., all rights reserved.

#### **Trademark Notices**

OpenView は、Hewlett-Packard Companyの米国の登録商標です。

Java<sup>™</sup>は、米国 Sun Microsystems, Inc. の商標です。

Oracle<sup>®</sup>は、米国 Oracle Corporation, Redwood City, California の米国における登録商標です。

UNIX® は、The Open Group の登録商標です。

Windows® および Windows NT® は、米国 Microsoft Corporation の米国における登録商標です。

#### 原典

本書は『HP OpenView Performance Insight Interface Reporting Report Pack User Guide Software Version: 4.6 Reporting and Network Solutions 7.0』 Manufacturing Part No. none (November 2004) を翻訳したものです。

### サポート

次の HP OpenView の Web サイトを参照してください。

<u>http://openview.hp.com/</u>(英語) <u>http://www.hp.com/jp/openview/</u>(日本語)

これらのサイトには、HP OpenView の提供する製品、サービス、サポートについてのお問い合わせ先や詳細が 掲載されています。日本語サポートサイトを表示するには、上記英語版サイトから [Support] をクリックしてく ださい。サポートサイトでは、お客さまのビジネスの運用に役立つ対話形式の技術サポートツールに手早く効率 的にアクセスできます。サポートサイトでは次のことが可能です。

- 関心のあるドキュメントを検索する
- サポートケースを登録/トラッキングする
- サポート契約を管理する
- HP サポートの問合わせ先を調べる
- 利用可能なサービスに関する情報を確認する
- 他のお客様とのディスカッションに参加する
- ソフトウェアトレーニングの検索および登録を行う

サポートの多くでは、HP Passport へのユーザー登録とログインが必要です。また、サポート契約が必要な場合 もあります。

アクセスレベルに関する詳細は、次の URL で確認してください。

http://support.openview.hp.com/access\_level.jsp

HP Passport ID のご登録は、次の URL で行ってください。

https://passport.hp.com/hpp2/newuser.do (英語)

# 目次

| 第1章 | <ul> <li>概要</li></ul>                                                                                                    |
|-----|----------------------------------------------------------------------------------------------------|
| 第2章 | <b>アップグレードインストール</b>                                                                                                    |
| 第3章 | <b>新規インストール</b>                                                                                                    |
| 第4章 | 分散システム       33         各種サーバーにインストールされているパッケージの確認       33         重複ポーリングの回避       34         中央サーバーの設定       34         サテライトサーバーの設定       35         システムクロック       36 |
| 第5章 | <b>プロパティ情報のインポート</b>                                                                                                    |
| 第6章 | <b>変更フォームの使用</b>                                                                                                    |

|        | カスタマと場所の変更49インタフェースの説明の変更50指定インスタンスポーリングの設定52データフィルタリング、準備、およびログレベル54 |
|--------|-----------------------------------------------------------------------|
| 第7章    | <b>例外多発箇所の特定</b>                                                      |
| 第8章    | 各種例外の調査                                                               |
| 第9章    | <b>場所とプロトコルの調査</b>                                                    |
| 第 10 章 | <b>将来的な使用率の予測</b>                                                     |
| 第 11 章 | <b>サービスレベルの管理</b>                                                     |
| 第 12 章 | <b>管理レポート</b>                                                         |
| 第 13 章 | <b>テーブルおよびグラフの編集</b>                                                  |
| 用語集    |                                                                       |
| 索引     |                                                                       |

# 1

概要

この概要では、次の項目について説明します。

- OVPIとインタフェースのパフォーマンス、データ収集
- パッケージのバージョン履歴
- パッケージの内容、フォルダーとレポート
- しきい値のルールとアクション
- レポートのカスタマイズ方法
- 追加情報の入手先

### OVPI とインタフェースのパフォーマンス

Interface Reporting は、サービスレベルの管理や容量の問題の評価を行ったり、潜在的な問題 点を問題が深刻化する前に特定するのに役立ちます。Interface Reporting のレポートを使用して 実現できる事項の一部を次に示します。

- 例外の監視(廃棄例外、エラー例外、使用率例外)
- 異常の特定 トランク、場所、プロトコルを順位付けして表示
- ホットスポットの検出 例外が多発しているインタフェースとデバイス
- ベースライン期間中に測定された増加率の順でインタフェースを表示
- 近い将来に使用率のしきい値の超過が予測されるデバイスの特定
- ベースライン期間中に測定した動作状況に基づく今後の使用率の予測
- 曜日別のパフォーマンスの予測
- デバイス、トランク、または EtherChannel の動作状況をほぼリアルタイムに監視
- 当日の動作状況を過去の傾向と比較

### データ収集

Interface Reporting 4.6 で使用できるデータパイプの一覧を次に示します。

• Interface Reporting if Entry Datapipe 2.1

- Interface Discovery Datapipe 2.1
- Interface Reporting Duplex Datapipe 1.0
- Interface Reporting Cisco VLAN Datapipe 2.1
- Interface Reporting OPNET Export Datapipe 2.0

次の表に、各データパイプの機能を説明します。

| データパイプ                           | 機能                                                                                                    |  |
|----------------------------------|----------------------------------------------------------------------------------------------------|--|
| IR ifEntry Datapipe 2.1          | MIB-II の ifTable からデータを収集します。                                                                                                    |  |
| Interface Discovery Datapipe 2.1 | MIB-II の ifTable のインタフェース識別子と構成<br>データを検出し、継続的に監視します。                                                                                         |  |
| IR Duplex Datapipe 1.0           | RFC2665 で定義された MIB の OID<br>1.3.6.1.2.1.10.7.2.1.19 をポーリングします。この<br>OID は、インタフェースが全二重か半二重かを示し<br>ます。MIB から取得した値は、プロトコルの種類の<br>デフォルト値より優先されます。 |  |
| Cisco VLAN Datapipe 2.1          | IR VLAN パッケージの VLAN レポート用の VLAN<br>構成情報を収集します。                                                                                                |  |
| OPNET Export Datapipe 2.0        | MIB-II の ifTable データを OPNET と互換性のある<br>フォーマットにエクスポートします。                                                                                      |  |

### バージョン履歴

次の表に、Interface Reporting の最近行われた拡張機能の概要を示します。

| バージョン | RNS/ 日付                   | 機能 / 拡張機能                                                                                                    |  |
|-------|---------------------------|----------------------------------------------------------------------------------------------------|--|
| 2.0   | RNS 1.0 - 2002 年 1 月      | Sybase のサポート                                                                                                    |  |
| 2.1   | <b>RNS 2.0 - 2003</b> 年1月 | マイナー修正/変更                                                                                                    |  |
| 3.0   | RNS 3.0 - 2003 年 5 月      | <ul> <li>OVPI オブジェクトマネージャのサポート<br/>新しい変更フォーム:</li> <li>プロトコルデフォルトの変更</li> <li>インタフェースのプロパティの変更</li> <li>インタフェースのカスタマの変更</li> <li>インタフェースの説明の変更</li> <li>インタフェースポーリングフラグの管理</li> <li>管理</li> </ul> |  |

| バージョン | RNS/ 日付               | 機能 / 拡張機能                                                                                                    |
|-------|-----------------------|----------------------------------------------------------------------------------------------------|
| 3.0   | RNS 4.0 - 2003 年 10 月 | 新しいサブパッケージ:<br>• Etherchannel<br>• VLAN<br>Cisco VLAN Datapipe 2.0                                                                                                    |
| 4.0   | RNS 5.0 - 2004 年 4 月  | Oracle のサポート                                                                                                    |
| 4.5   | RNS 6.0 - 2004 年 8 月  | <ul> <li>新しいフォーム:優先~の割り当て</li> <li>新しいフォルダー:ベンダー</li> <li>新しいレポート: <ul> <li>トップレベルインベントリ(Admin フォルダー)</li> <li>優先カスタマ(複数)</li> </ul> </li> <li>新しいパッケージ: <ul> <li>UPGRADE_Interface_Reporting_4_to_45.ap</li> <li>UPGRADE_Interface_Reporting_Location_4_to_45.ap</li> <li>UPGRADE_Interface_Reporting_Protocol_4_to_45.ap</li> </ul> </li> <li>UPGRADE_Interface_Reporting_Protocol_4_to_45.ap</li> <li>UPGRADE_Interface_Reporting_Vlan_3_to_45.ap</li> </ul>                                                            |
| 4.6   | RNS 7.0 - 2004 年 11 月 | <ul> <li>例外レポートの制約を廃止</li> <li>イーサネットのデフォルトを全二重に変更</li> <li>ベンダーテーブルに Cisco 806 を追加</li> <li>VLAN レポートの統計情報の更新</li> <li>Cisco VLAN Datapipe 2.1</li> <li>新しいパッケージ:</li> <li>UPGRADE_Interface_Reporting_45_to_46.ap</li> <li>UPGRADE_Interface_Reporting_Device_45_to_46.ap</li> <li>UPGRADE_Interface_Reporting_Location_45_to_46.ap</li> <li>UPGRADE_Interface_Reporting_Protocol_45_to_46.ap</li> <li>UPGRADE_Interface_Reporting_Protocol_45_to_46.ap</li> <li>UPGRADE_Interface_Reporting_Vlan_45_to_46.ap</li> </ul> |

### パッケージの内容

Interface Reporting Report Pack には、次のレポートフォルダーが含まれています。

- Admin
- Device
- EtherChannel
- Interface
- Location
- Protocol

• Vlan

Device、Location、Protocol、および Vendor フォルダーのレポートは、カスタマごとに情報を 表示します。最初の手順は、カスタマの選択です。カスタマを選択すると、そのカスタマに属す るデバイス、場所、プロトコル、またはベンダーの一覧が表示されます。

カスタマごとに情報を表示するレポートには、集約されたデータのみが示されます。Device フォルダーでは、データはデバイスごとに集約されます。つまり、すべての有効なインタ フェース(*「up」状態(動作中)のインタフェース*)から収集されたデータが、デバイスごとに 集約されています。同様に Location フォルダーのレポートは、有効なインタフェースのデータ を場所ごとに集約し、Protocol フォルダーのレポートは、有効なインタフェースのデータをプ ロトコルごとに集約します。

Interface フォルダーのレポートは、インタフェースごとに情報を表示します。各レポートの先頭にはテーブルが表示され、テーブルの最初の列にはデバイスの一覧が、2列目にはインタフェースの一覧が表示されます。

| フォルダー     | フォルダーの内容                                                                                                    |
|-----------|----------------------------------------------------------------------------------------------------|
| Admin     | <ul> <li>設定とロギング</li> <li>インベントリ</li> <li>システムパフォーマンス</li> <li>トップレベルインベントリ</li> </ul>                                                                                                    |
| Interface | <ul> <li>可用性の詳細</li> <li>キャパシティプランニング</li> <li>廃棄例外</li> <li>エラー例外</li> <li>例外のホットスポット</li> <li>サービスのグレード</li> <li>準リアルタイム</li> <li>準リアルタイムスナップショット</li> <li>サービスレベル管理</li> <li>シンプル準リアルタイム</li> <li>トップテン</li> <li>到達不能</li> <li>使用率例外</li> </ul> |
| Device    | <ul> <li>キャパシティプランニング</li> <li>例外のホットスポット</li> <li>優先カスタマ</li> <li>サービスレベル管理</li> <li>トップテン</li> </ul>                                                                                                    |

### フォルダーの内容

| フォルダー        | フォルダーの内容                                        |
|--------------|-------------------------------------------------|
| VLAN         | <ul> <li>例外のホットスポット</li> <li>進リアルタイム</li> </ul> |
|              | <ul> <li>トップテン</li> </ul>                       |
|              | <ul> <li>トラフィック使用率</li> </ul>                   |
| Etherchannel | • 例外のホットスポット                                    |
|              | • 準リアルタイム                                       |
| Location     | <ul> <li>キャパシティプランニング</li> </ul>                |
|              | • エグゼクティブサマリー                                   |
|              | • 優先カスタマ                                        |
|              | • サービスレベル管理                                     |
|              | • トップテン                                         |
| Protocol     | <ul> <li>キャパシティプランニング</li> </ul>                |
|              | • エグゼクティブサマリー                                   |
|              | • サービスレベル管理                                     |
|              | • トップテン                                         |
|              | • 優先カスタマ                                        |
| Vendor       | <ul> <li>キャパシティプランニング</li> </ul>                |
|              | • エグゼクティブサマリー                                   |
|              | <ul> <li>ベンダー/モデルのトップテン</li> </ul>              |
|              | • 優先カスタマ                                        |
|              | • サービスレベル管理                                     |
|              | <ul> <li>トップテン</li> </ul>                       |

#### レポートの種類

以下に、パッケージ内の各種レポートについて簡単に説明します。

**可用性の詳細。**前日、(少なくとも一時的に)使用不能な状態に陥ったインタフェースの一覧を表示します。

**キャパシティプランニング**。ビジー時間使用率を予測し、インタフェース、デバイス、場所、プロトコル、またはベンダーを増加率の順にソートします。

設定とロギング。<br/>
収集の実行方法に関する設定とデータパイプからレポートパックに転送される<br/>
項目を表示します。<br/>
転送される項目に関する情報には、<br/>
転送時刻とレポートパックにマップされ<br/>
た行数が含まれます。

**例外数。**廃棄例外、エラー例外、または使用率などの各例外が最も多発しているインタフェース を特定します。

**例外のホットスポット。**例外数が最も多発しているトランク、インタフェース、VLAN インタフェース、およびデバイスを特定します。

**エグゼクティブサマリー。**ボリューム、例外数、および使用率をプロトコル、場所、またはベン ダー別に集約します。 **サービスのグレード。**最もパフォーマンスに問題のある 10 個のインタフェースを特定し、使用 率、エラー、および廃棄の例外数に基づいて各インタフェースを採点します。

**インベントリ。**利用可能なデバイスを、デバイスおよびインタフェースに関連付けられたプロパ ティデータと共に表示します。トップレベルインベントリは、カスタマ別のインタフェースの合 計数、および各メーカーと各モデル別のデバイス数とインタフェース数が表示されいます。

**準リアルタイム。**動作中のインタフェース、トランク、および EtherChannel に関する使用率、 エラー、廃棄のデータが示されます。データは、6時間前から直前に実行されたポーリングまで の時間範囲に収集されます。また、データを日単位と月単位で表示できます。

**準リアルタイムスナップショット。1**台または複数のデバイス、またはデバイスの特定のインタ フェースごとに、使用率、エラー、および廃棄に関するデータを提供します。時間範囲は、準リ アルタイムと同じです。

**優先カスタマ。**これらのレポートは、選択した優先度の高いカスタマとその管理対象要素について、可用性、例外、および通信量に関する情報を提供します。これらのレポートは、概要情報の表示に適しており、1時間ごとに更新されます。これらのレポートから、管理者や担当者は、ユーザーの視点から見たネットワークの現在の状態を全体的に把握できます。[オブジェクト/プロパティの管理]ウィンドウの[**全般的なタスク**]の下にある名前が「優先~の割り当て」で始まる各フォームを使用して、カスタマ/デバイス、カスタマ/場所、カスタマ/プロトコル、またはカスタマ/ベンダーの組み合わせの[*優先度*]を[はい]に設定しない限り、これらのレポートにデータは表示されません。

**サービスレベル管理。**可用性が最も低く、応答時間が最も長いインタフェース、デバイス、場所、プロトコル、およびベンダーを特定します。

シンプル準リアルタイム:準リアルタイムレポートに関連するレポート。直前6時間の統計情報 と、1時間ごとの使用率、廃棄、およびエラーに関する情報を表示します。NMSと容易に統合す るためのレポートです。

**システムパフォーマンス。**レポートパックが実行する関連タスクのグループの継続時間(秒単位)を計測します。

**トップテン。**通信量が最も多い(または少ない)インタフェース、VLAN インタフェース、トランク、デバイス、場所、プロトコル、およびベンダーを特定します。

**到達不能インタフェース。35**分間通信が途絶えているインタフェースの一覧を表示します。ただし、6時間以上データを受信していないインタフェースは表示されません。

### しきい値のルールとアクション

障害管理に NNM を使用している場合、NNM/OVPI Integration Module を使用して、NNM と OVPI を統合することもできます。NNM と OVPI を統合すると、NNM オペレータは [Report Launchpad] ウィンドウを開くことにより Interface Reporting のすべてのレポートを起動でき るようになります。

Interface Reporting に付属する Interface\_Reporting\_Thresholds サブパッケージをインストー ルすると、OVPI はしきい値トラップを NNM に送信するよう設定されます。OVPI からのト ラップは、NNM アラームブラウザにアラームとして表示されます。 Interface Reporting Thresholds サブパッケージの内容は次のとおりです。

- Interface Reporting に固有のしきい値を定義するルール
- しきい値超過に対して行われるアクション

Interface\_Reporting\_Thresholds サブパッケージのインストールには、Thresholds モジュール が必要です。Thresholds モジュールは、条件を監視して必要な時にアクションを実行します。 Thresholds モジュールは、しきい値超過が発生するとしきい値超過イベントを生成し、平常に 戻るとクリアイベントを生成します。

次の表に、各しきい値のカテゴリ、名前、データタイプ、および重要度を示します。

| カテゴリ                       | しきい値              | データタイプ | 説明                               | 重要度 |
|----------------------------|-------------------|--------|----------------------------------|-----|
| InterfaceReporting         | InDiscards        | NRT    | 着信廃棄の割合(%)が、廃棄例<br>外レベルを超過。      | 注意域 |
| InterfaceReporting         | OutDiscards       | NRT    | 発信廃棄の割合 (%) が、廃棄例<br>外レベルを超過。    | 注意域 |
| InterfaceReporting         | InErrors          | NRT    | 着信エラーの割合 (%) が、エ<br>ラー例外レベルを超過。  | 警戒域 |
| InterfaceReporting         | OutErrors         | NRT    | 発信エラーの割合 (%) が、エ<br>ラー例外レベルを超過。  | 警戒域 |
| InterfaceReporting         | InUtilization     | NRT    | 着信使用率の割合 (%) が、使用<br>率例外レベルを超過。  | 注意域 |
| InterfaceReporting         | OutUtilization    | NRT    | 発信使用率の割合 (%) が、使用<br>率例外レベルを超過。  | 注意域 |
| InterfaceReporting         | Availability      | NRT    | 可用性が例外レベルを下回る。                   | 注意域 |
| InterfaceReporting         | UtilException     | 毎時     | 45% 以上のサンプル値が使用率<br>のしきい値を超過。    | 注意域 |
| InterfaceReporting         | DiscardsException | 毎時     | 45% 以上のサンプル値が廃棄の<br>しきい値を超過。     | 注意域 |
| InterfaceReporting         | ErrorsException   | 毎時     | 45% 以上のサンプル値がエラー<br>のしきい値を超過。    | 警戒域 |
| InterfaceReportingForecast | InUtilForecast    | 日次     | 着信使用率の F30 予測値が使<br>用率の例外レベルを超過。 | 注意域 |
| InterfaceReportingForecast | OutUtilForecast   | 日次     | 発信使用率の F30 予測値が使<br>用率の例外レベルを超過。 | 注意域 |

上の表のしきい値にはデフォルト値が掲載されていますが、インタフェースのプロパティの変更 フォームを使用して、インタフェースごとにしきい値を簡単に変更できます。このフォームの詳 細は、第6章「変更フォームの使用」を参照してください。

### レポートのカスタマイズ方法

レポートのカスタマイズは、グループフィルターの適用、制約の適用、テーブルとグラフの編 集、プロパティ(カスタマと場所)のインポート、およびインタフェース属性に関する詳細の追 加といった方法で行えます。グループフィルターをデータベースに適用すると、カスタマ固有の レポートが作成されます。グループフィルターは通常、サービスプロバイダなど、お客様とレ ポートを共有する必要のある組織が使用しますが、制約の追加やテーブルとグラフの編集は、レ ポートを参照するすべてのユーザーが行えます。テーブルおよびグラフの表示方法の変更につい ては、第13章「テーブルおよびグラフの編集」を参照してください。

### グループフィルター

カスタマとレポートを共有する場合は、グループを作成し、それに応じてデータベースをフィル ターします。カスタマ固有のレポートを作成するには、次の作業を行います。

- Common Property Tables 3.5 を使用して、カスタムプロパティ情報(カスタマ名とデバイスの場所)をインポートする
- 特定のカスタマに関連のあるユーザー全員のためのグループアカウントを作成する
- そのグループアカウント用のグループフィルターを作成する

グループアカウント用フィルターの作成の詳細は、『Performance Insight 5.0 管理ガイド』を参照してください。

#### 制約の適用

パラメータを編集すると、制約が適用されます。制約は、参照する必要のないデータを省きま す。たとえば、カスタマ名のパラメータを編集すると、[カスタマ名]フィールドに入力した以 外のすべてのカスタマデータが、レポートから除外されます。同時に複数の制約を適用すること ができます。Interface Reporting は、次のパラメータをサポートしています。

- カスタマ名
- ・ カスタマ ID
- 場所名
- 場所 ID
- デバイス名
- 製造元
- モデル

Web アクセスサーバーを使ってリモートでレポートを表示している場合には、レポート右下の [パラメータの編集]アイコンをクリックし、パラメータを編集します。[パラメータの編集] ウィンドウが開いたら、フィールドに制約を入力し、[送信]をクリックします。

レポートビューアを使っている場合には、メニューバーから [ 編集 ]>[ パラメータ値 ] を選択しま す。[ パラメータ値の変更 ] ウィンドウが開いたら、[ 現在の値 ] フィールドをクリックします。 新しい値を入力し、[ はい ] をクリックします。

#### プロパティのインポート

レポートは、ノードレベルのプロパティで生成することも、インタフェースレベルのプロパティ で生成することもできます。ノードレベルのプロパティは、Common Property Tables から取得 します。インタフェースレベルのプロパティは、ネットワークから取得するか、最初から作成し たプロパティインポートファイルから読み込みます。また、OVPIから既存のプロパティデータ をファイルにエクスポートし、そのファイルを変更して、再びインポートすることもできます。 プロパティの更新には、次のフォームを使用できます。

- プロトコルデフォルトの変更
- インタフェースのプロパティの変更
- インタフェースのカスタマの変更
- インタフェースの場所の変更
- インタフェースの説明の変更
- インタフェースポーリングフラグの管理

インタフェースレポーティングの管理フォームは、オブジェクトプロパティには関連しません。 パッケージ自体の動作を変更するのに使用します。

### 追加情報の入手先

本書では、パッケージに含まれる一部のレポートのサンプルを紹介しています。Interface Reporting に付属するデモパッケージには、パッケージ内のすべてのレポートのサンプルが含ま れています。デモパッケージが利用可能で、完全なレポートの表示内容を見たい場合、デモパッ ケージをインストールしてください。実際のレポートと同様に、デモレポートも対話形式です。 実際のレポートとは異なり、デモレポートの内容は静的です。

**Interface Reporting** の最新の拡張機能と影響のある既知の問題についての情報は、『*Interface Reporting Report Pack 4.6 Release Statement*』(英語)を参照してください。また、次のドキュメントも参考にしてください。

- 『Cisco VLAN Datapipe 2.1 Release Statement』(英語)
- 『Common Property Tables 3.5 ユーザーガイド』
- $\llbracket$ Interface Discovery Datapipe 2.1  $\neg \forall \forall \forall \land \land \rrbracket$
- $\llbracket$ Interface Reporting if Entry Datapipe  $\neg \forall \forall f \end{bmatrix}$
- 『Thresholds Module 5.0 User Guide』(英語)
- 『NNM/Performance Insight Integration Module 2.0 User Guide』(英語)
- 『Executive Summaries Report Pack 1.0 User Guide』(英語)
- RNS 7.0 のリリースノート (2004 年11 月)

中心となる製品である OVPI のユーザーガイドと、OVPI 上で動作するレポート機能のユー ザーガイドは、次のサイトからダウンロードできます。

http://www.hp.com/managementsoftware(英語)

[Support]>[製品マニュアル(英語)] と選択すると、「Product manuals search」ページ(英語)が表示されます。OVPI のマニュアルは [1. Product] で [Performance Insight] を選択すると表示されます。また、レポートパッケージ、データパイプ、および NNM SPI のマニュアルは、 [Reporting and Network Solutions] を選択すると表示されます。 日本語のマニュアルは以下の URL からも入手できます。 http://www.jpn.hp.com/doc/manual/openview/index.html [Reporting and Network Solutions]の下のマニュアルには、発行年月が示されています。ユーザー ガイドが改訂されて新しいものが公開されると、ソフトウェアのバージョン番号が変わらない場 合でも、発行年月が変わります。改訂したマニュアルは定期的に公開されるため、このサイトを 見て更新されていないかを確認して、最新版でない可能性のある古い PDF を参照するのは避け てください。

# アップグレードインストール

本章では、次の項目について説明します。

- 円滑なアップグレードのためのガイドライン
- Interface Reporting バージョン 4.5 から 4.6 へのアップグレード
- パッケージの削除

### 円滑なアップグレードのためのガイドライン

RNS 7.0 の CD を挿入し、パッケージ抽出インタフェースを起動して、OVPI パッケージの抽出 を選択すると、インストールスクリプトは CD からすべての OVPI パッケージを抽出し、それを システムの packages ディレクトリにコピーします。抽出処理が終わると、インストールスクリ プトはパッケージマネージャを起動します。

バージョン 4.5 からバージョン 4.6 へのアップグレードには、複数のパッケージのインストール と削除が含まれます。インストールするパッケージには、必須のものと任意のものがあります。 一部のパッケージ間には依存関係が存在するため、パッケージは正しい順序でインストールする 必要があります。

#### 前提条件

Interface Reporting をアップグレードする前に、次のソフトウェアがインストールされている ことを確認してください。

- OVPI 5.0
- OVPI 5.0 に提供されているすべてのサービスパック

サービスパックのインストールに関する詳細は、リリースノートを参照してください。

#### Common Property Tables のアップグレード

古いバージョンの Common Property Tables を使用している場合は、バージョン 3.5 にアップグレードしなければなりません。これには、バージョン 3.0 から 3.5 へのアップグレードパッケージをインストールします。このパッケージをインストールする際、他のパッケージを同時にイン

ストールしないでください。Common Property Tables のアップグレードパッケージのみインス トールしてください。

#### 分散環境

**OVPI**を分散システムとして使用している場合は、すべてのサーバーで **OVPI 5.0** と **OVPI 5.0** のすべてのサービスパックが実行されている必要があります。次に、分散環境でのインストール 手順の概要を示します。

- 1 中央サーバーの trendcopy を無効にします。
- 2 中央サーバーで以下を実行します。
  - Interface Reporting 4.6 にアップグレードし、レポートを配布します。
  - Interface\_Reporting\_Device、Interface\_Reporting\_Location、 Interface\_Reporting\_Protocol、および Interface\_Reporting\_Vlan の各サブパッケージ をアップグレードし、レポートを配布します。
  - Interface\_Reporting\_Device、Interface\_Reporting\_Location、 Interface\_Reporting\_Protocol で使用する trendcopy コマンドを含むプロセスファイル を再編集します。これらのファイルは、アップグレード処理中に上書きされています。
- 3 サテライトサーバーごとに以下を実行します。
  - Interface Reporting 4.6 にアップグレードし、レポートを配布します。
  - Interface\_Reporting\_Device と Interface\_Reporting\_Thresholds の各サブパッケージを アップグレードします。

 レポートが現在サテライトサーバーから配布されている場合、 Interface\_Reporting\_Location、Interface\_Reporting\_Protocol、 Interface\_Reporting\_Vlanの各サブパッケージもアップグレードします。

- 次のデータパイプを削除します。
  - Interface Discovery Datapipe 1.1
  - Interface Discovery Datapipe 2.0
  - Interface Reporting ifEntry Datapipe 1.1
  - Interface Reporting ifEntry Datapipe 2.0
  - Interface Reporting Duplex Datapipe 1.0
  - Cisco VLAN Datapipe 1.0
  - Cisco VLAN Datapipe 2.0
- 次のデータパイプをインストールします。
  - Interface Discovery Datapipe 2.1
  - Interface Reporting ifEntry Datapipe 2.1
  - Interface Reporting Duplex Datapipe 2.0

- Cisco VLAN Datapipe 2.1 (オプション)
- OPNET Export Datapipe 2.0 ( $\forall \forall \forall \exists \vee$ )
- 4 中央サーバーの trendcopy を再び有効にします。

OVPI 4.6 が動作するサーバーに Interface Reporting 4.0 をインストールした場合、システムの サーバーを設定しなくてはなりませんでした。これは、DS EDIT を実行してサテライトサー バー データベースとの接続をセットアップし、サーバーが収集するように trendcopy コマンド を設定し、各サテライトサーバーでの集約を無効にしていました。最近 OVPI 4.6 から OVPI 5.0 にアップグレードしたのであれば、次のタスクを繰り返す必要があります。

- サテライトサーバー データベースとの接続をセットアップする ([データベースの追加ウィ ザード]を使用)
- trendcopy コマンドを使用してデータを収集するように設定する

OVPI 5.0 で接続のセットアップ方法が変更されたため、これらのタスクは再度行う必要があります。詳細は、第4章「分散システム」を参照してください。

### バージョン 4.5 からバージョン 4.6 へのアップグレード

Interface Reporting 4.6 ヘアップグレードするには、次のタスクを行います。

- タスク 1: OVPI Timer を停止し、RNS CD からパッケージを抽出する
- タスク 2: Common Property Tables 3.5 にアップグレードする
- タスク 3: Interface Reporting 4.5 から 4.6 へのアップグレードパッケージをインストールする
- タスク 4: サブパッケージをインストールする
- タスク 5: 古いデータパイプを削除する
- タスク 6: 新しいデータパイプをインストールする
- タスク 7: OVPI Timer を再起動する

[ポーリングフラグ有りのインタフェースのみ]ポーリングルールを使用してい る場合、このアップグレード後にこのポーリングフラグを再度準備する必要が あります。詳細は、『Interface Reporting ifEntry Datapipe ユーザーガイド』を 参照してください。

#### タスク 1: OVPI Timer を停止し、RNS 7.0 CD からパッケージを抽出する

- 1 システムにログインします。UNIX システムでは root でログインします。
- 2 OVPI Timer を停止し、プロセスが終了するのを待ちます。

Windows: [設定]>[コントロールパネル]>[管理ツール]>[サービス]を選択します。

UNIX: root でログインし、以下のいずれかを入力します。

HP-UX: sh /sbin/ovpi\_timer stop

Sun: sh /etc/init.d/ovpi\_timer stop

- **3** RNS 7.0 CD を挿入します。Windows では、自動的に[メインメニュー]が表示されます。 UNIX では、CD が自動的にマウントされなかった場合、CD の最上位ディレクトリに移動 し./setup コマンドを実行します。
- 4 選択フィールドに1を入力し、[Enter]を押します。インストールスクリプトは進捗した割合 をプログレスバーに表示します。コピーが終わると、インストールスクリプトはパッケージ マネージャを開始します。パッケージマネージャの[ようこそ]ウィンドウが開きます。

**packages** ディレクトリに移動すると、**Interface Reporting** フォルダーの下に次のフォルダーが 表示されます。

- Interface\_Reporting.ap
- Interface\_Reporting\_Demo.ap
- Interface\_Reporting\_Device.ap
- Interface\_Reporting\_Location.ap
- Interface\_Reporting\_Protocol.ap
- Interface\_Reporting\_Thresholds.ap
- Interface\_Reporting\_Vlan.ap
- UPGRADE\_Interface\_Reporting\_4\_to\_45.ap
- UPGRADE\_Interface\_Reporting\_45\_to\_46.ap
- UPGRADE\_Interface\_Reporting\_Device\_4\_to\_45.ap
- UPGRADE\_Interface\_Reporting\_Device\_45\_to\_46.ap
- UPGRADE\_Interface\_Reporting\_Location\_4\_to\_45.ap
- UPGRADE\_Interface\_Reporting\_Location\_45\_to\_46.ap
- UPGRADE\_Interface\_Reporting\_Protocol\_4\_to\_45.ap
- UPGRADE\_Interface\_Reporting\_Protocol\_45\_to\_46.ap
- UPGRADE\_Interface\_Reporting\_Vlan\_3\_to\_45.ap
- UPGRADE\_Interface\_Reporting\_Vlan\_45\_to\_46.ap

#### タスク 2: Common Property Tables 3.5 にアップグレードする

**Common Property Tables 3.5** へのアップグレードをまだ行っていない場合は、ここでアップグレードします。その際、以下のルールに従ってください。

- 同時に他のパッケージをインストールしないでください。CPTのアップグレードパッケージ のみインストールします。
- [レポートの配布]ウィンドウが開いたら、[レポートの配布]のデフォルトを受け入れます。 ここでのレポートの配布は、CPT に付属するフォームの配布を意味します。
- インストールが終了したら、[完了]をクリックして[管理コンソール]に戻ります。

Common Property Tables のアップグレードに関する詳細情報は、『Common Property Tables 3.5 ユーザーガイド』を参照してください。

#### タスク 3: Interface Reporting 4.5 から 4.6 へのアップグレードパッケージをインストールする

- 1 パッケージマネージャを開始します。パッケージマネージャの[ようこそ]ウィンドウが開きます。
- **2** [次へ]をクリックします。[OVPI パッケージの場所]ウィンドウが開きます。
- 3 [インストール]を選択します。デフォルトのインストールディレクトリを受け入れるか、必要に応じて別のディレクトリを選択します。
- 4 [次へ]をクリックします。[レポートの配布]ウィンドウが開きます。[レポートの配布]の デフォルトを受け入れます。アプリケーションサーバー名とポートはデフォルトのままにし ます。OVPI アプリケーションサーバーのユーザー名とパスワードを入力します。
- **5** [次へ]をクリックします。[パッケージの選択]ウィンドウが開きます。
- **6** 次のパッケージの横にあるチェックボックスをクリックします。

#### UPGRADE\_Interface\_Reporting\_45\_to\_46

- 7 [次へ]をクリックします。[タイプ検出]ウィンドウが開きます。デフォルトを無効にし、 [次へ]をクリックする。[概要]ウィンドウが開きます。
- 8 [インストール]をクリックします。[インストールプロセス]ウィンドウが開き、インストー ルが開始されます。インストールが完了すると、パッケージのインストール完了メッセージ が表示されます。
- 9 [完了]をクリックして[管理コンソール]に戻ります。

#### タスク 4: Location、Device、Protocol、VLAN、および Thresholds のインストール

Interface\_Reporting\_Thresholds サブパッケージのインストールはオプションです。 Interface\_Reporting\_Thresholds をインストールすると、パッケージマネージャにより自動的に 前提条件のパッケージである Thresholds モジュールがインストールされます。

- 1 パッケージマネージャを開始します。パッケージマネージャの[ようこそ]ウィンドウが開きます。
- **2** [次へ]をクリックします。[OVPI パッケージの場所]ウィンドウが開きます。
- 3 [インストール]を選択します。
- 4 [次へ]をクリックします。[レポートの配布]ウィンドウが開きます。[レポートの配布]の デフォルトを受け入れます。アプリケーションサーバー名とポートはデフォルトのままにし ます。アプリケーションサーバーのユーザー名とパスワードを入力します。
- 5 [次へ]をクリックします。[パッケージの選択]ウィンドウが開きます。
- 6 次のパッケージの横にあるチェックボックスをクリックします。

UPGRADE\_Interface\_Reporting\_Device\_45\_to\_46 UPGRADE\_Interface\_Reporting\_Location\_45\_to\_46 UPGRADE\_Interface\_Reporting\_Protocol\_45\_to\_46 UPGRADE\_Interface\_Reporting\_Vlan\_45\_to\_46 Interface\_Reporting\_Thresholds

7 [次へ]をクリックします。[タイプの検出]ウィンドウが開きます。デフォルトを無効にし、 [次へ]をクリックします。[概要]ウィンドウが開きます。

- 8 [インストール]をクリックします。[インストールプロセス]ウィンドウが開き、インストー ルが開始されます。インストールが完了すると、パッケージのインストール完了メッセージ が表示されます。
- **9** [**完了**]をクリックします。

インストールしたアップグレードパッケージがビューに表示されなくても心配 はありません。パッケージマネージャは、ここでインストールした項目を Interface Reporting 4.6 として表示します。これはエラーではありません。

#### タスク 5: 古いデータパイプを削除する

「ポーリングフラグ有りのインタフェースのみ」ポーリングルールを使用している場合、このアップグレード後にこのポーリングフラグを再度準備する必要があります。詳細は、『Interface Reporting ifEntry Datapipe ユーザーガイド』を参照してください。

- パッケージマネージャを開始します。パッケージマネージャの[ようこそ]ウィンドウが開きます。
- 2 [次へ]をクリックします。[OVPI パッケージの場所]ウィンドウが開きます。
- **3** [**アンインストール**]をクリックします。
- 4 [次へ]をクリックします。[OVPIレポートの配布解除]ウィンドウが開きます。[レポートの配布解除]のデフォルトを受け入れます。アプリケーションサーバー名とポートはデフォルトのままにします。OVPIアプリケーションサーバーのユーザー名とパスワードを入力します。
- **5** [次へ]をクリックします。[パッケージの選択]ウィンドウが開きます。
- **6** 次のパッケージの横にあるチェックボックスをクリックします。

IFEntry\_Disc\_Datapipe 1.1 (または IFEntry\_Disc\_Datapipe 2.0)

IRifEntry\_Datapipe 1.1 (または IRifEntry\_Datapipe 2.0)

*CiscoVLAN\_Datapipe 1.0*(または *CiscoVLAN\_Datapipe 2.0*)

Interface\_Reporting\_Duplex Datapipe 1.0

- 7 [次へ]をクリックします。[タイプの検出]ウィンドウが開きます。デフォルトを無効にし、 [次へ]をクリックします。[概要]ウィンドウが開きます。
- 8 [アンインストール]を選択します。[アンインストールの進捗状況]ウィンドウが開き、削除 処理が開始されます。削除が完了すると、パッケージの削除完了メッセージが表示されま す。
- **9** [**完了**]をクリックします。

#### タスク 6: 新しいデータパイプをインストールする

- パッケージマネージャを開始します。パッケージマネージャの[ようこそ]ウィンドウが開きます。
- 2 [次へ]をクリックします。[OVPI パッケージの場所]ウィンドウが開きます。

- 3 [インストール]を選択します。
- 4 [次へ]をクリックします。[レポートの配布]ウィンドウが開きます。[レポートの配布]の デフォルトを無効にします。
- 5 [次へ]をクリックします。[パッケージの選択]ウィンドウが開きます。
- 6 次のパッケージの横にあるチェックボックスをクリックします。

IFEntry\_Disc\_Datapipe 2.1 Interface\_Reporting\_ifEntry\_Datapipe 2.1 Cisco\_VLAN\_Datapipe 2.1 Interface\_Reporting\_Duplex\_Datapipe 2.0 OPNET\_Export\_Datapipe 2.0

- 7 [次へ]をクリックします。[タイプの検出]ウィンドウが開きます。デフォルトを無効にし、 [次へ]をクリックします。[概要]ウィンドウが開きます。
- 8 [インストール]をクリックします。[インストールプロセス]ウィンドウが開き、インストー ルが開始されます。インストールが完了すると、パッケージのインストール完了メッセージ が表示されます。
- **9** [**インストール**]をクリックします。

#### タスク 7: OVPI Timer を再起動する

Windows: [設定]>[コントロールパネル]>[管理ツール]>[サービス]を選択します。

UNIX: root でログインし、以下のいずれかを入力します。

HP-UX: sh /sbin/ovpi\_timer start

Sun: sh /etc/init.d/ovpi\_timer start

### パッケージの削除

Interface Reporting パッケージをアンインストール(削除)すると、Interface Reporting ifEntry Datapipe が自動的に削除されます。Interface Reporting パッケージをアンインストール しても、Interface Discovery Datapipe には影響しません。

次の手順に従って Interface Reporting 4.6 をアンインストールします。

- 1 システムにログインします。UNIX システムでは root でログインします。
- 2 OVPI Timer を停止し、プロセスが終了するのを待ちます。
- 3 Performance Insight を起動し、パッケージマネージャを開始します。パッケージマネージャの[ようこそ]ウィンドウが開きます。
- 4 [次へ]をクリックします。[OVPI パッケージの場所]ウィンドウが開きます。
- 5 [アンインストール]を選択します。
- 6 [次へ]をクリックします。[OVPI レポートの配布解除] ウィンドウが開きます。

- 7 このサーバーから Interface Reporting のレポートが配布されている場合は、[レポートの配 布解除]、[OVPI アプリケーションサーバー名]、および[ポート]のデフォルトを受け入れ ます。レポートを配布していない場合は、[レポートの配布解除]チェックボックスを選択解 除して手順9に進みます。
- 8 OVPI アプリケーションサーバーのユーザー名とパスワードを入力します。
- 9 [次へ]をクリックします。[パッケージの選択]ウィンドウが開きます。次のパッケージの 横にあるチェックボックスをクリックします。

Interface\_Reporting Interface\_Reporting\_Device Interface\_Reporting\_Location Interface\_Reporting\_Protocol Interface\_Reporting\_Thresholds Interface\_Reporting\_Vlan Interface\_Reporting\_Demo

- **10** [はい]をクリックします。
- 11 [次へ]をクリックします。[概要]ウィンドウが開きます。
- 12 [アンインストール]をクリックする。[アンインストールの進捗状況]ウィンドウが開き、削除処理が開始されます。インストール処理が完了すると、パッケージの削除完了メッセージが表示されます。
- 13 [完了]をクリックします。
- **14** OVPI Timer を再起動します。

## 新規インストール

本章では、次の項目について説明します。

- 円滑なインストールのためのガイドライン
- Interface Reporting 4.6 のインストール
- 配布されたレポートへのアクセス
- オブジェクトモデルの新しいオブジェクトカテゴリ
- レポートのパフォーマンスデータの参照
- パッケージの削除

### 円滑なインストールのためのガイドライン

OVPI上で動作する各レポート機能は、1つのレポートパックと1つのデータパイプ、あるいは 1つのレポートパックと複数のデータパイプから構成されます。データパイプをインストールす ると、OVPIが特定のポーリング間隔で特定の種類のパフォーマンスデータを収集するように設 定されます。レポートパックをインストールすると、OVPIが特定の方法でパフォーマンスデー タを要約し、集約するよう設定されます。

RNS 7.0 CD のレポートパックをすでに抽出した場合は、Interface Reporting 4.6 はすでにシス テムの packages ディレクトリにあり、インストールできる状態になっています。RNS CD から パッケージをまだ抽出していない場合は、本章の手順に従ってください。抽出手順の終了後、 パッケージマネージャを起動し、画面に表示される指示に従って、Interface Reporting 4.6 をイ ンストールできます。

#### 前提条件

Interface Reporting をインストールする前に、次のソフトウェアがインストールされていることを確認してください。

- OVPI 5.0
- OVPI 5.0 に提供されているすべてのサービスパック

サービスパックのインストールに関する詳細は、リリースノートを参照してください。

### Common Property Tables のアップグレード

古いバージョンの Common Property Tables を使用している場合は、バージョン 3.5 にアップグ レードする必要があります。現在、Common Property Tables がインストールされていない場 合、パッケージマネージャで Common Property Tables をインストールしてください。

Common Property Tables のアップグレードと*同時に*他のパッケージをインストールしないでく ださい。Common Property Tables のアップグレードのみインストールします。Common Property Tables のインストールと使用方法に関する詳細は、『Common Property Tables 3.5 ユーザーガイド』を参照してください。

#### 分散環境

Interface Reporting を分散システムとして実行する場合は、すべてのサーバーで OVPI 5.0 と OVPI 5.0 のすべてのサービスパックが実行されている必要があります。インストール手順の概 要は、次の通りです。

#### 中央サーバー

次のパッケージを中央サーバーにインストールします。

- Interface Reporting 4.6
- Interface\_Reporting\_Device サブパッケージ
- Interface\_Reporting\_Location サブパッケージ
- Interface\_Reporting\_Protocol サブパッケージ
- Interface\_Reporting\_Vlan サブパッケージ

中央サーバーにこれらのパッケージをインストールする際、レポートを配布します。

#### サテライトサーバー

次のパッケージを各サテライトサーバーにインストールします。

- Interface Reporting 4.6
- Interface\_Reporting\_Device サブパッケージ
- Interface\_Reporting\_Location  $\forall \vec{\mathcal{T}} \forall \vec{\mathcal{T}} \vec{\mathcal{T}} \vec{\mathcal{T}} \vec{\mathcal{T$
- Interface\_Reporting\_Protocol  $\forall \vec{\gamma} \gamma \gamma \tau \vec{v} (\vec{x} \vec{\gamma} \nu = \nu)$
- Interface\_Reporting\_Vlan サブパッケージ(オプション)
- Interface\_Reporting\_Thresholds サブパッケージ(オプション)
- Interface Discovery Datapipe 2.1
- Interface Reporting if Entry Datapipe 2.1
- Cisco VLAN Datapipe 2.1 (オプション)
- **OPNET Export Datapipe 2.0**(オプション)

インストールが完了したら、次にサテライトサーバーのデータベースへ接続し、trendcopy コマンドを使用してデータを収集するよう設定し、各サテライトサーバーでの日次および月次の集約を無効にします。詳細は、第4章「分散システム」を参照してください。

### Interface Reporting 4.6 のインストール

この項では、次のタスクについて説明します。

- タスク 1: RNS 7.0 CD からパッケージを抽出する
- タスク 2: 必要に応じて Common Property Tables 3.5 にアップグレードする
- タスク 3: Interface Reporting とオプションのサブパッケージをインストールする

#### タスク 1: OVPI Timer を停止し、RNS CD からパッケージを抽出する

- 1 システムにログインします。UNIX システムでは root でログインします。
- 2 OVPI Timer を停止し、プロセスが終了するのを待ちます。

Windows: [設定]>[コントロールパネル]>[管理ツール]>[サービス]を選択します。

UNIX: root でログインし、以下のいずれかを入力します。

HP-UX: sh /sbin/ovpi\_timer stop

Sun: sh /etc/init.d/ovpi\_timer stop

- 3 RNS 7.0 CD を挿入します。Windows では、自動的に[メインメニュー]が表示されます。 UNIX では、CD が自動的にマウントされなかった場合これをマウントし、setup コマンド を実行します。
- 4 選択フィールドで1と入力して OVPI レポートパックを選択し、[Enter]を押します。イン ストールスクリプトが進捗バーを表示します。抽出処理が終わると、インストールスクリプ トはパッケージマネージャを起動します。パッケージマネージャの[ようこそ]ウィンドウ が開きます。

システムの packages ディレクトリに移動すると、Interface Reporting フォルダーの下に次の フォルダーが表示されます。

- Interface\_Reporting.ap
- Interface\_Reporting\_Demo.ap
- Interface\_Reporting\_Device.ap
- Interface\_Reporting\_Location.ap
- Interface\_Reporting\_Protocol.ap
- Interface\_Reporting\_Thresholds.ap
- Interface\_Reporting\_Vlan.ap
- UPGRADE\_Interface\_Reporting\_4\_to\_45.ap
- UPGRADE\_Interface\_Reporting\_45\_to\_46.ap
- UPGRADE\_Interface\_Reporting\_Device\_4\_to\_45.ap

- UPGRADE\_Interface\_Reporting\_Device\_45\_to\_46.ap
- UPGRADE\_Interface\_Reporting\_Location\_4\_to\_45.ap
- UPGRADE\_Interface\_Reporting\_Location\_45\_to\_46.ap
- UPGRADE\_Interface\_Reporting\_Protocol\_4\_to\_45.ap
- UPGRADE\_Interface\_Reporting\_Protocol\_45\_to\_46.ap
- UPGRADE\_Interface\_Reporting\_Vlan\_3\_to\_45.ap
- UPGRADE\_Interface\_Reporting\_Vlan\_45\_to\_46.ap

アップグレードパッケージは無視してください。デモパッケージのインストールは必須ではあり ません。

#### タスク 2: Common Property Tables のアップグレード

このタスクは、現在古いバージョンの Common Property Tables を実行している場合のみ必要で す。バージョン 3.5 にアップグレードするには、3.0 から 3.5 へのアップグレードパッケージをイ ンストールします。その際、以下のルールに従ってください。

- アップグレードパッケージのインストールは単独で行い、他のパッケージを同時にインス トールしないでください。
- [レポートの配布]ウィンドウが開いたら、[レポートの配布]のデフォルトを受け入れます。 レポートを配布することで、Common Property Tables に付属のフォームが配布されます。
- インストールが終了したら、[完了]をクリックして[管理コンソール]に戻ります。

アップグレードに関する詳細は、『Common Property Tables 3.5 ユーザーガイド』を参照してください。

#### タスク 3: Interface Reporting 4.6 をインストールし、OVPI Timer を再起動する

- パッケージマネージャを開始します。パッケージマネージャの[ようこそ]ウィンドウが開きます。
- 2 [次へ]をクリックします。[OVPI パッケージの場所]ウィンドウが開きます。
- 3 [インストール]を選択します。デフォルトのインストールディレクトリを受け入れるか、必要ならブラウズ機能で別のディレクトリを選択します。
- 4 [次へ]をクリックします。[レポートの配布]ウィンドウが開きます。[レポートの配布]の デフォルトを受け入れます。アプリケーションサーバー名とポートはデフォルトのままにし ます。OVPI アプリケーションサーバーのユーザー名とパスワードを入力します。
- **5** [次へ]をクリックします。[パッケージの選択]ウィンドウが開きます。
- **6** 次のパッケージの横にあるチェックボックスをクリックします。

 Interface\_Reporting Interface\_Reporting\_Device Interface\_Reporting\_Location  $( \forall \forall \forall \exists \lor)$ Interface\_Reporting\_Protocol  $( \forall \forall \forall \exists \lor)$ Interface\_Reporting\_Thresholds  $( \forall \forall \forall \exists \lor)$ Interface\_Reporting\_VLAN  $( \forall \forall \forall \exists \lor)$ Interface Reporting Demo

- 7 [次へ]をクリックします。[タイプの検出]ウィンドウが開きます。パッケージのインス トール直後に[タイプの検出]を実行するには、デフォルトのままにします。
- 8 [次へ]をクリックします。[概要]ウィンドウが開きます。
- 9 [インストール]をクリックします。[インストールプロセス]ウィンドウが開き、インストー ルが開始されます。インストールが完了すると、パッケージのインストール完了メッセージ が表示されます。
- 10 [完了]をクリックします。
- **11** OVPI Timer を再起動します。

Windows: [設定]>[コントロールパネル]>[管理ツール]>[サービス]を選択します。

UNIX: root でログインし、以下のいずれかを入力します。

HP-UX: sh /sbin/ovpi\_timer start

Sun: sh /etc/init.d/ovpi\_timer start

### 配布されたレポートへのアクセス

Interface Reporting をインストールしたとき、[レポートの配布]オプションを有効にしていま す。そのため、このパッケージのレポート(およびレポートに付属するすべてのフォーム)は、 OVPI アプリケーションサーバーに配布されています。OVPI アプリケーションサーバーに配布 されたレポートは、次の2つの方法で表示できます。

- OVPI クライアント
- Web ブラウザ

システムにクライアントコンポーネントがインストールされていれば、[レポートビューア]、 [レポートビルダ]、および[管理コンソール]にアクセスできます。システムにクライアント コンポーネントがインストールされていない場合は、レポートを表示する方法は Web ブラウ ザの使用のみに限定されます。

クライアントコンポーネントの詳細は、『Performance Performance Insight インストールガイ ド』を参照してください。[オブジェクト/プロパティの管理]ビューを使用して選択したオブ ジェクトに固有のレポートを表示する方法など[管理コンソール]に関する詳細は、 『Performance Insight 管理ガイド』を参照してください。

#### OVPI オブジェクトモデルの新しいオブジェクトカテゴリ

OVPI オブジェクトモデルを使用すると、オブジェクトを検索したり、オブジェクトに関連した タスクを実行したり、オブジェクトに関するレポートを表示したりできます。新しいレポート パックをインストールすると、1 つまたは複数のオブジェクトカテゴリが追加され、オブジェク トモデルが変更されます。Interface Reporting をインストールすると、オブジェクトモデルにオ ブジェクトカテゴリ *interface* が追加されます。

オブジェクトモデルのいずれかのオブジェクト (interface など)を選択すると、[オブジェクト/ プロパティの管理]ウィンドウの右側が更新されます。[**全般的なタスク**]と[**オブジェクト固有のタ** スク]の下で、オブジェクトに関するフォームを探します。[**オブジェクト固有のレポート**]の下で オブジェクトに関するレポートを探します。

#### レポートのパフォーマンスデータの参照

レポートの表示に十分な量のデータが蓄積されるまでの時間は、レポートによって異なります。 一番早く十分な量のデータが蓄積されるレポートは、準リアルタイムレポートです。3度目の ポーリング周期が終了すると、このレポートにデータが表示されます。前日のパフォーマンスの 分析するレポートなどの他のレポートは、少なくとも丸1日分のデータがなければ結果を表示で きません。

数日分のデータが収集されるまで、日次のグラフは部分的にのみ表示されます。同じく、月次の グラフでは、数ヶ月分のデータが収集されるまで完全な情報は提供されません。キャパシティプ ランニングレポートは、ベースライン期間(42日間)に収集されたデータに基づく最大ビジー時 間の平均値がなくては機能しないため、信頼できる予測データを得るには約6週間待たなくては なりません。

### パッケージの削除

Interface Reporting パッケージをアンインストールすると、Interface Reporting ifEntry Datapipe が自動的に削除されます。ただし、Interface Reporting パッケージをアンインストールしても、Interface Discovery Datapipe には影響しません。

レポートパックを削除すると、それに関連するテーブルとテーブル内のすべてのデータも削除されます。それらのテーブル内のデータを残す場合には、レポートパックを削除する前にデータをアーカイブしてください。

Interface Reporting 4.6 をアンインストールするには、次の手順を実行します。

- 1 システムにログインします。UNIX システムでは root でログインします。
- 2 OVPI Timer を停止し、プロセスが終了するのを待ちます。
- パッケージマネージャを開始します。パッケージマネージャの[ようこそ]ウィンドウが開きます。
- 4 [次へ]をクリックします。[OVPI パッケージの場所] ウィンドウが開きます。
- 5 [アンインストール]を選択します。

- 6 [次へ]をクリックします。[OVPIレポートの配布解除]ウィンドウが開きます。このサーバーから Interface Reporting のレポートが配布されている場合は、[レポートの配布解除]、[OVPIアプリケーションサーバー名]、および[ポート]のデフォルトを受け入れます。その他の場合は、チェックボックスをクリアして手順8に進みます。
- 7 OVPI アプリケーションサーバーのユーザー名とパスワードを入力します。
- 8 [次へ]をクリックします。[パッケージの選択]ウィンドウが開きます。次のパッケージの 横にあるチェックボックスをクリックします。

Interface\_Reporting Interface\_Reporting\_Device Interface\_Reporting\_Location Interface\_Reporting\_Protocol Interface\_Reporting\_Thresholds Interface\_Reporting\_Vlan Interface\_Reporting\_Demo

- **9** [**はい**]をクリックします。
- 10 [次へ]をクリックします。[概要]ウィンドウが開きます。
- 11 [アンインストール]をクリックします。[アンインストールの進捗状況]ウィンドウが開き、 削除処理が開始されます。インストール処理が完了すると、パッケージの削除完了メッセー ジが表示されます。
- 12 [完了]をクリックして[管理コンソール]に戻ります。
- **13** OVPI Timer を再起動します。

Windows: [ 設定 ]>[ コントロールパネル ]>[ 管理ツール ]>[ サービス ] を選択します。

UNIX: root でログインし、以下のいずれかを入力します。

HP-UX: sh /sbin/ovpi\_timer start

Sun: sh /etc/init.d/ovpi\_timer start

パッケージの削除

# 分散システム

本章では、次の項目について説明します。

- 各種サーバーにインストールされているパッケージの確認
- 重複ポーリングの回避
- 中央サーバーの設定
- サテライトサーバーの設定
- システムクロック

### 各種サーバーにインストールされているパッケージの確認

各サーバーを設定する前に、各種サーバーに正しいパッケージがインストールされていることを 確認します。次の表に、中央サーバーと各サテライトサーバーのそれぞれにインストールされて いるパッケージの一覧を示します。

| 中央サーバー                        | サテライトサーバー                                                         |  |
|-------------------------------|-------------------------------------------------------------------|--|
| Interface Reporting 4.6       | Interface Reporting 4.6                                           |  |
| Interface_Reporting_Device    | Interface_Reporting_Device                                        |  |
| Interface_Reporting_Location  | Interface_Reporting_Location                                      |  |
| Interface_Reporting_Protocol  | Interface_Reporting_Protocol                                      |  |
| Interface_Reporting_Vlan ( オプ | Interface_Reporting_Vlan (オプション)                                  |  |
| ション)                          | Interface_Reporting_Thresholds ( $\exists \forall \exists \lor$ ) |  |
|                               | Interface Discovery Datapipe 2.1                                  |  |
|                               | Interface Reporting ifEntry Datapipe 2.1                          |  |
|                               | Cisco VLAN Datapipe 2.1 (オプション)                                   |  |
|                               | <b>OPNET Export Datapipe 2.0</b> (オプション)                          |  |

### 重複ポーリングの回避

ポーリングの実行方法を決定し、それに従ってデバイスグループを分割する必要があります。次 のように分割できます。

- ポーリングを中央サーバー、サテライトサーバー、およびリモートポーラーで分割する
- ポーリングをサテライトサーバーとリモートポーラーで分割する
- ポーリングを複数のリモートポーラーで分割する

*重複ポーリング*は避けてください。重複ポーリングは、あるサーバーに割り当てられたデバイス グループが、別のサーバーまたはリモートポーラーに割り当てられている時に発生します。この 問題を避けるため、ポーリング機能は正しく分割してください。次の条件のすべてが満たされて いる場合、ポーリング機能は正しく分割されています。

- 2台のサーバーが同じポーリングポリシーとデバイスグループのリストを使用していない場合
- 2台のリモートポーラーが同じポーリングポリシーとデバイスグループのリストを使用して いない場合
- サーバーとリモートポーラーがポーリングポリシーとデバイスグループのリストを共有して いない場合

ポーリングポリシーとその作成方法についての詳細は、『*Interface Reporting ifEntry Datapipe ユーザーガイド*』を参照してください。

### 中央サーバーの設定

中央サーバーを設定するには、次のタスクを行います。

- タスク1: サテライトサーバー データベースとの接続をセットアップする
- タスク 2: データを収集するように trendcopy を設定し、OVPI Timer の設定を変更する

#### タスク 1: サテライトサーバー データベースとの接続をセットアップする

- 1 [HP OpenView]>[Performance Insight]>[ 管理コンソール] を選択します。
- 2 左下の[システム]アイコンをクリックします。[システム/ネットワークの管理]ペインが開き ます。
- 3 [データベース]フォルダーを右クリックします。ポップアップメニューから[データベースの 追加]を選択します。[データベースの追加ウィザード]が表示されます。
- **4** [次へ]をクリックします。
- 5 追加するデータベースのホスト名とポート番号を入力し、[次へ]をクリックします。
- 6 [概要]を確認します。別のデータベースを追加する場合、追加するデータベースごとに手順 4と5を繰り返します。
- 7 データベースの追加が終了したら、[**完了**]をクリックします。

#### タスク 2: データを収集するように trendcopy を設定し、OVPI Timer の設定を変更する

- 次のファイルを開きます。
   \$DPIPE\_HOME/scripts/IR\_DevPort\_Hourly\_Process.pro
- 2 trendcopy コマンドを変更し、各コマンドに各サテライトサーバーの正しい名前が含まれる ように設定します。
- 3 必要に応じて、コマンドを追加します。
- 4 オプション:中央サーバーで準リアルタイムレポートを表示する場合は、中央サーバーで割 合データが利用できるようにする必要があります。割合データを中央サーバーにコピーする ため、copy コマンドの SHIRDevPorts を SRIRDevPorts に変更します。

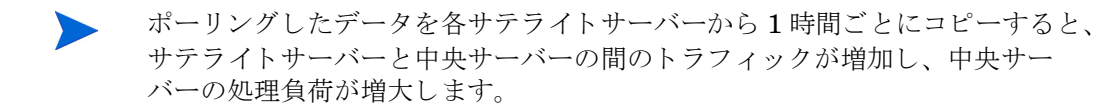

中央サーバーでNRTレポートを利用しない場合、到達不能インタフェースレポートと3つのNRTレポートを配布解除できます。NRTレポートは、割合データを必要とするため、 SRIRDevPorts テーブルにデータが蓄積されていない場合は正しく表示されません。

5 trendtimer.sched ファイルの時間単位の収集を有効にするエントリーを変更します。デフォ ルトは、正時 20 分過ぎです。開始時間を 10 分遅くすると、サテライトサーバーが要約を実 行している間は、中央サーバーがサテライトサーバーからデータをコピーしません。

### サテライトサーバーの設定

Interface\_Reporting\_Location と Interface\_Reporting\_Protocol がなくても、サテライトサー バーはサテライトサーバーのデータベースからローカルレポートを生成できます。ただし、サテ ライトサーバーですべてのレポートを生成する場合は、必ずこれらのサブパッケージをインス トールしてください。Interface\_Reporting\_Location と Interface\_Reporting\_Protocol がすでに インストールされている場合は、この作業は手順5から開始してください。

次の手順に従って各サテライトサーバーを設定します。

- 1 時間単位よりもデータを集約するインタフェース関連の集約機能を無効にします。これに は、\$DPIPE\_HOME/lib/trendtimer.schedファイルを編集し、次を文字列が含まれる 行をコメントアウトします。
  - IR\_DevPort\_DMF\_Process.pro
- すべての Interface\_Reporting\_Device 関連の集約機能を無効にします。これには、
   \$DPIPE\_HOME/lib/trendtimer.sched を編集し、次を文字列が含まれる行をコメントアウトします。
  - IR\_Device\_DMF\_Process.pro
- **3** Interface\_Reporting.ap パッケージディレクトリ内から次のコマンドを実行して、不要な日次、月次、および予測のテーブルを削除します。

trend\_proc -f IR\_remove\_DMF\_tables.pro

- 4 テーブルマネージャを使用して、SHIRDevPorts テーブルの保持期間を4日から2日に減ら します。
- 5 監視対象外のプロトコルの Monitor オプションをオフに設定します。
- 6 Interface Reporting ifEntry Datapipe のポーリングポリシーを設定します。各ノードが2台以上のシステムからポーリングされないように注意してください。以下のガイドラインに従ってください。
  - リモートポーラーを使用中の場合、(a) リモートポーラーによる重複ポーリングを避け、
     (b) サテライトサーバーとリモートポーラーによる重複ポーリングを避けてください。
  - サテライトサーバーが2台以上のリモートポーラーを使用している場合、各ポーラーに 対して個別のポーリングポリシーを作成し、ビューでこれらのデバイスをグループ分け します。
  - 各ポーラーには、次の13個のポーリングポリシーを関連付ける必要があります。
    - RIRRouterSystem テーブル用のポーリングポリシー1個
    - Interface Discovery Datapipe 用のポーリングポリシー 8 個
    - Interface Reporting ifEntry Datapipe 用のポーリングポリシー 4 個

### システムクロック

各サテライトサーバーのシステムクロックが中央サーバーのシステムクロックと同期していることを確認してください。
# プロパティ情報のインポート

本章では、次の項目について説明します。

- 静的なプロパティ情報
- 特定プロトコルの監視
- バッチモードでのプロパティのインポート
- ベンダーとモデルに関する詳細の追加

# 静的なプロパティ情報

Interface Reporting は、常に変化するパフォーマンスデータの他に、固定のプロパティ情報を 保存し、処理する機能を備えています。以下に、レポートに表示可能なプロパティの一覧をアル ファベット順に示します。

- 1 国
- 2 カスタマ
- 3 説明
- 4 デバイス名
- 5 デバイスのタイプ
- 6 廃棄しきい値
- 7 エラーしきい値
- 8 全二重または半二重
- 9 グループ ID
- 10 グループ名
- 11 インタフェースの説明
- 12 インタフェースの速度
- 13 インタフェースの着信速度
- 14 インタフェースの送信速度
- 15 インタフェースのタイプ
- 16 場所 ID

- 17 場所名
- 18 モデルの詳細
- 19 モデル番号
- 20 プロトコル
- 21 使用率しきい値
- 22 ベンダーの詳細
- **23** ベンダー名

プロパティ情報は、次のソースから取得されます。

- Protocol Configuration Table (フォームで更新)
- ネットワークからの自動供給
- Common Property Tables のバッチモードによるプロパティのインポート
- Common Property Tables の追加または更新フォーム
- Interface Reporting のバッチモードによるプロパティのインポート
- Interface Reporting の変更フォーム:
  - プロトコルデフォルトの変更
  - インタフェースのプロパティの変更
  - インタフェースのカスタマの変更
  - インタフェースの説明の変更
  - インタフェースポーリングフラグの管理
  - 管理(ログ、データフィルタリング、プロビジョニング)

特定のデバイスまたは特定のインタフェースにカスタマが関連付けられている場合、もしくは特定のデバイスに場所が関連付けられている場合は、Common Property Tables を使用してその情報をインポートしてください。Common Property Tables を使用すると、ノードごとにプロパティをインポートできます。これに対し、Interface Reporting が提供するフォームを使用したりバッチモードでのインポートを実行すると、インタフェースごとにプロパティをインポートできます。

インタフェースが検出されると、そのインタフェースに関連付けられたさまざまな属性(速度、 タイプ、説明)がネットワークから取得されます。ただし、ネットワークから取得される属性は 必ずしも正しいとは限りません。次のプロパティは、正しくない可能性があります。

- ifType
- ifSpeed
- ifDescr

不正なプロパティを修正するには、プロパティインポートファイルを更新してファイルをイン ポートするか、フォームを開いて内容を修正し、変更を保存します。

### 特定プロトコルの監視

監視ステータスパラメータを使用すると、プロトコルごとにインタフェースの監視を有効/無効 に設定することができます。デフォルトでは、監視対象のプロトコルを使用しているすべての 「up」状態(動作中)のインタフェースがポーリングされ、ポーリングされたデータは保存、要 約、およびレポート出力されます。特定のプロトコルの収集を無効にするように OVPI を設定す ることができます。たとえば、デバイスに ATM ポートとフレームリレーポートがあり、フレー ムリレーポートを監視する必要がない場合に、フレームリレーポートの収集を無効にできます。

以前監視していたプロトコルに対する監視を無効にしても、データベースからデータは削除され ませんが、そのプロトコルに関するデータは新たに収集されなくなり、データベースにも挿入さ れません。これまで監視対象であったプロトコルの監視をオフにすると、これまでに収集された データはいずれ古くなります。プロトコルの *Monitor* がオンに設定された故意に監視から外され ているインタフェースデータがあるかどうかを調べるには、Admin フォルダーの設定とロギン グレポートを参照します。

ポーリングルールおよびプロトコルが監視対象外のポートのデータ収集を停止する方法について は、『Interface Reporting ifEntry Datapipe ユーザーガイド』を参照してください。

## バッチモードでのプロパティのインポート

プロパティデータインタフェースの目的は、プロパティデータをバッチ処理で OVPI にインポートし、プロパティデータをバッチ処理で OVPI からエクスポートすることです。バッチモードは 通常、更新が必要なインタフェースが多数ある場合に、フォームの代わりに使用されます。

OVPI がプロパティデータをインポートする際、インポートされるファイルは特定のフォーマットに準拠している必要があります。OVPI がプロパティデータをエクスポートすると、生成されるファイルはこの正しいフォーマットに準拠しているため、このファイルを変更して再度インポートできます。インポートファイルは次の方法で作成できます。

- スプレッドシートアプリケーションを使用して、最初から作成する。
- データを提供するデータベースから、必要なデータを必要なフォーマットでエクスポートする。
- OVPI によって収集されたプロパティデータを OVPI からエクスポートする。

プロパティインポートファイルを最初から作成するのは容易ではないため、次の手順に従うこと をお勧めします。

- 1 システムにデバイスを追加します。
- 2 システムでこれらのシステムのインタフェースを検出します。
- 3 次のコマンドを入力して、OVPIから既存のプロパティデータをエクスポートします。

#### trend\_proc -f IR\_exportdata.pro

- 4 この結果、出力されたファイルを開始点とし、プロパティインポートファイルを独自に作成 します。
- 5 修正したファイルを正しいディレクトリ (OVPI が検索する場所)に保存し、次のコマンドを 入力してファイルをインポートします。

trend\_proc -f IR\_importdata.pro

インポートコマンドがデータのインポート元とし、エクスポートコマンドがデータのエクスポート先とするフォルダーは次のとおりです。

{\$DPIPE\_HOME}/data/PropertyData

### プロパティインポートファイル

次の表では、プロパティファイルのフォーマットについて説明します。ファイルを自分自身で作成する場合は、ファイルがこのフォーマットに準拠していることを確認してください。作成するフィールドの順番(左から右)は、この属性の順番(上から下)に従ってください。また各属性は、スペースではなくタブで区切ってください。このファイルを OVPI からエクスポートすると、フォーマットは正しいものになります。

| 属性         | 型                   | デフォルト | 説明                                                                                                    |
|------------|---------------------|-------|----------------------------------------------------------------------------------------------------|
| Device     | char_string、<br>64  | N/A   | デバイスの名前。この属性の値は必須で<br>す。                                                                                                    |
| Interface  | char_string、<br>128 | N/A   | インタフェースの一意の識別子。この属<br>性の値は必須です。                                                                                                    |
| full_half  | integer             | 2     | 以下の値で、半二重か全二重かを示しま<br>す。<br>1 = 半二重<br>2 = 全 <sup>一</sup> 重                                                                                                    |
|            |                     |       | <ul> <li> <sup>1</sup> ー ー ー ー         <sup>2</sup> <sup>1</sup> 値が NULL の場合、Protocol         Configuration Table から自動的に取得         されます。NULL に設定されない限り、         自動的には上書きされません。     </li> </ul> |
| ifType     | integer             | N/A   | 管理対象デバイスの ifTable に含まれる<br>ifType の値。プロトコルとそのプロパ<br>ティを判別するための、Protocol<br>Configuration Table への相互参照とし<br>て使用されます。                                                                            |
| ifSpeed    | gauge               | N/A   | 管理対象デバイスの ifTable に含まれる<br>ifSpeed の値。                                                                                                    |
| ifSpeedIn  | gauge               | N/A   | 管理対象デバイスの ifTable に含まれる<br>ifSpeed の値。デュアルスピードのイン<br>タフェースでの着信速度を反映するよう<br>変更できます。全二重インタフェースの<br>みで使用されます。                                                                                     |
| ifSpeedOut | gauge               | N/A   | 管理対象デバイスの ifTable に含まれる<br>ifSpeed の値。デュアルスピードのイン<br>タフェースでの発信速度を反映するよう<br>変更できます。全二重インタフェースの<br>みで使用されます。                                                                                     |

| 属性             | 型                   | デフォルト                 | 説明                                                                                                    |
|----------------|---------------------|-----------------------|----------------------------------------------------------------------------------------------------|
| ifDescr        | char_string、<br>255 | N/A                   | ifTable に含まれる ifDescr の値。                                                                                                    |
| cust_id        | seq_key             | -2                    | カスタマ別にインタフェースをグループ<br>分けする際にカスタマを識別する ID。                                                                                                    |
| customer_name  | char_string、<br>128 | "Unknown<br>Customer" | インタフェースを関連するカスタマ別に<br>グループ化するためのカスタマ名。                                                                                                    |
| group_id       | seq_key             | -2                    | このインタフェースのグループ ID。明<br>示的には使用されません。                                                                                                    |
| group_name     | char_string、<br>128 | "Unknown<br>Group"    | このインタフェースのグループ名。明示<br>的には使用されません。                                                                                                    |
| location_id    | seq_key             | -2                    | 場所別にインタフェースをグループ分け<br>する際に場所を識別するための ID。                                                                                                    |
| location_name  | char_string、<br>128 | "Unknown<br>Location" | インタフェースを物理的な場所でグルー<br>プ化するのに使用される場所名。                                                                                                    |
| country_code   | seq_key             | -2                    | そのインタフェースの国コード。明示的<br>には使用されません。                                                                                                    |
| country_name   | char_string、<br>128 | "Unknown<br>Country"  | そのインタフェースの国名。明示的には<br>使用されません。                                                                                                    |
| UtilThreshold  | integer             | 10000                 | 使用率しきい値。利用可能な帯域幅の割<br>合(%)で、ポーリング周期での平均とし<br>て算出されます。この値がデフォルトの<br>10000に設定され、<br>KIR_protocol_config 値が0より大きい<br>場合にのみ、Protocol Configuration<br>Table からデータで自動的に更新されま<br>す。     |
| ErrorThreshold | integer             | 10000                 | エラーしきい値。エラーのあるトラ<br>フィックの割合(%)で、ポーリング周期<br>での平均として算出されます。この値が<br>デフォルトの10000に設定され、<br>KIR_protocol_config 値が0より大きい<br>場合にのみ、Protocol Configuration<br>Table からデータで自動的に更新されま<br>す。 |

| 属性                    | 型       | デフォルト | 説明                                                                                                    |
|-----------------------|---------|-------|----------------------------------------------------------------------------------------------------|
| DiscardThreshold      | integer | 10000 | 廃棄しきい値。廃棄を含むトラフィック<br>の割合(%)で、例外がカウントされた<br>ポーリング周期での平均として算出され<br>ます。                                                                                                    |
|                       |         |       | この値がデフォルトの 10000 に設定さ<br>れ、KIR_protocol_config 値が 0 より大<br>きい場合にのみ、Protocol<br>Configuration Table からデータで自動<br>的に更新されます。                                                           |
| AvailabilityThreshold | integer | 98    | 可用性しきい値。可用性の割合(%)で、<br>例外がカウントされたポーリング周期で<br>の平均として算出されます。<br>この値がデフォルトの10000に設定さ<br>れ、KIR_protocol_config 値が0より大<br>きい場合にのみ、Protocol<br>Configuration Table からデータで自動<br>的に更新されます。 |

### プロパティデータのデフォルトディレクトリの変更

データプロパティファイルのデフォルトディレクトリ、つまり、インポートユーティリティが ユーザーの編集したファイルを探す場所は、SourceDirectoryパスで指定されます。このパス は、以下のTEELファイルで指定されています。

• IR\_Property.teel

Interface Reporting パッケージをインストールする前にデフォルトディレクトリを変更する場合、Interface\_Reporting.ap ディレクトリで TEEL ファイルを探して1度パスを変更するだけ で済むため、作業を簡略化できます。Interface Reporting をインストールした後にデフォルト ディレクトリを変更する場合は、パス変更を次の2個所で行う必要があります。

- Interface\_Reporting.ap
- {DPIPE\_HOME}/lib

**PropertyData** ディレクトリの場所を変更することは、お勧めしません。それでもディレクトリの場所を変更する必要がある場合は、次の手順に従ってください。

- 1 データプロパティファイルを格納する新しいディレクトリを作成します。
- 2 上記に説明を参照して、TEELファイルが格納されているディレクトリを開きます。
- **3** IR\_Property.teel ファイルを次のように編集します。
  - デフォルトの SourceDirectory パスが含まれる行を探します(SourceDirectory = で 始まる行を検索)。

• 既存のパスを新しいディレクトリへの完全パス名に置き換えます。新しいパス名は、イ コール記号(=)の直後から開始してください。

```
ファイルフィルターは、元の SourceDirectory での指定のままにします。
```

# ベンダーとモデルに関する詳細の追加

Interface\_Reporting\_Device サブパッケージは、sysObjectId に基づいてベンダーとモデルを認識できます。インタフェースの準備と同様のインポート手順を使用して、リストを追加または修正できます。ベンダーの詳細は、Interface\_Reporting\_Device.apディレクトリ内の次のファイルに保存されています。

- vendor.txt
- vendor\_model.txt

行を追加するか既存の行を修正し、次のプロセスを呼び出します。

trend\_proc -f IR\_Import\_Vendor.pro

### ベンダープロパティ

次の表に、使用可能なフィールドの一覧を示します。

| 列                  | 型               | デフォルト   | 注釈                                                   |
|--------------------|-----------------|---------|------------------------------------------------------|
| Vendor Name        | char_string、128 | 必須フィールド | ベンダーの名前。例: "Cisco"                                   |
| Vendor Details     | char_string、128 | 必須フィールド | このベンダーのすべての装置<br>に関する追加の詳細。<br>例 : "Cisco Inventory" |
| Vendor sysObjectId | char_string、128 | 必須フィールド | デバイスのシステムグループ<br>の SNMP の sysObjectId。               |

### モデルプロパティ

次の表に、使用可能なフィールドの一覧を示します。

| 列                 | 型                   | デフォルト   | 注釈                                     |
|-------------------|---------------------|---------|----------------------------------------|
| Vendor Name       | char_string、128     | 必須フィールド | ベンダー名。                                 |
| Model Details     | $char_string$ , 128 | 必須フィールド | そのモデルに関する追加詳細。                         |
| Model sysObjectId | char_string、128     | 必須フィールド | デバイスのシステムグループ<br>の SNMP の sysObjectId。 |

ベンダーとモデルに関する詳細の追加

# 6

# 変更フォームの使用

**Interface Reporting 4.6**には、複数のフォームが含まれています。これらのフォームを使用して、 以下を変更できます。

- プロトコルのデフォルト
- インタフェースの速度と関連するしきい値
- カスタマ、場所、およびインタフェースの説明
- 指定インスタンスポーリング
- ログレベル
- データフィルタリング
- 準備モード

Common Property Tables に追加されていないカスタマまたは場所に、インタフェースを割り当 てることはできません。Common Property Tables にカスタマおよび場所を追加するには、 Common Property Tables が提供する**新規カスタマの作成**フォームまたは**新規場所の作成**フォーム を使用するか、バッチモードでプロパティをインポートします。詳細は『Common Property Tables 3.5 ユーザーガイド』を参照してください。

# プロトコルのデフォルトの変更

新しいインタフェースを事前準備して特定のしきい値の設定および全通信モードまたは半通信 モードの指定を行っていない場合、これらの変数の値は、新しいインタフェースが検出されシス テムに追加されるときに、プロトコル設定ファイルからプルされます。このファイルに対して新 しいプロトコルの追加や、既存のプロトコルの特性の変更を行うことができます。

監視ステータスまたはデフォルトのプロトコルしきい値を変更するには、次の手順を実行しま す。

- 1 [HP OpenView]>[Performance Insight]>[管理コンソール]を選択します。
- 2 [オブジェクト]をクリックし、管理対象オブジェクトのいずれかを選択します。[全般的なタ スク]の下にフォームが表示されます。
- 3 [プロトコルデフォルトの変更]をダブルクリックします。フォームが開きます。
- 4 変更するプロトコルを選択し、必要に応じて[プロトコル名]、[Monitor]、または[しきい 値](パーセント値)を更新します。

5 変更を保存するには[**適用**]を、変更を保存してフォームを閉じるには[**はい**]を、変更を保存せずにフォームを閉じるには[**キャンセル**]をクリックします。

システムは、以下の場合にプロトコルテーブルのデフォルトを使用します。

- 検出された直後のインタフェースをインタフェースプロパティテーブルに挿入するとき
- 既存のインタフェースで、プロトコル関連のプロパティに NULL 値が含まれる場合

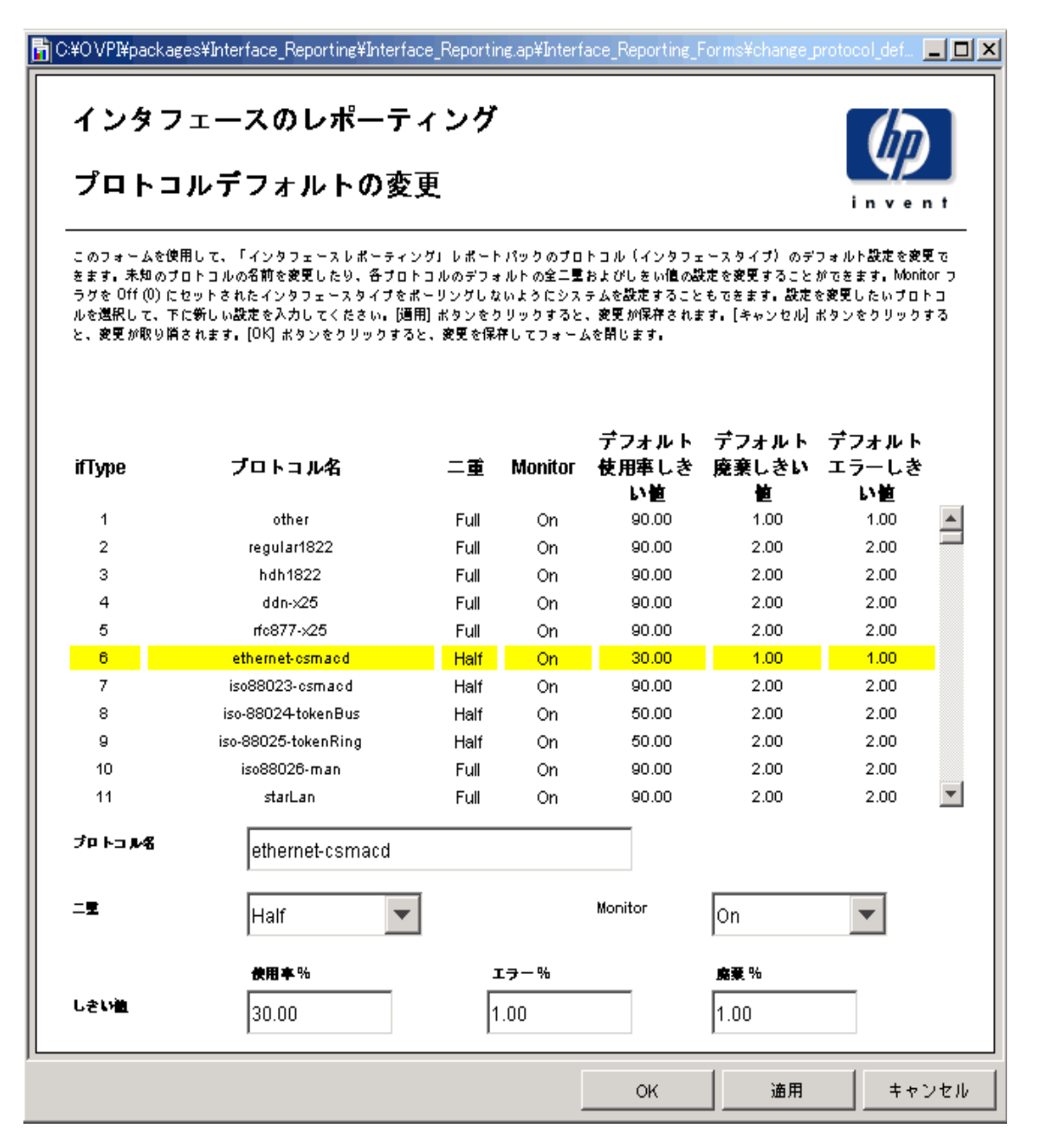

# インタフェースプロパティの変更

インタフェースのプロパティの変更フォームを使用すると、次のプロパティを変更できます。

- カスタマ
- 場所
- 使用率しきい値
- エラーしきい値
- 廃棄しきい値
- 可用性しきい値
- 速度(着信/送信)

このフォームは特に、1つのインタフェースについて複数のプロパティを変更する場合、または 1つのデバイスの複数のインタフェースを更新する場合に便利です。必要であれば、インタ フェースのプロパティの変更フォームを使用して、1回の操作で、1つのデバイスに含まれる すべてのインタフェースを変更することもできます。ただしこの場合、 すべてのインタフェース が、速度やしきい値の設定を含む同じ値のセットで更新されます。このフォームにアクセスする には、次の手順を実行します。

- 1 [HP OpenView]>[Performance Insight]>[ 管理コンソール]を選択します。
- 2 [オブジェクト]をクリックし、更新対象のインタフェースを選択します(1つのデバイスのすべてのインタフェースを更新するには、そのデバイスを選択します)。[オブジェクト固有のタスク]の下に、[インタフェースのプロパティの変更]フォームが表示されます。
- 3 [インタフェースのプロパティの変更]をダブルクリックします。フォームが開きます。
- 4 インタフェースを選択し、必要に応じて割当て、しきい値、速度、または通信モードの値を 更新します。
- 5 変更を保存するには[**適用**]を、変更を保存してフォームを閉じるには[**はい**]を、変更を保存せずにフォームを閉じるには[**キャンセル**]をクリックします。

| インタフェー                               | ースのレホーチィング<br>ースのプロパティの変                       | ′<br>Σ更                         |                                                                |      |
|--------------------------------------|------------------------------------------------|---------------------------------|----------------------------------------------------------------|------|
| このフォームで、インタ<br>M保存されます。[キャン          | フェース情観を更新できます。変更するイン<br>ノセル] ボタンをクリックすると、変更が取り | タフェースを選択して、フ<br>消されます。[OK] ボタン・ | 「ロパティの値を更新してください。[通用] ボタンをクリックする<br>をクリックすると、変更を保存してフォームを開じます。 | と、変更 |
| デパイス                                 | インタフェース                                        | ifIndex                         | 説明                                                             |      |
| Router7                              | Serial0/1                                      | 5                               | Serial0/1                                                      |      |
| Router7                              | Serial0/0.1                                    | 10                              | Serial0/0.1                                                    |      |
| Router7                              | FastEthernet0/0                                | 2                               | FastEthernet0/0                                                |      |
| Router7                              | FastEthernet0/1                                | 4                               | FastEthernet0/1                                                |      |
| Router7                              | FastEthernet1/0.1-ISL vLAN subif               | 11                              | FastEthernet1/0.1-ISL vLAN subif                               |      |
| Router7                              | FastEthernet1/0.2-ISL vLAN subif               | 12                              | FastEthernet1/0.2-ISL vLAN subif                               |      |
| Router7                              | LoopbackO                                      | 9                               | LoopbackO                                                      |      |
| Router7                              | NullO                                          | 8                               | NullO                                                          |      |
| Router7                              | Serial1/0                                      | 1                               | Serial1/0                                                      |      |
| Router7                              | Virtual-Access1                                | 17                              | Virtual-Access1                                                | •    |
|                                      |                                                |                                 |                                                                | Þ    |
| 241                                  | Serial1/0                                      |                                 |                                                                |      |
| コスタマ                                 | Acme                                           | ▼ 場所                            | Reston                                                         |      |
| きい他                                  | 使用率% エラー%                                      | <b>廃棄</b> %                     | 可用性 %                                                          |      |
| , きい値は、例外 が記録<br>5 れるレベルを決定しま<br>1 ₀ | 90.00 2.00                                     | 2.00                            | 98.00                                                          |      |
| 岐                                    | 建度 (bps) 入力速度 (bps)                            | <b>出力注</b> 度 (bps)              |                                                                |      |
| (ンタフェースの建度<br>t、最初はネットワーク            | 1,544,000 1,544,000                            | 1,544,000                       | = <b>≢</b> Full ▼                                              |      |

### カスタマと場所の変更

インタフェースのカスタマの変更フォームとインタフェースの場所の変更フォームを使用する と、インタフェースをカスタマまたは場所に割り当てることができます。これらのフォームを使 用すると、1つのインタフェースを更新することも、1つのカスタマまたは場所に1つのデバイ スに含まれるすべてのインタフェースを割り当てることもできます。

カスタマまたは場所の割当てを変更するには、次の手順を実行します。

- 1 [HP OpenView]>[Performance Insight]>[管理コンソール]を選択します。
- 2 [オブジェクト]をクリックし、更新するインタフェースに移動して選択します。デバイスの すべてのインタフェースを更新する場合は、デバイスを選択します。フォームが[オブジェク ト固有のタスク]の下に表示されます。
- 3 [インタフェースのカスタマの変更]または[インタフェースの場所の変更]をダブルクリックしま す。フォームが開きます。
- 4 選択リストを使用して、割当てを更新します。
- 5 変更を保存するには[**適用**]を、変更を保存してフォームを閉じるには[**はい**]を、変更を保存せずにフォームを閉じるには[**キャンセル**]をクリックします。

| C:¥O VPI¥packages¥Interfac                                             | e_Reporting¥Interf                                      | ace_Reporting.ap¥I                          | nterfa 💶 🗵 🗙                         |
|------------------------------------------------------------------------|---------------------------------------------------------|---------------------------------------------|--------------------------------------|
| インタフェース                                                                | <b>ヽのレポー</b> う                                          | ティング                                        |                                      |
| インタフェース                                                                | くのカスタマ                                                  | ての更新                                        | nvent                                |
| このフォームで、インタフェー<br>タマをドロップダウンリストカ<br>存されます。[キャンセル] ポタ<br>リックすると、変更を保存して | へとカスタマの割り当<br>◎6選択してくたさい。<br>◎ンをクリックすると、<br>○フォームを閉じます。 | てを更新できます。 イン<br>通用] ポタンをクリック<br>変更が取り消されます。 | /タフェースのカス<br> すると、変更が保<br>[OK] ポタンをク |
| カスタマ /                                                                 | \cme                                                    |                                             |                                      |
| 警告: [OK] または [遵用] を押<br>て遵用されます。 デバイスに対<br>に同じ値が遵用されます。すべ<br>さい。       | すと、選択されたすべて<br>してこのフォームを開<br>ってに同じ値を通用しな                | :のインタフェースに上)<br>いた場合は、すべてのす<br>い場合は、[キャンセル] | 記録定がすべ<br>(ンタフェース<br>を押してくた          |
|                                                                        | ок                                                      | 通用                                          | キャンセル                                |

# インタフェースの説明の変更

インタフェースの説明を変更するには、フォームを使用します。次の手順を実行します。

- 1. [HP OpenView]>[Performance Insight]>[管理コンソール]を選択します。
- [オブジェクト]をクリックし、更新するインタフェースに移動して選択します。デバイスに 含まれる1つまたは複数のインタフェースを更新する場合は、デバイスを選択します。イン タフェースの説明の変更フォームが[オブジェクト固有のタスク]の下に表示されます。
- 3. [インタフェースの説明の更新]をダブルクリックします。フォームが開きます。
- 4. 変更するインタフェースを選択します。
- 5. デバイスを選択してこのフォームを開いた場合は、そのデバイスのすべてのインタフェース がテーブルに表示されます。インタフェースの1つを選択して説明を更新し、[適用]をク リックします。この操作を繰り返して、複数のインタフェースの説明を更新します。
- 6. 変更を保存するには[**適用**]を、変更を保存してフォームを閉じるには[**はい**]を、変更を保存せずにフォームを閉じるには[**キャンセル**]をクリックします。

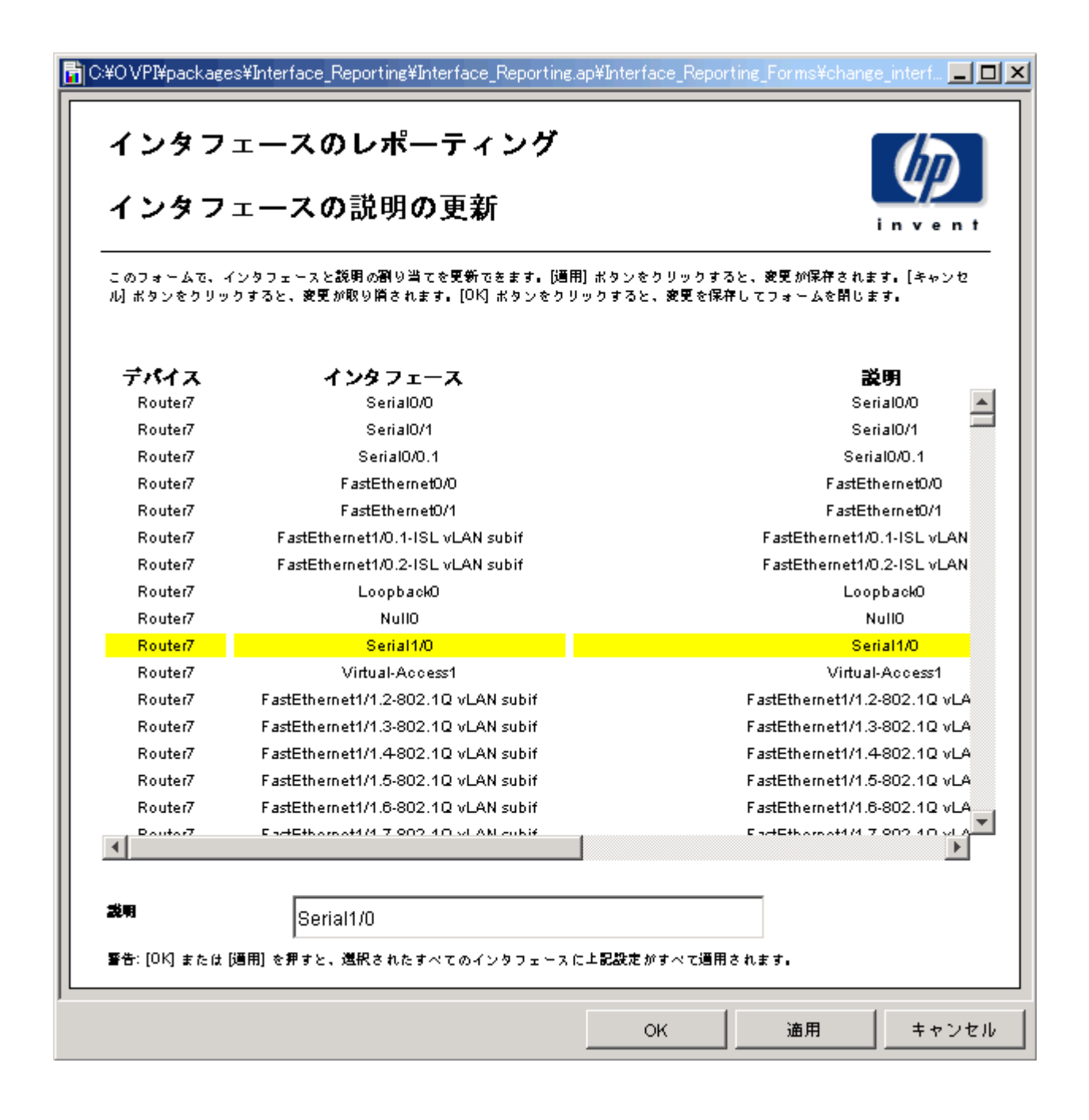

# 指定インスタンスポーリングの設定

Interface Reporting ifEntry Datapipe は、5 つのポーリングルールをサポートしています。その うちの1つである[ポーリングフラグ有りのインタフェースのみ]を適用すると、収集対象を選 択したインタフェース(ポーリングフラグが設定されたインタフェース)のみに限定できます。 インタフェースのポーリングフラグを設定する方法はいくつかあります。その1つに、インタ フェースポーリングフラグの管理フォームの使用があります。

インタフェースポーリングフラグの管理フォームを使用してインタフェースのポーリングフラグ を設定するには、次の手順を実行します。

- 1. [HP OpenView]>[Performance Insight]>[管理コンソール]を選択します。
- 2. [**オブジェクト**]をクリックし、更新するデバイスに移動して選択します。インタフェース ポーリングフラグの管理フォームが[**オブジェクト固有のタスク**]の下に表示されます。

3. [インタフェースポーリングフラグの管理]をダブルクリックします。フォームが開きます。

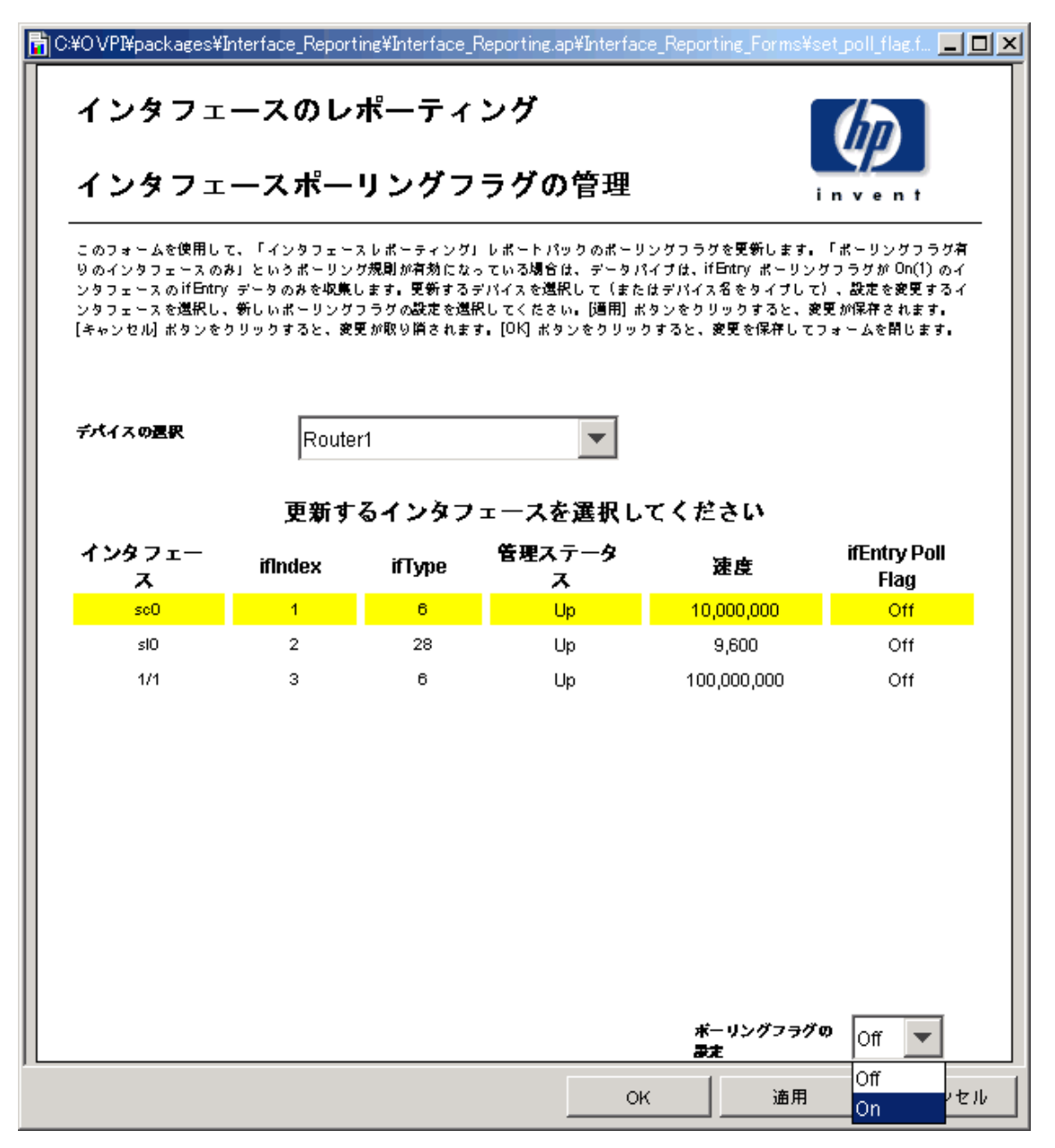

- 4. 変更するインタフェースを選択します。[CTRL] キーまたは [SHIFT] キーを使用すると複数 のインタフェースを選択できます。
- 5. 必要なポーリングフラグ設定を選択します([オン]または[オフ])。
- 6. 変更を保存するには[**適用**]を、変更を保存してフォームを閉じるには[**OK**]を、変更を保存 せずにフォームを閉じるには[**キャンセル**]をクリックします。

# データフィルタリング、準備、およびログレベル

### データフィルタリング

デフォルトの設定は、**0**です。データフィルタリングが**0**に設定されていると、収集対象インタフェースのデータはすべてデータパイプからレポートパックに転送されます。

ネットワークで新しいデバイスまたはインタフェースが検出され、ポーリングされると、それら のデバイスおよびインタフェースのプロパティ行がレポートパックに追加されます。

データフィルタリングが1に設定されていると、データのみがレポートパックに転送されます。 レポートパックで準備されていないインタフェースのデータが収集されると、そのデータは廃棄 されます。

### 準備モード

デフォルトの設定は、0です。準備モードが0に設定されていると、既存の値が、ネットワークから収集されたインタフェースのifSpeed、ifType、ifDescrの値によって上書きされません。

データフィルタリングが0に設定されている場合、レポートパックに存在しない新しいインタフェースが検出されると、これらの属性には収集されたデータが一度だけ設定されます。

準備モードが1に設定されていると、既存の値が、ネットワークから収集されたインタフェースの ifSpeed、ifType、ifDescr の値によって上書きされます。

### ログレベル

ログレベルは、次のように設定できます。

- 0-エラーのみ
- 1-標準(デフォルト)
- 2-最大

#### 設定の変更

データフィルタリング、準備、またはログレベルの設定を変更するには、次の手順を実行します。

- 1. [HP OpenView]>[Performance Insight]>[ 管理コンソール]を選択します。
- 2. [オブジェクト]をクリックし、管理対象オブジェクトのいずれかを選択します。[全般的なタ スク]ウィンドウにフォームが表示されます。
- 3. [インタフェースレポーティングの管理]をダブルクリックします。フォームが開きます。
- 4. 変更する管理項目を選択し、次に新しい設定を選択します。
- 5. 変更を保存するには[**適用**]を、変更を保存してフォームを閉じるには[OK]を、変更を保存 せずにフォームを閉じるには[**キャンセル**]をクリックします。

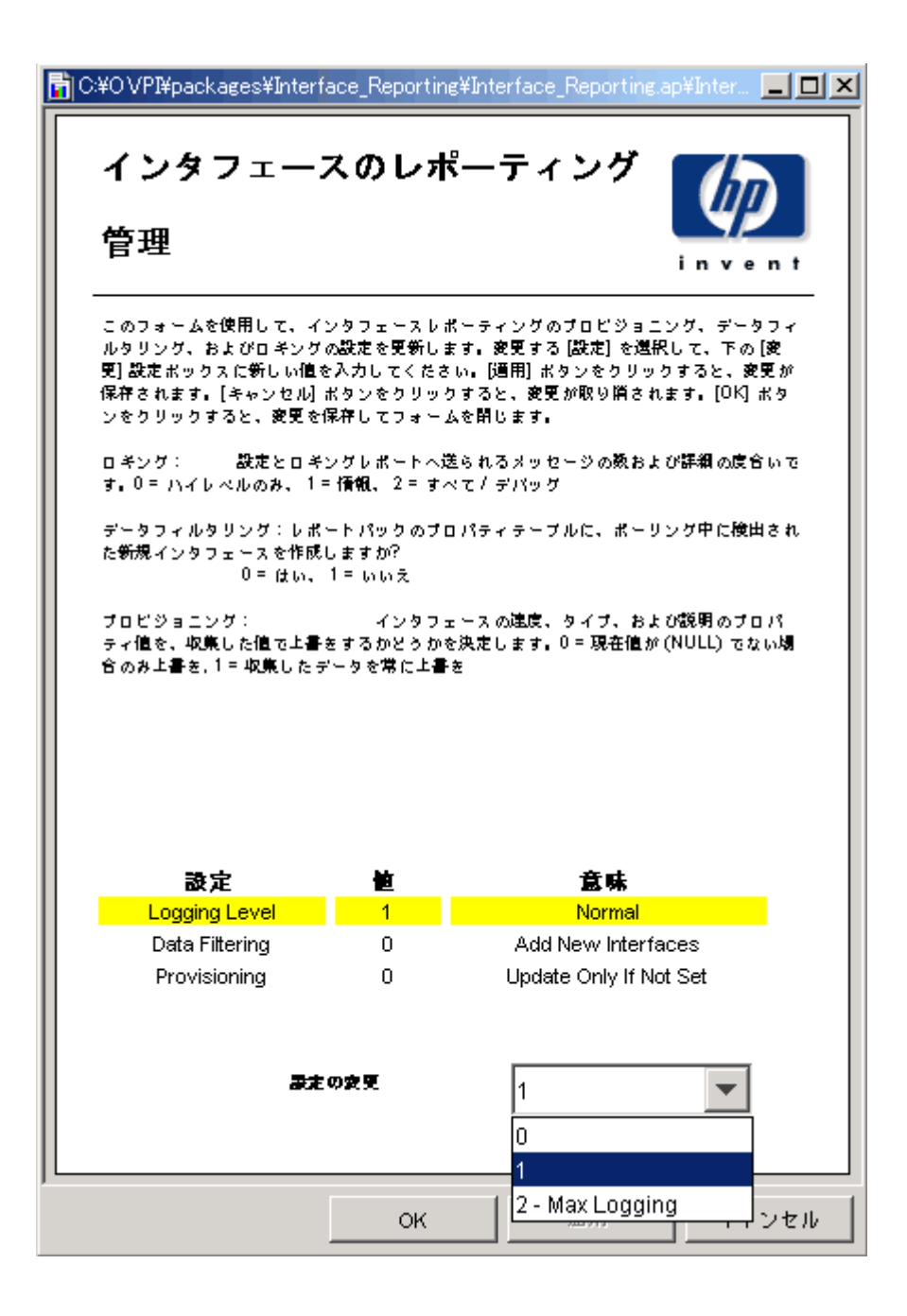

データフィルタリング、準備、およびログレベル

# 7

# 例外多発箇所の特定

Interface Reporting は、例外多発箇所の特定に役立つ次の5つのレポートを提供します。

- 例外のホットスポット (Exceptions サブフォルダー)
- デバイス例外のホットスポット(Device フォルダー)
- 例外のホットスポットのトランク (VLAN フォルダー)
- VLAN 例外のホットスポット (VLAN フォルダー)
- 例外のホットスポット EtherChannel (EtherChannel フォルダー)

例外のホットスポットレポートには、インタフェースが例外数の多い順に表示されます。選択 テーブルに続いて、3 つのグラフが表示されます。

- 例外数(時単位/日単位/月単位)
- 各種例外に関する過去30日間の平均値、最大値、およびしきい値
- 通信方向別に表示される各種例外の日単位の平均発生率

最初のグラフは、例外の発生状況が比較的に単調に推移しているか、またはさまざまな例外が発生しているかを示します。発生状況が単調な場合、問題は一種類の例外に起因していますが、さまざまな例外が発生している場合、問題は数種の例外に起因しています。2つ目のグラフでは、 例外の発生状況をしきい値に照らし合わせて確認できます。3つ目のグラフは、利用可能な帯域幅に占める使用率、廃棄、およびエラーの例外の発生率を示します。インタフェースが全二重の場合、着信と発信の両方向のトラフィックに関するデータが表示されます。

デバイス例外のホットスポットレポートも同様です。このレポートでは、最初にカスタマ、次い でデバイスを選択します。データはデバイス単位で集約されています。このレポートを使用する と、最も例外を生成しているデバイスを特定できます。選択テーブルに続いて、3つのグラフが 表示されます。

- 例外数(時単位/日単位/月単位)
- 各種例外に関する過去 30 日間の平均値
- 各種例外の日単位の平均発生率

以下に、次の3つのレポートのサンプルを示します。

- 例外のホットスポット
- デバイス例外のホットスポット
- 例外のホットスポットのトランク

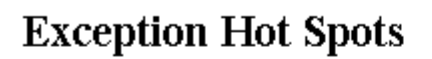

This report has one entry for each monitored interface that experienced threshold exceptions yesterday. An exception occurs when inbound or outbound utilization, % discard rate or % error rate exceeds the threshold set for that interface. U = Utilization, D = Discards, E = Errors. F/H indicates full or half Duplex.

### Interfaces with Exceptions Yesterday Sorted by Exception Count

| Device        | Interface | F/H | Speed                      | Customer            | Total<br>Exceptions | Threshol<br>% |
|---------------|-----------|-----|----------------------------|---------------------|---------------------|---------------|
| 15.140.11.216 | sc0       | н   | 10.0 Mb/s                  | HP                  | 96                  | U:30 D:1 E 📥  |
| 15.27.0.190   | me1       | н   | 10.0 Mb/s                  | Customer Unassigned | 96                  | U:30 D:1 E    |
| 15.144.195.0  | 1         | н   | 10.0 Mb/s                  | Customer Unassigned | 96                  | U:30 D:1 E    |
| 15.17.191.48  | 16777221  | н   | 10.0 Mb/s                  | Customer Unassigned | 96                  | U:90 D:2 E    |
| 15.7.208.117  | 1         | н   | 10.0 Mb/s                  | Customer Unassigned | 96                  | U:30 D:1 E    |
| 15.62.32.255  | 1         | н   | 10.0 Mb/s                  | Customer Unassigned | 95                  | U:30 D:1 E    |
| 15.140.11.63  | Serial0   | F   | In: 1.5 Mb/s Out: 1.5 Mb/s | Customer Unassigned | In:84 Out:84        | U:70 D:1 E    |
| 15.140.11.63  | Serial0.1 | F   | In: 1.5 Mb/s Out: 1.5 Mb/s | Customer Unassigned | In:84 Out:84        | U:70 D:1 E    |
| 15.3.208.119  | sc0       | н   | 10.0 Mb/s                  | Customer Unassigned | 56                  | U:30 D:1 E    |
| 15 22 227 5   | 24        | L   | 40.0 Mb/c                  | Curtomor Upperianed | 64                  | 11-20 D-4 r   |

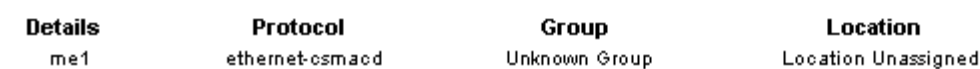

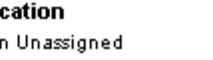

Country Unknown Country

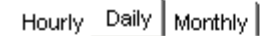

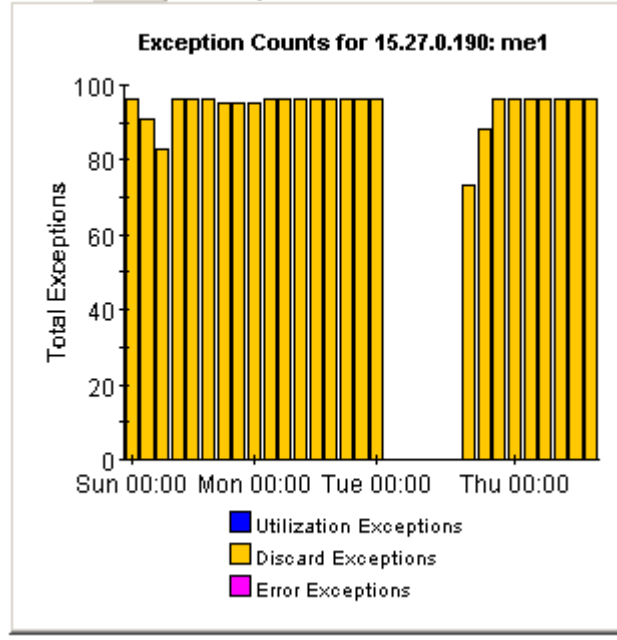

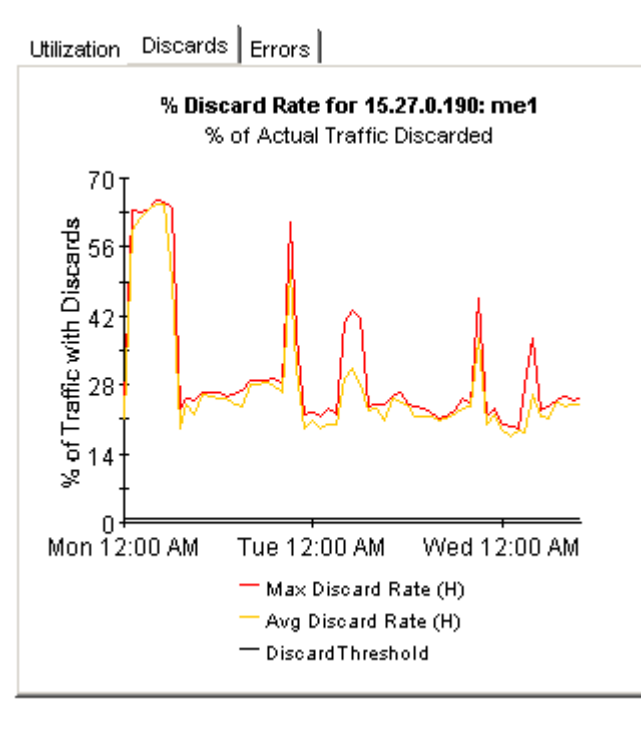

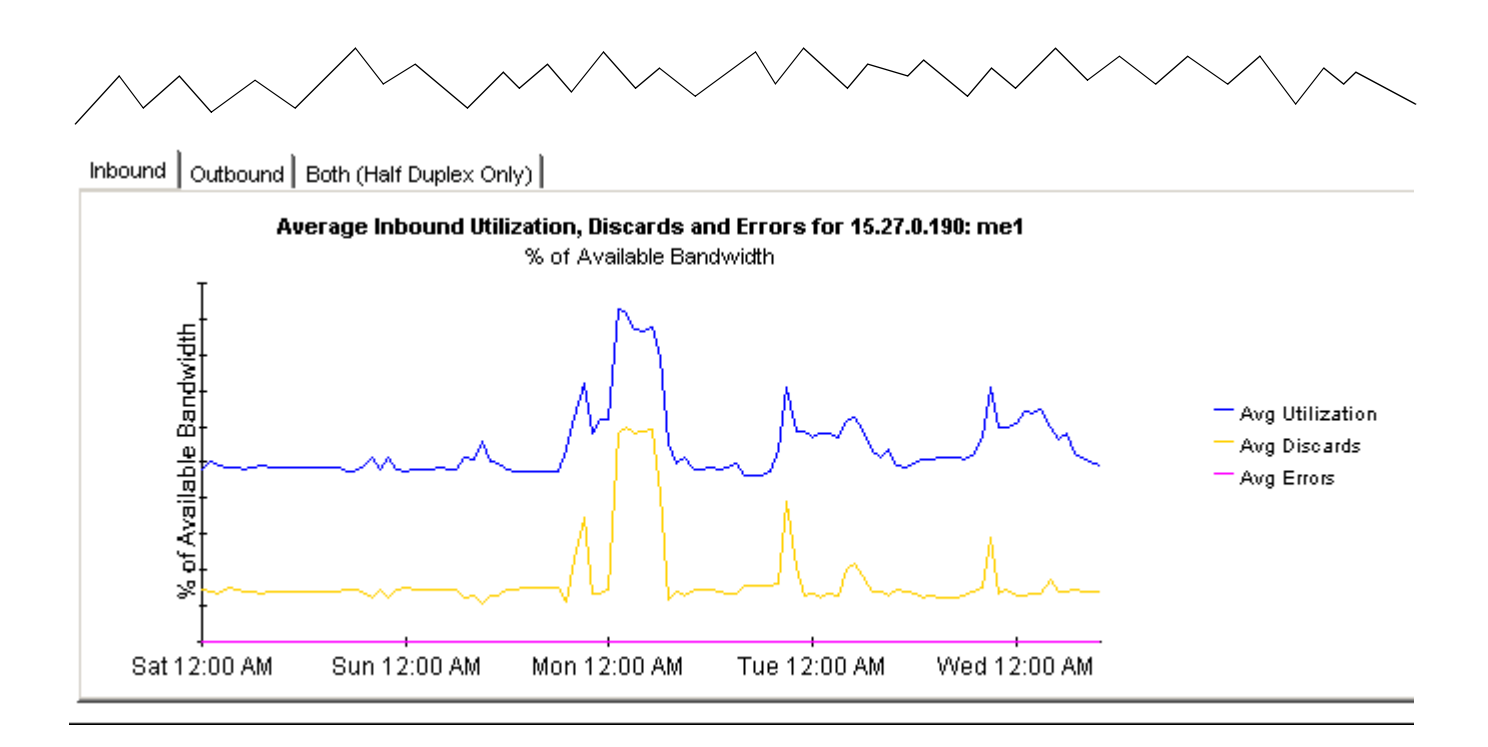

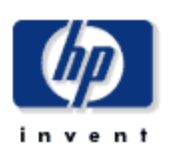

# **Device Exception Hot Spots**

This report provides exception counts and related information aggregated by device and customer groupings. The number of interfaces (# Int) does not include those interfaces with protocols explicitly set to unmonitored. All metrics are for administratively up interfaces. Select a grouping from the list on the left.

| Customer               | Devices with Exceptions Yesterday |                             |                       |                |                       |   |  |  |
|------------------------|-----------------------------------|-----------------------------|-----------------------|----------------|-----------------------|---|--|--|
| Entire Network<br>Acme | <b>Device</b><br>All Nodes        | <b>#Exceptions</b><br>1,163 | Make                  | Model          | <b># int</b><br>2,126 |   |  |  |
| Customer Unassigned    | 15.140.11.63                      | 336                         | Cisco                 | 1605           | 7                     |   |  |  |
| HP                     | 15.27.0.190                       | 96                          | Cisco                 | WS-C4006       | 47                    |   |  |  |
|                        | 15.144.195.0                      | 96                          | Allen-Bradely Company |                | 1                     |   |  |  |
|                        | 15.17.191.48                      | 96                          | Centillion Networks   | Centillion 100 | 11                    |   |  |  |
|                        | 15.7.208.117                      | 96                          | Allen-Bradely Company |                | 1                     |   |  |  |
|                        | 15.62.32.255                      | 95                          | Allen-Bradely Company |                | 1                     |   |  |  |
|                        | 15.23.227.5                       | 80                          | Cisco                 | WSC2820        | 28                    |   |  |  |
|                        | 15.3.208.119                      | 57                          | Cisco                 | WS-C5000       | 59                    |   |  |  |
|                        | 15.12.151.159                     | 47                          | Allen-Bradely Company |                | 1                     |   |  |  |
|                        | 15.12.151.160                     | 42                          | Allen-Bradely Company |                | 1                     | - |  |  |
|                        |                                   |                             |                       |                |                       |   |  |  |

System Contact

System Name

System Location

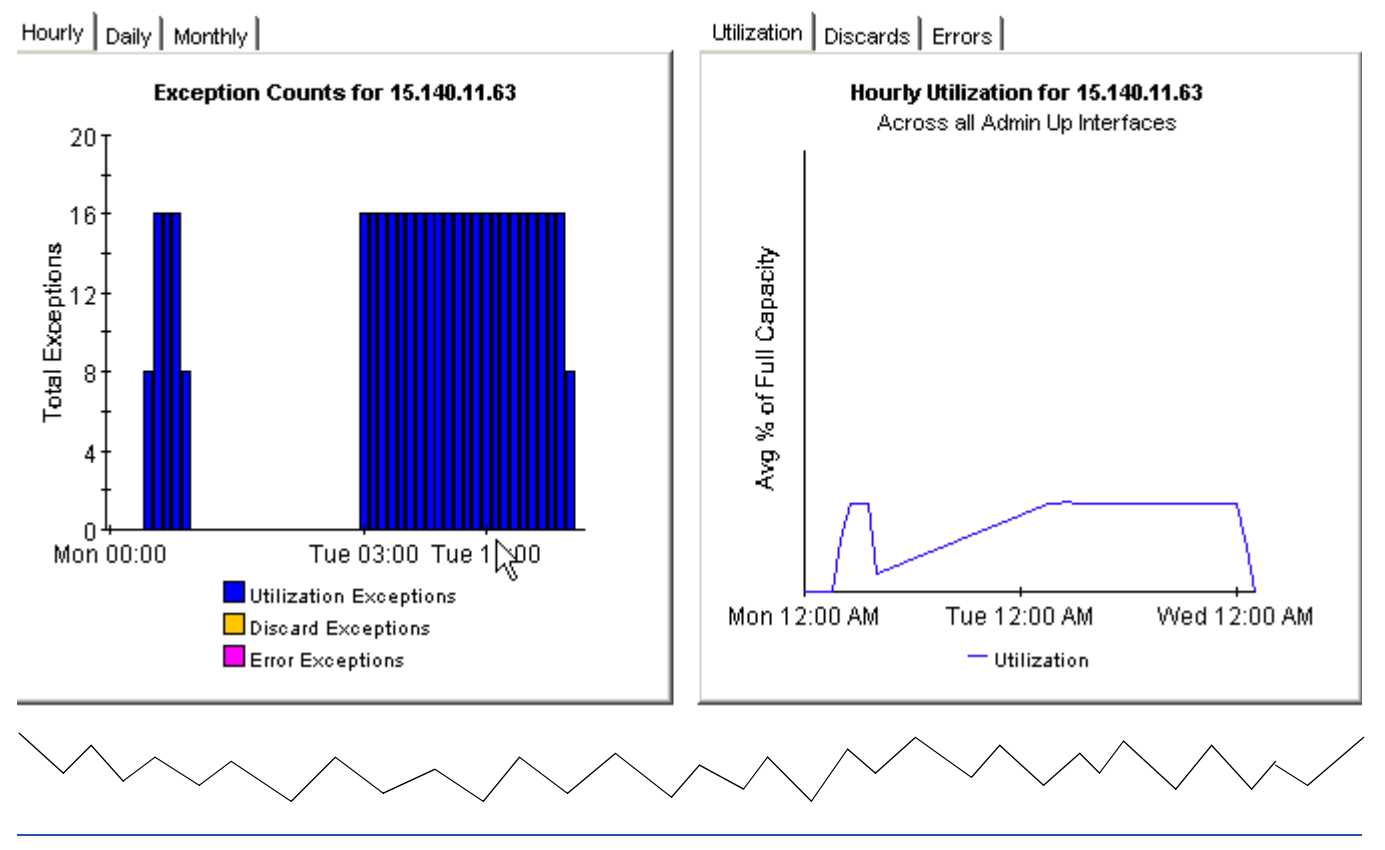

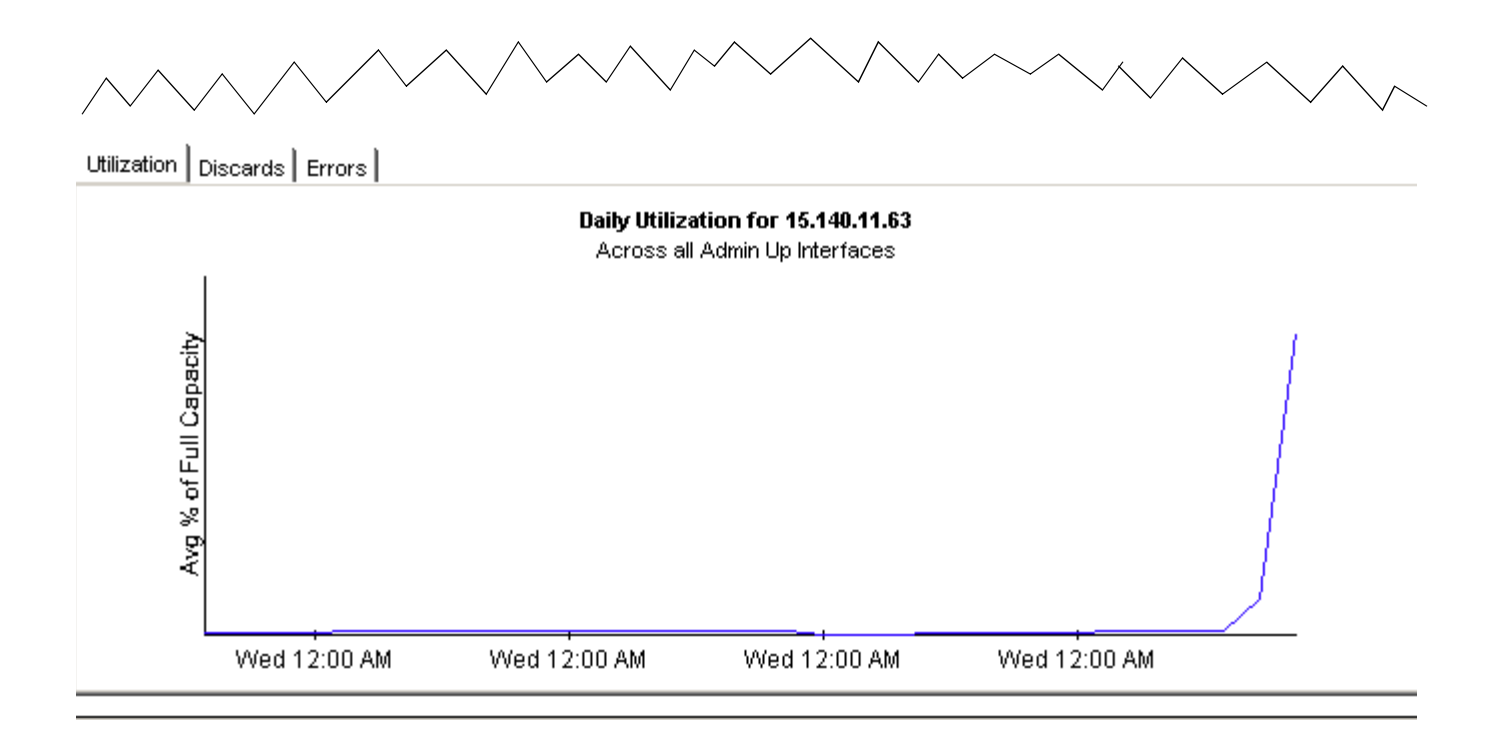

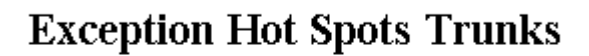

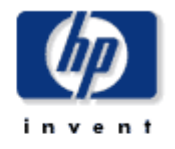

This report has one entry for each monitored interface that experienced threshold exceptions yesterday. An exception occurs when inbound or outbound utilization, % discard rate or % error rate exceeds the threshold set for that interface. U = Utilization, D = Discards, E = Errors. F/H indicates full or half Duplex.

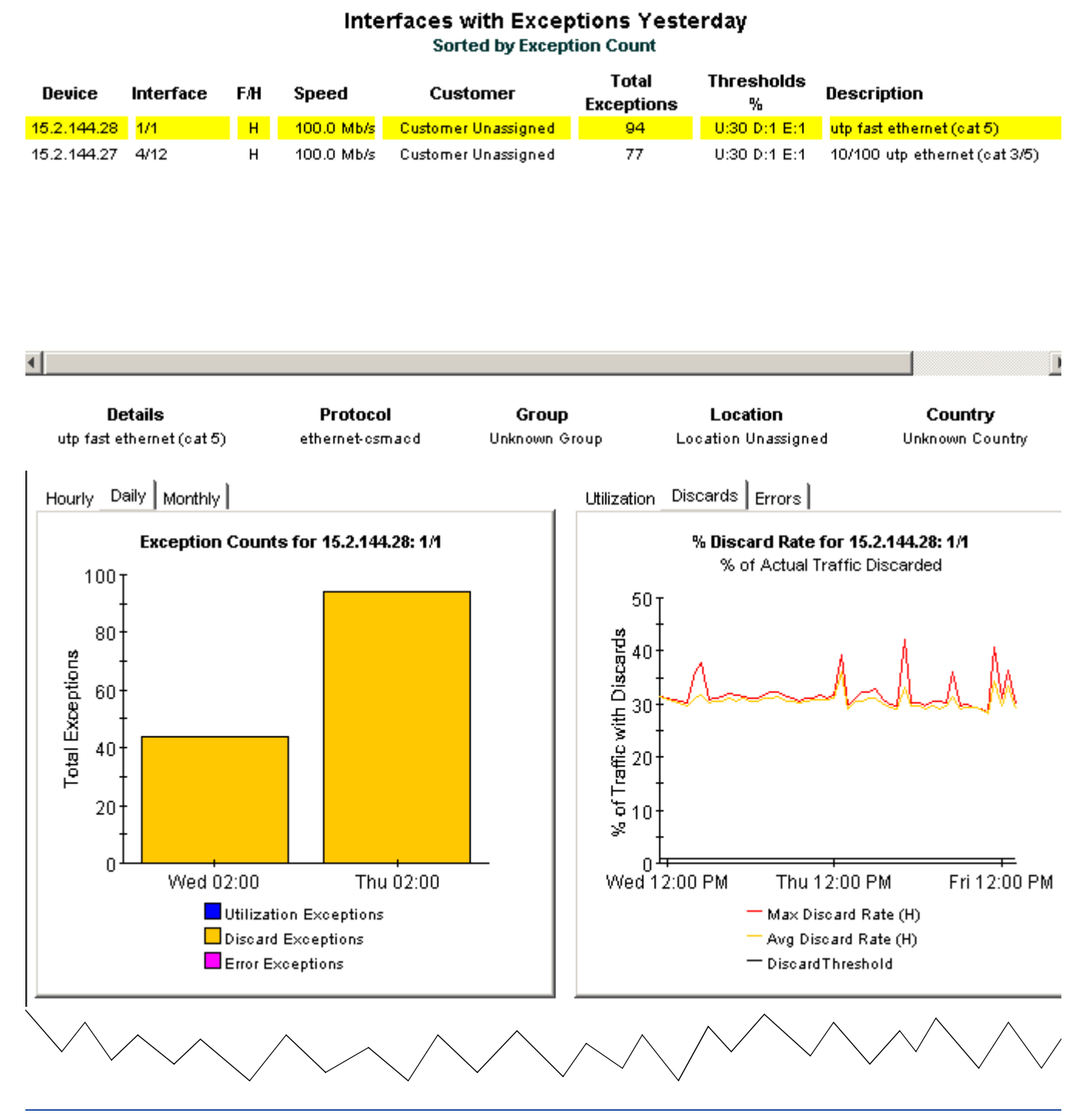

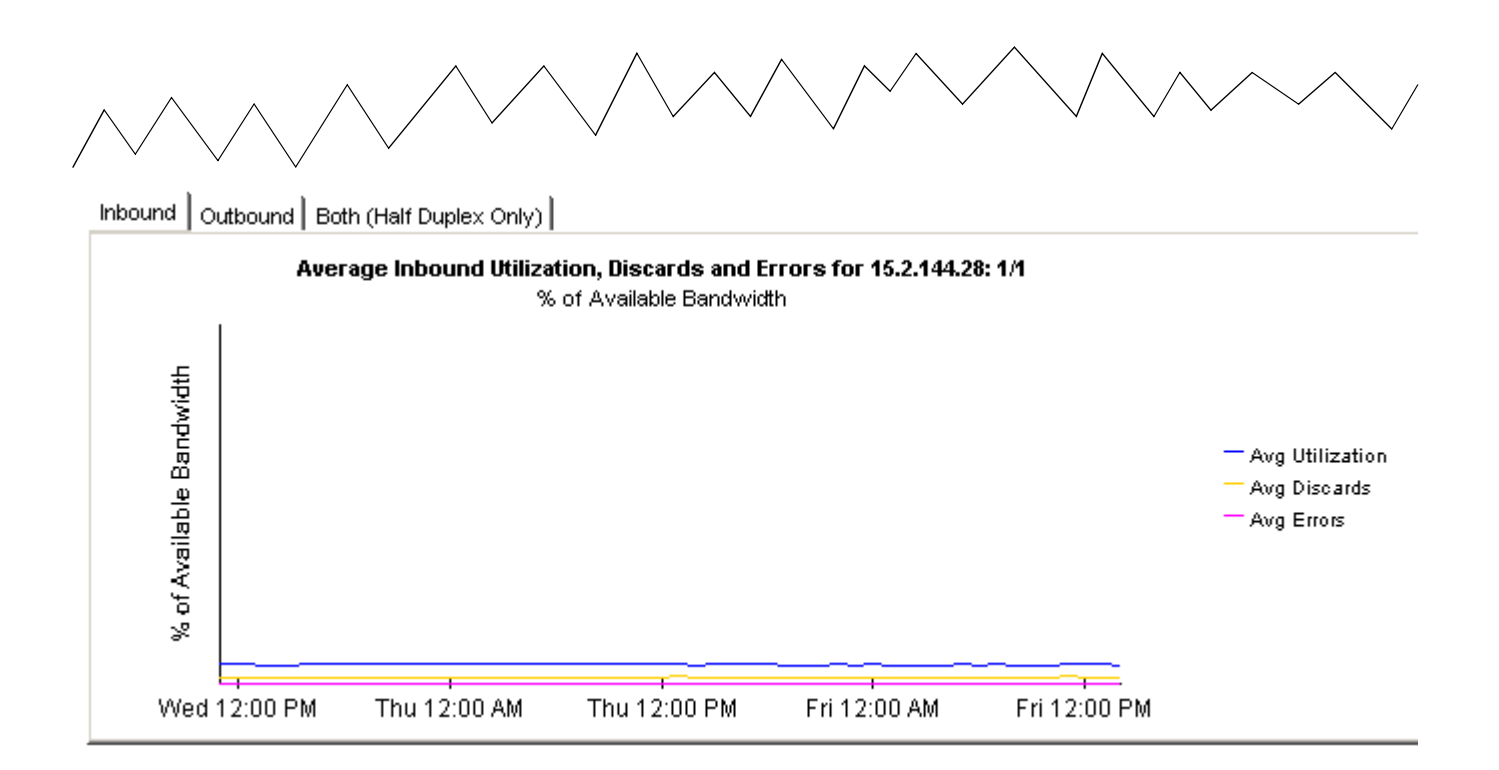

# 各種例外の調査

Interface Reporting は例外を発生件数と種類別の2つの方法で表示します。前日に最も例外が多発したインタフェースとデバイスを調べたり、特定種類の例外が発生したインタフェースを調べたりすることができます。例外の発生件数について調べるには、ホットスポットレポートを使用します。例外の種類について調べるには、次の3つのレポートを使用します。

- 廃棄例外
- エラー例外
- 使用率例外

この3つのレポートのフォーマットはよく似ており、次の情報が表示されます。

- インタフェースを例外数の多い順に表示する選択テーブル
- 例外数の合計を示す棒グラフ(時単位/日単位/月単位)
- 最大値、平均値、およびしきい値が比較できる折れ線グラフ
- 最近測定された最大発生率およびその発生日時の一覧

選択テーブルには、前日の例外発生状況が表示され、表示されている特定の例外の発生件数、インタフェースの速度、および設定されているしきい値が示されます(しきい値にはデフォルト値が設定されます。これらの値は、フォームで変更するか、更新されたしきい値を含むプロパティファイルをインポートすることで変更できます)。

最初のグラフには、例外数が表示されます。毎時のグラフは過去2日間の情報が、日次のグラフ は過去30日間の情報が表示されます。前日の例外数に異常が見られる場合、その例外数を日次 のグラフに照らし合わせて、過去に記録した正常時の状況を把握してください。2つ目のグラフ では、平均値と最大値をしきい値と比較することができます。

グラフの下には、最近測定された最大発生率の一覧が表示されます。各最大発生率は日付と共に 表示されているため、これらの情報がいつ記録されたものか正確に把握できます。このリストを 使用して、前日の合計と過去の合計を比較し、最大発生率が毎日同じ時間に発生しているかを確 認できます。

以下に、3つの例外レポートのサンプルを示します。

### **Discard Exceptions**

This report has one entry for each monitored interface that experienced discard exceptions yesterday. An exception occurs when inbound or outbound discard traffic (with respect to total traffic) exceeds the threshold set for that individual interface. F/H indicates full or half Duplex.

| Device        | Interface | F/H | Customer            | Speed     | #<br>Exceptions | Threshold<br>% | Descrij |   |
|---------------|-----------|-----|---------------------|-----------|-----------------|----------------|---------|---|
| 15.140.11.216 | sc0       | н   | HP                  | 10.0 Mb/s | 96              | 1              | sc0 🧧   | • |
| 15.27.0.190   | me1       | н   | Customer Unassigned | 10.0 Mb/s | 96              | 1              | me1     |   |
| 15.144.195.0  | 1         | н   | Customer Unassigned | 10.0 Mb/s | 96              | 1              | lan     |   |
| 15.17.191.48  | 16777221  | н   | Customer Unassigned | 10.0 Mb/s | 96              | 2              | mcp1    |   |
| 15.7.208.117  | 1         | н   | Customer Unassigned | 10.0 Mb/s | 96              | 1              | lan     |   |
| 15.62.32.255  | 1         | н   | Customer Unassigned | 10.0 Mb/s | 95              | 1              | se      |   |
| 15.3.208.119  | sc0       | н   | Customer Unassigned | 10.0 Mb/s | 56              | 1              | sc0     |   |
| 15.23.227.5   | 24        | н   | Customer Unassigned | 10.0 Mb/s | 53              | 1              | 24      |   |
| 15.12.151.159 | 1         | н   | Customer Unassigned | 10.0 Mb/s | 47              | 1              | se 📘    | ٣ |
|               |           |     |                     |           |                 |                | •       |   |

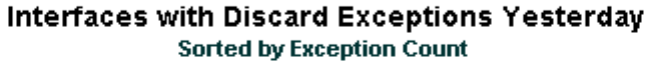

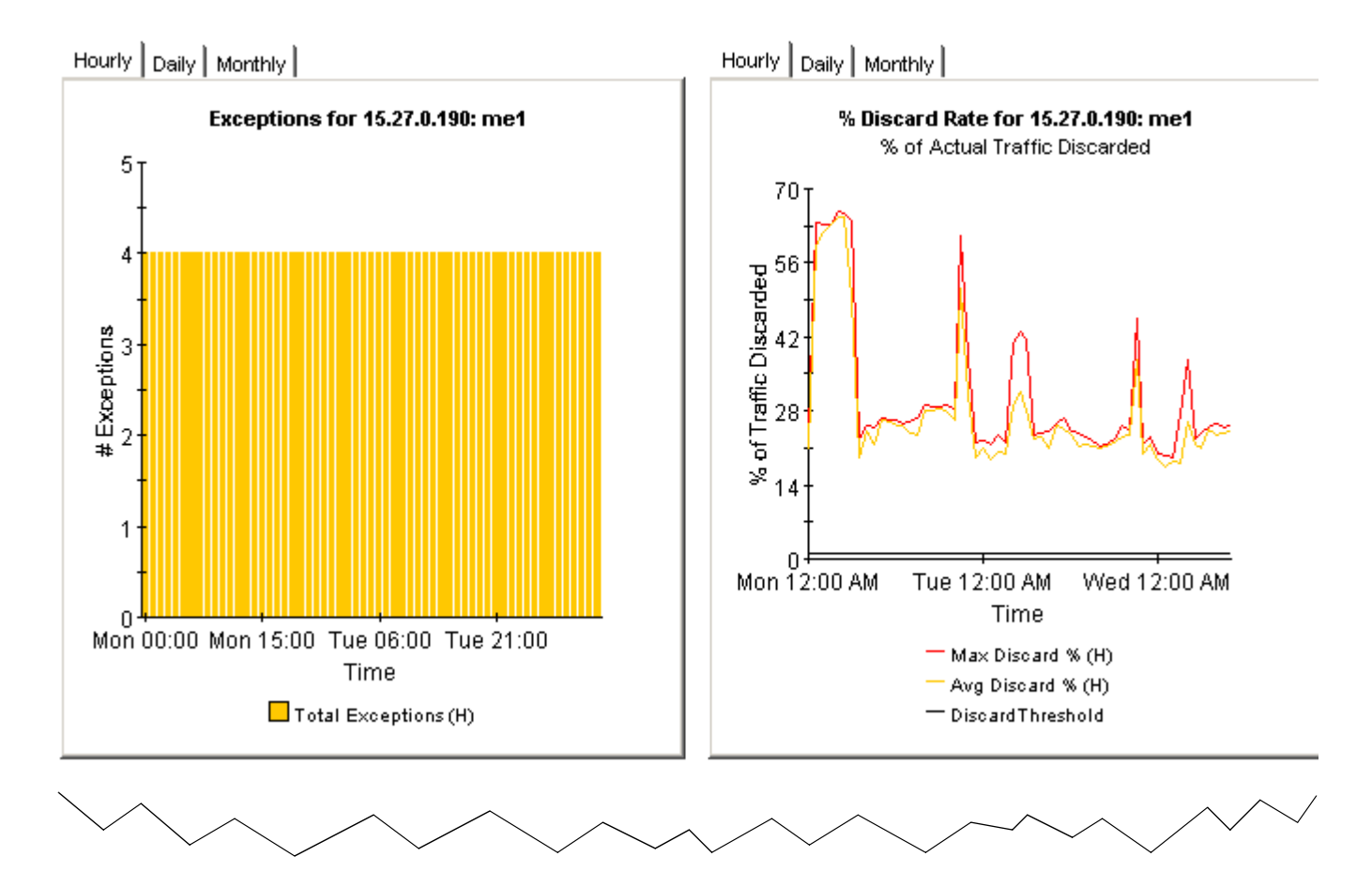

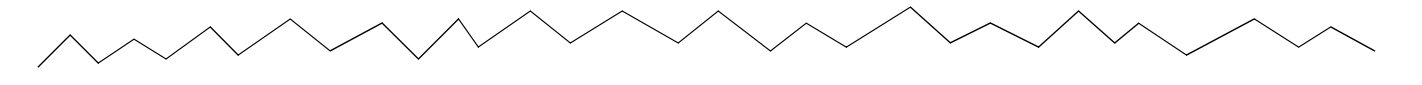

### Recent Daily Max Discard Rates and Times

The maximum discard rates, as measured over the polling interval, and the hour during which they occurred.

### Maximum Discard Rate and Time

| 28 Discards per second on Jul 22 2003 9:00PM  | ٠ |  |
|-----------------------------------------------|---|--|
| 63 Discards per second on Jul 21 2003 1:00AM  |   |  |
| 36 Discards per second on Jul 20 2003 9:00PM  |   |  |
| 8 Discards per second on Jul 19 2003-3:00AM   |   |  |
| 66 Discards per second on Jul 18 2003 5:00AM  |   |  |
| 69 Discards per second on Jul 17 2003 9:00PM  |   |  |
| 8 Discards per second on Jul 16 2003 9:00PM   |   |  |
| 72 Discards per second on Jul 15 2003 4:00AM  |   |  |
| 34 Discards per second on Jul 14 2003 11:00PM |   |  |
| 58 Discards per second on Jul 8 2003 2:00AM   |   |  |
| 54 Discards per second on Jul 7 2003 5:00AM   | • |  |
|                                               |   |  |

### Error Exceptions

inbound or outbound error traffic (with respect to total traffic) exceeds the threshold set for that individual interface. F/H indicates full . . . . . . . . . . . . . . .

Interfaces with Error Exceptions Yesterday

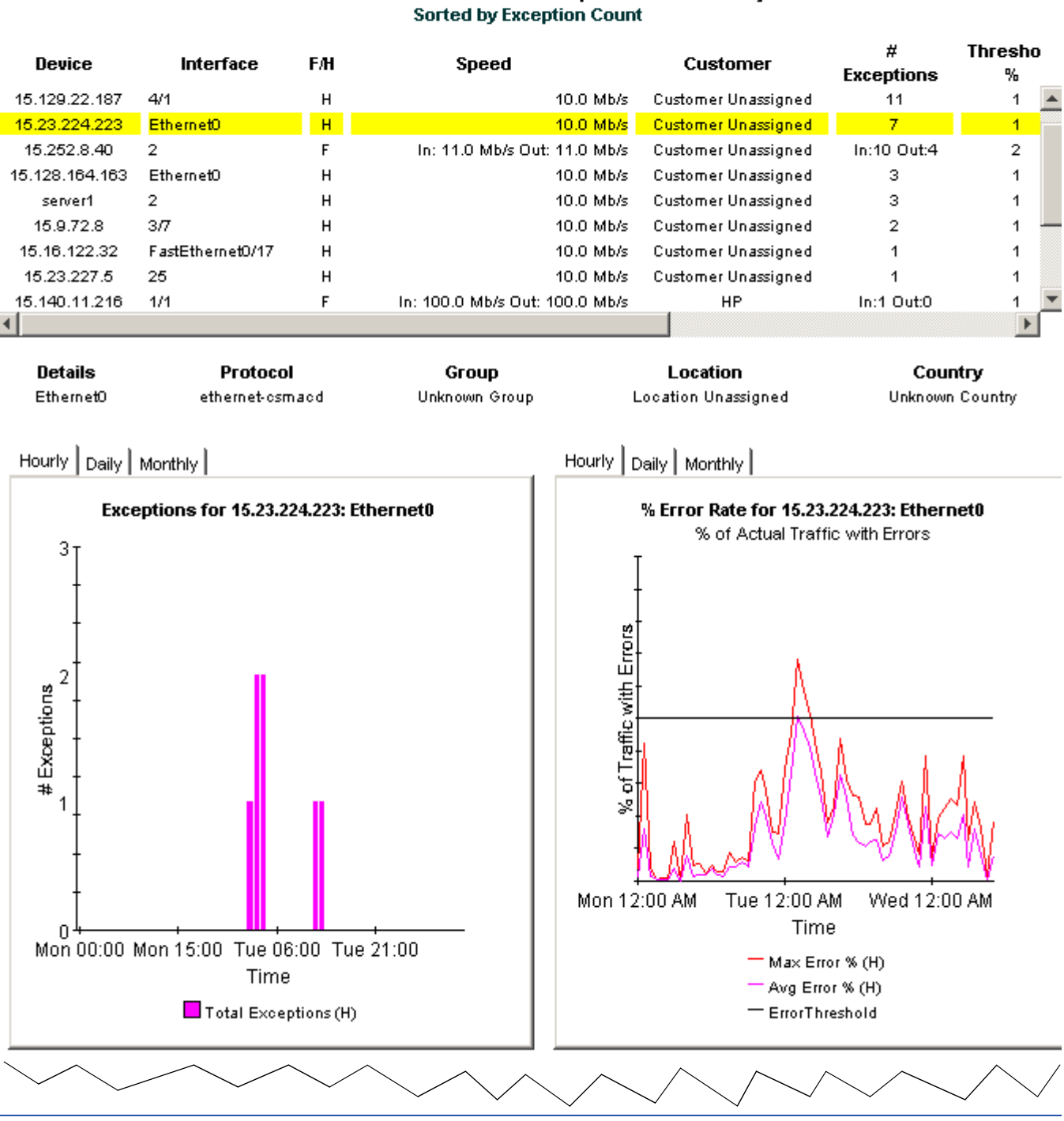

This report has one entry for each monitored interface that experienced error exceptions yesterday. An exception occurs when

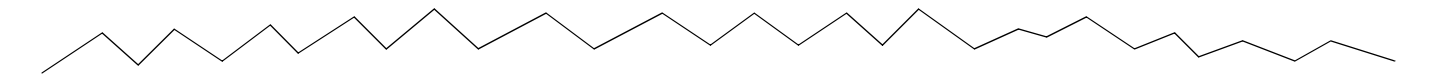

### **Recent Daily Max Error Packet Rates and Times**

The maximum error packet rate, in packets per second, for each of the last 31 days

#### Maximum Error Rate and Time

| 1 Errors per second on Jul 22 2003 | 2:00AM   |   |
|------------------------------------|----------|---|
| O Errors per second on Jul 21 2003 | 9:00PM   |   |
| 1 Errors per second on Jul 20 2003 | 9:00PM   |   |
| 1 Errors per second on Jul 19 2003 | 9:00AM   |   |
| 1 Errors per second on Jul 18 2003 | : 4:00PM |   |
| 1 Errors per second on Jul 17 2003 | : 1:00PM |   |
| 1 Errors per second on Jul 16 2003 | 12:00AM  |   |
| 2 Errors per second on Jul 15 2003 | 11:00PM  |   |
| 1 Errors per second on Jul 14 2003 | 9:00AM   |   |
| 1 Errors per second on Jul 8 2003  | 7:00AM   |   |
| O Errors per second on Jul 7 2003  | 9:00PM   |   |
| 1 Errors per second on Jul 6 2003  | 9:00AM   | * |
|                                    |          |   |

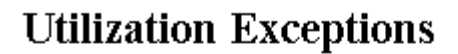

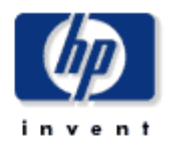

This report has one entry for each monitored interface on the network which experienced utilization exceptions yesterday. An exception occurs when inbound or outbound utilization exceeds the threshold set for the protocol or the threshold for the individual

### Interfaces with Utilization Exceptions Yesterday Sorted by Exception Count

| Device       | Interface | Full/Half | Speed                      | Customer            | #<br>Exceptions | Threshold<br>% | De     |
|--------------|-----------|-----------|----------------------------|---------------------|-----------------|----------------|--------|
| 15.140.11.63 | Serial0   | F         | In: 1.5 Mb/s Out: 1.5 Mb/s | Customer Unassigned | In:84 Out:84    | 70             | S 📥    |
| 15.140.11.63 | Serial0.1 | F         | In: 1.5 Mb/s Out: 1.5 Mb/s | Customer Unassigned | In:84 Out:84    | 70             | Se     |
| 15.25.40.21  | 2/8       | н         | 10.0 Mb/s                  | Customer Unassigned | 10              | 30             | 10     |
| server1      | 2         | н         | 10.0 Mb/s                  | Customer Unassigned | 8               | 30             | hr     |
| 15.9.72.9    | 3/11      | н         | 10.0 Mb/s                  | Customer Unassigned | з               | 30             | 1C     |
| 15.9.72.9    | 3/18      | н         | 10.0 Mb/s                  | Customer Unassigned | 2               | 30             | 1C     |
| 15.25.40.19  | 2/34      | н         | 10.0 Mb/s                  | Customer Unassigned | 2               | 30             | 1C     |
| 15.23.227.5  | 1         | н         | 10.0 Mb/s                  | Customer Unassigned | 1               | 30             | 1      |
| 15.23.227.5  | 10        | н         | 10.0 Mb/s                  | Customer Unassigned | 1               | 30             | 10 - 1 |
| 15 22 227 5  | 11        | L         | 40.0 Mb/r                  | Cuctomor Unaccioned |                 | 20             |        |

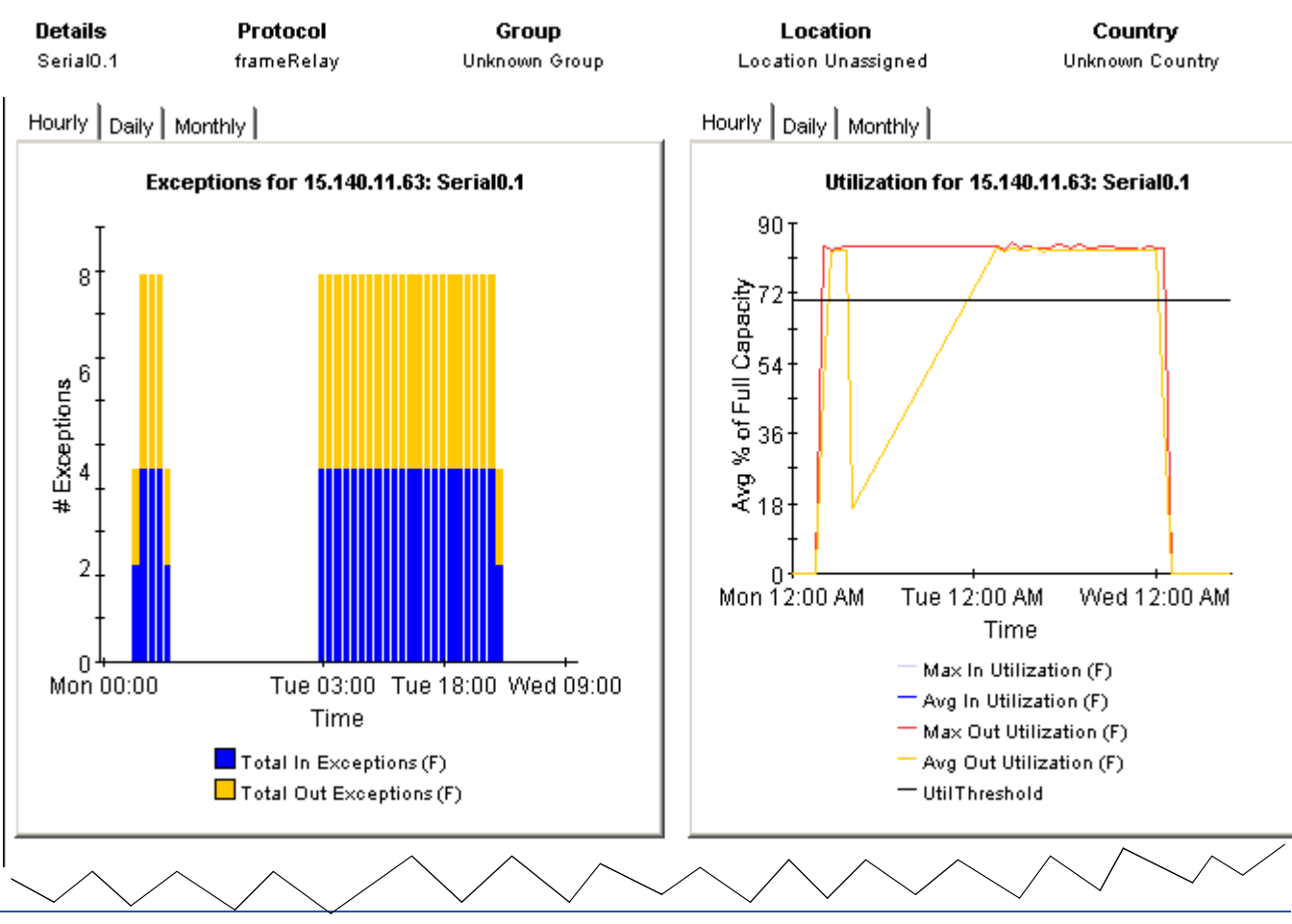

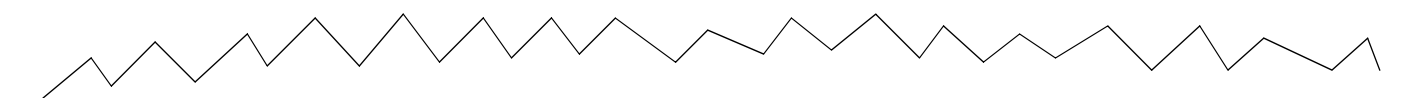

#### **Recent Daily Max Utilization and Times**

The maximum percentage utilization, as measured over the polling interval, and the hour during which it occurred.

#### Maximum Utilization and Time

| 84.92% Input Util on Jul 22 2003 | 5:00AM  | 84.93% Output Util on Jul 22 2003 | 5:00AM | ٠ |
|----------------------------------|---------|-----------------------------------|--------|---|
| 84.13% Input Util on Jul 21 2003 | 8:00AM  | 84.14% Output Util on Jul 21 2003 | 8:00AM |   |
| 0.00% Input Util on Jul 20 2003  | 7:00PM  | 0.00% Output Util on Jul 20 2003  | 6:00AM |   |
| 0.00% Input Util on Jul 19 2003  | 1:00PM  | 0.00% Output Util on Jul 19 2003  | 3:00AM |   |
| 0.00% Input Util on Jul 18 2003  | 6:00PM  | 0.01% Output Util on Jul 18 2003  | 5:00AM |   |
| 0.00% Input Util on Jul 17 2003  | 11:00PM | 0.00% Output Util on Jul 17 2003  | 3:00AM | _ |
| 0.00% Input Util on Jul 16 2003  | 9:00AM  | 0.00% Output Util on Jul 16 2003  | 2:00AM |   |
| 0.00% Input Util on Jul 15 2003  | 2:00PM  | 0.00% Output Util on Jul 15 2003  | 2:00AM |   |
| 0.00% Input Util on Jul 14 2003  | 8:00AM  | 0.00% Output Util on Jul 14 2003  | 9:00AM |   |
| 0.00% Input Util on Jul 8 2003   | 8:00AM  | 0.00% Output Util on Jul 8 2003   | 9:00AM |   |
| 0.00% Input Util on Jul 7 2003   | 1:00PM  | 0.00% Output Util on Jul 7 2003   | 2:00AM | _ |
| 0.00% Input Util on Jul 6 2003   | 6:00PM  | 0.00% Output Util on Jul 6 2003   | 1:00AM | • |
|                                  |         |                                   |        |   |
# 場所とプロトコルの調査

Interface Reporting には、2 つのサマリーレポートが含まれています。1 つは、場所ごとにパフォーマンスデータを要約し、場所の観点から見たパフォーマンスを示します。もう1つは、プロトコルごとにパフォーマンスデータを要約し、プロトコルの観点から見たパフォーマンスを示します。どちらのレポートでも主要な測定項目は、通信量、例外数、および使用率です。

サマリーレポートは、複数のシステムに関するデータを集約して提供します。場所サマリーレ ポートには、次の情報が表示されます。

- 場所ごとのアクティブな監視対象インタフェースの数
- 場所ごとのカスタマ別の通信量
- 場所ごとの全カスタマの通信量
- 場所ごとの毎時、日次、および月次の例外数に関する分析情報
- 場所ごとの毎時、日次、月次の使用率

プロトコルのエグゼクティブサマリーレポートには、次の情報が表示されます。

- プロトコルごとのアクティブな監視対象インタフェースの数
- プロトコルごとのカスタマ別の通信量
- プロトコルごとの全カスタマの通信量
- プロトコルごとの毎時、日次、および月次の例外数に関する分析情報
- プロトコルごとの毎時、日次、月次の使用率

カスタマごとに場所を調査することも、または場所の全カスタマのパフォーマンスデータを同時 に参照することでその場所を調査することもできます。同様に、カスタマごとにプロトコルのパ フォーマンスを調べることも、すべてのカスタマについて調べることもできます。

サマリーレポートを使用すると、場所ごとまたはプロトコルごとに、動作中の監視対象インタフェースの数や例外数を比較することができます。特定のカスタマの環境に設置された機器または特定の場所に設置された機器をアップグレードする必要がある場合、サマリーレポートによりその必要性がはっきりします。また、例外数を減少させるために特定の場所に設置された機器を 最近アップグレードした場合、場所のサマリーレポートによって状況が改善されたことが確認できます。

以下に、2つのサマリーレポートのサンプルを示します。

# Location Executive Summary

This report has one entry for each Customer and Location combination on the network. This report only contains metrics for ports that are administratively up.

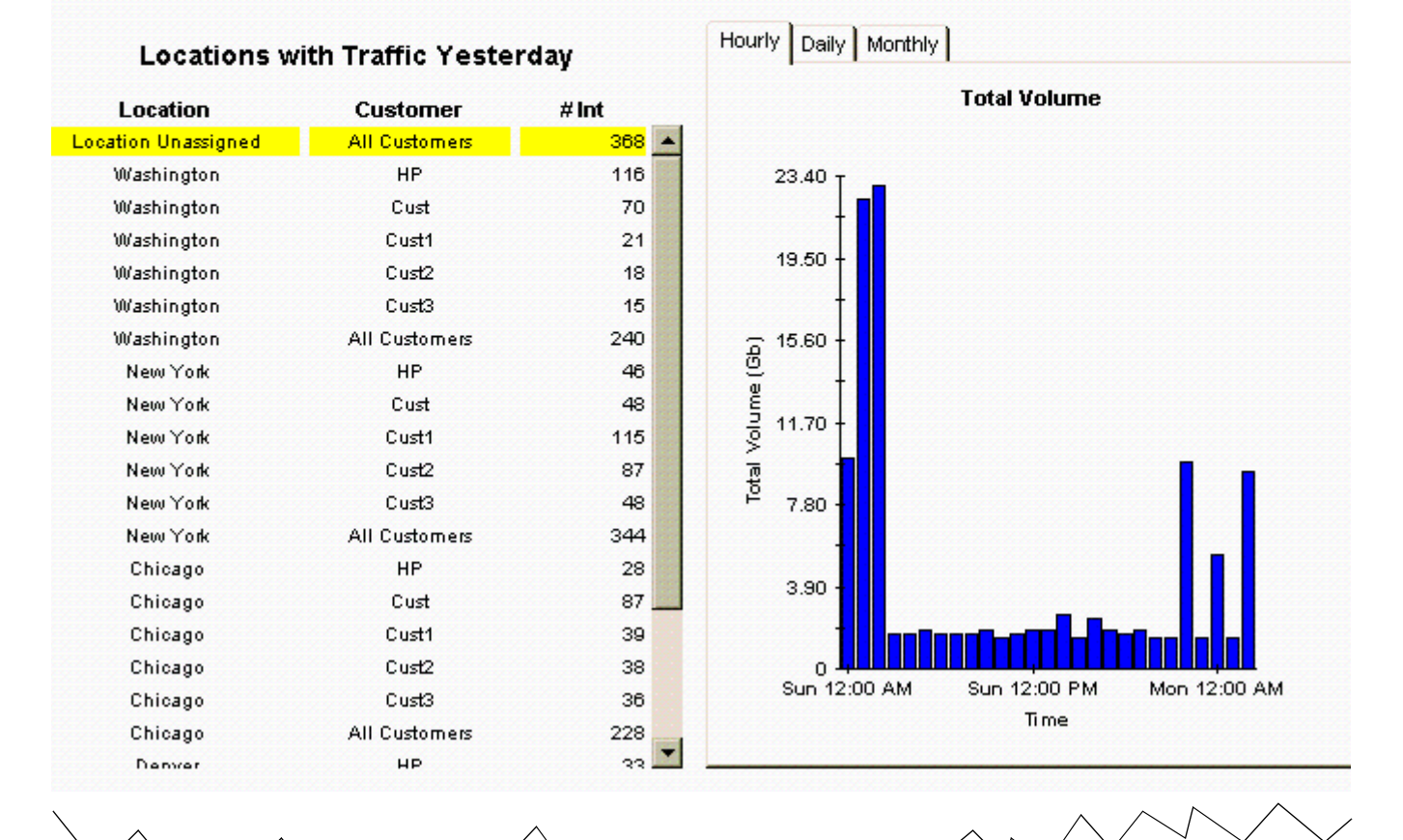

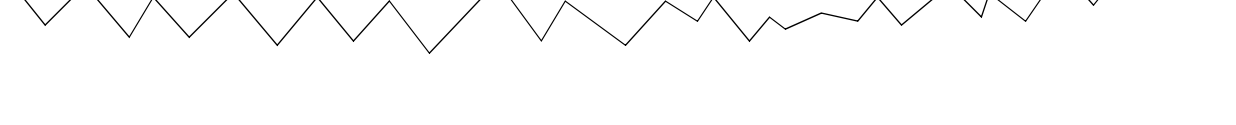

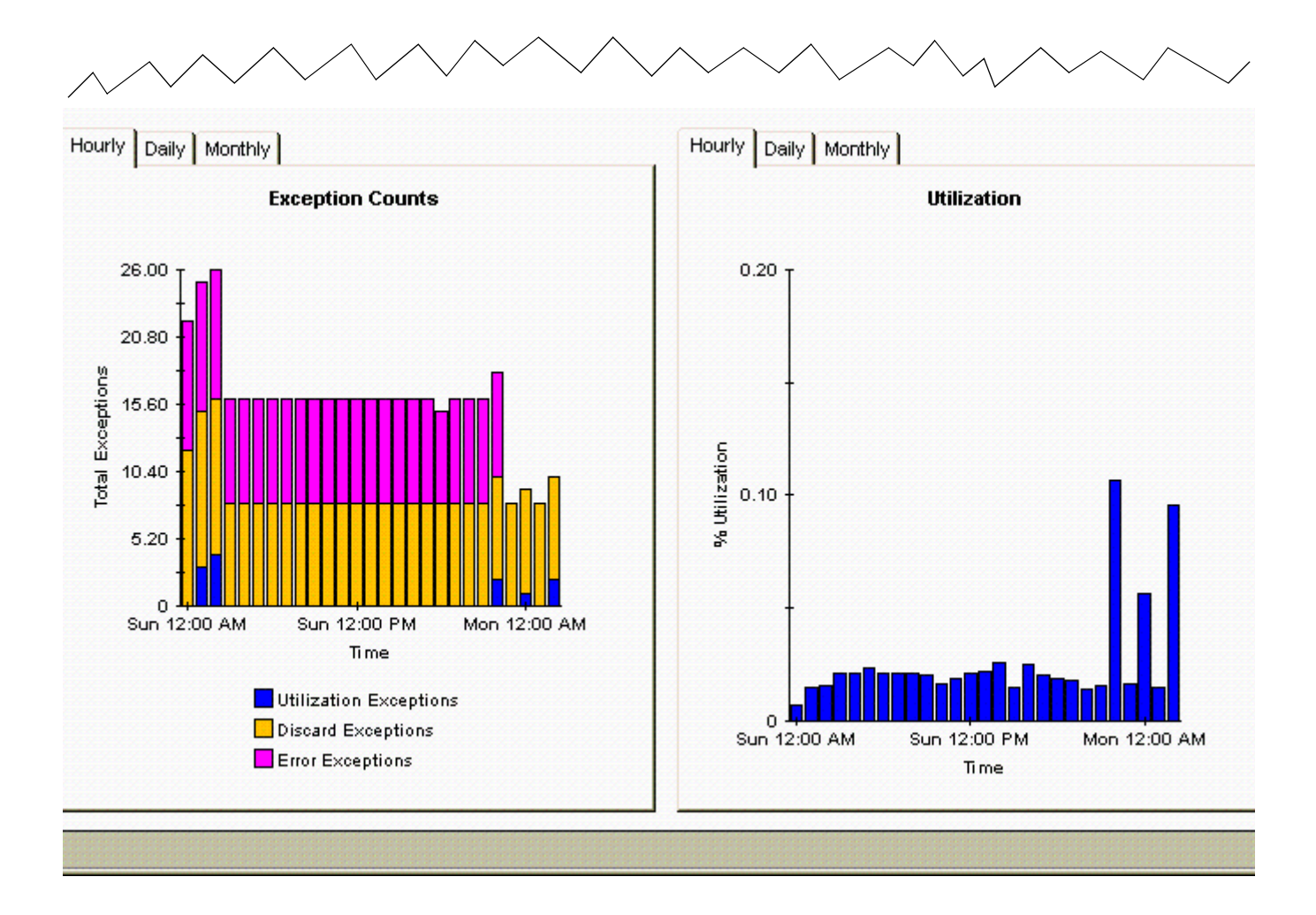

# **Protocol Executive Summary**

This report has one entry for each Customer and Protocol combination on the network. Utilization across a protocol is calculated using the total traffic generated by administratively up interfaces (# Int) of that protocol type, divided by the total available speed from those interfaces.

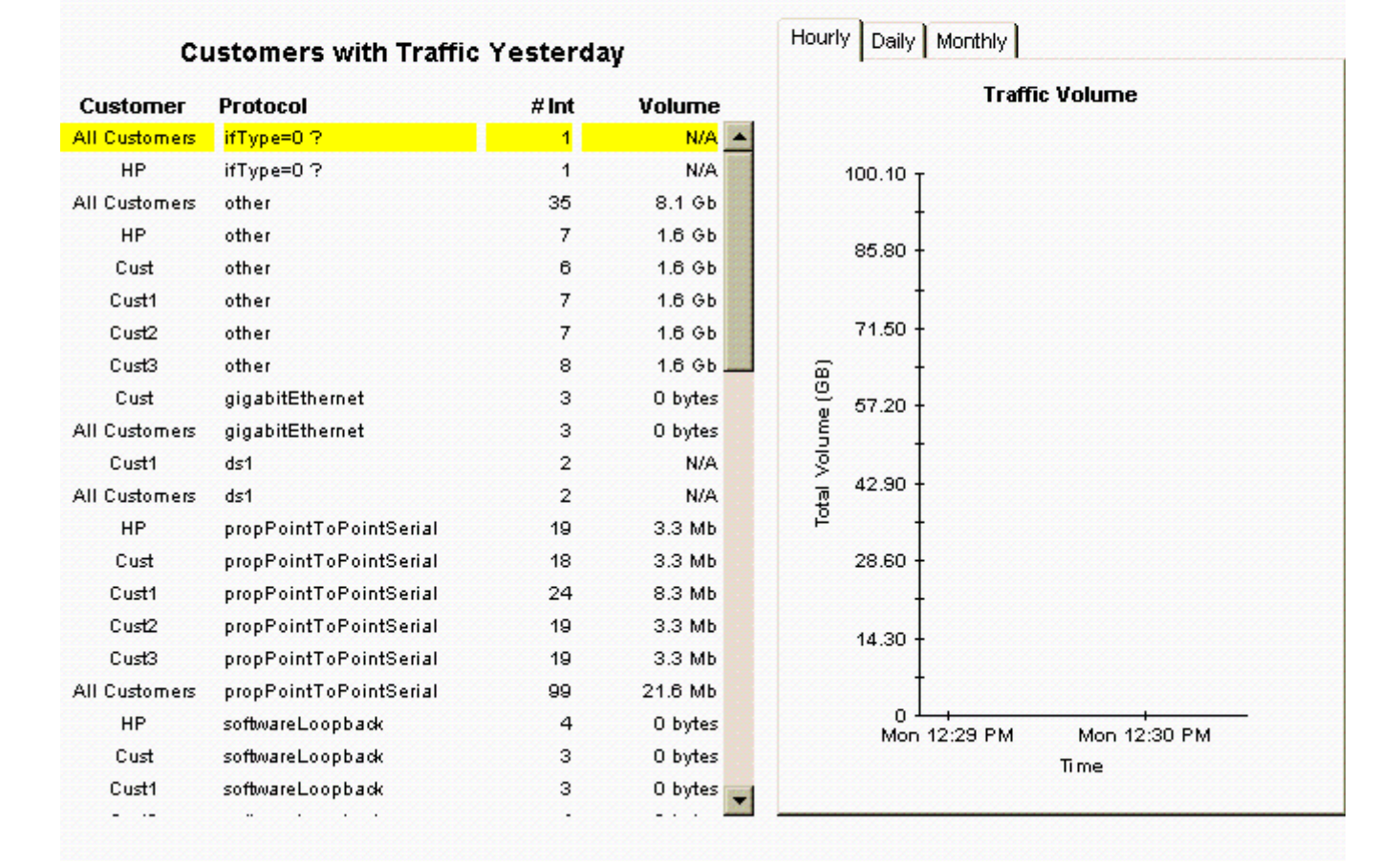

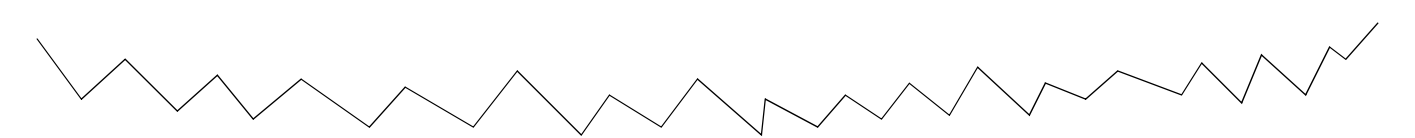

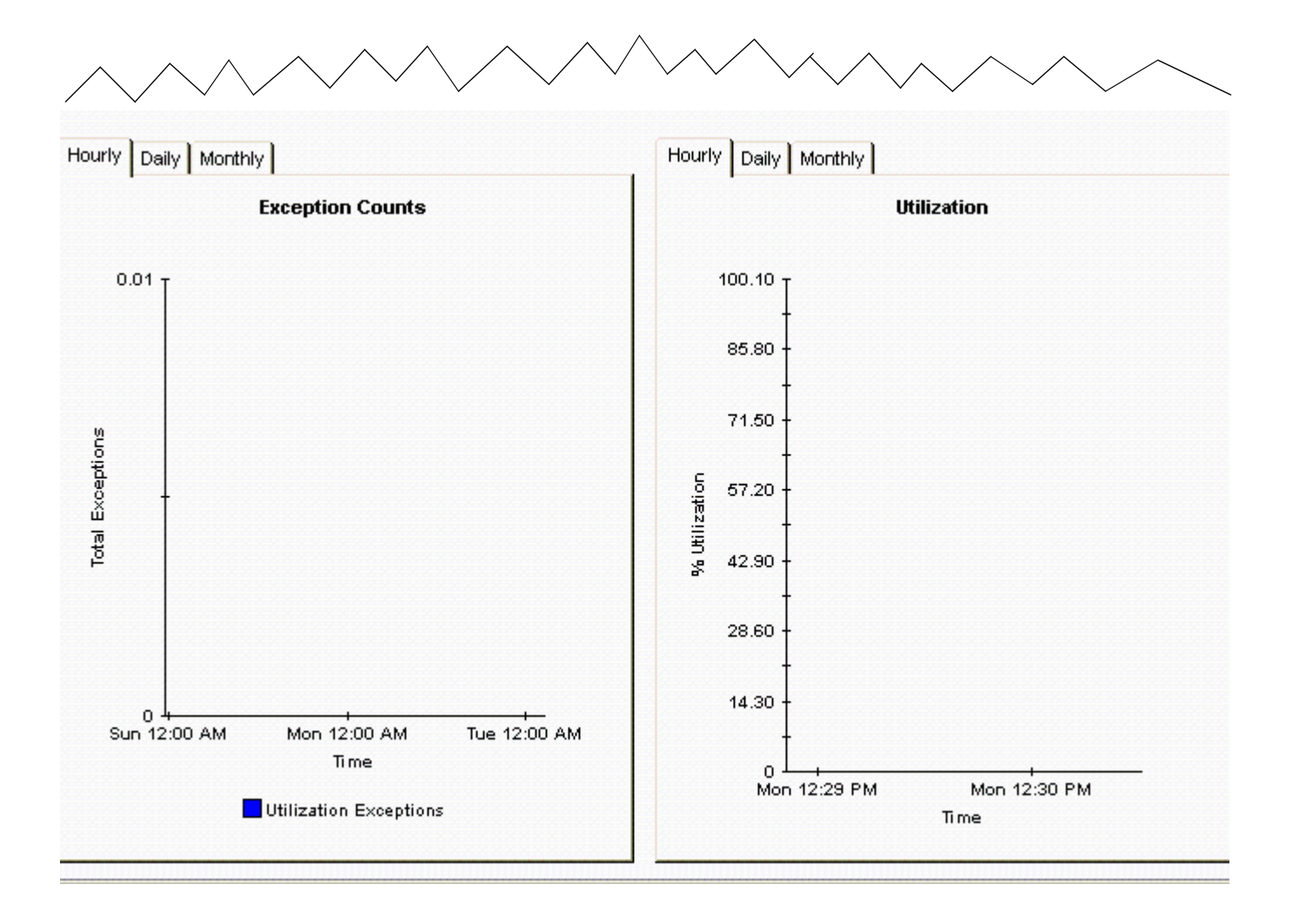

# 10

# 将来的な使用率の予測

Interface Reporting では、時折発生するトラフィックの急増により発生する例外を監視できま すが、使用率の緩やかな増加によって数ヵ月後に発生する可能性のある潜在的な容量不足も確認 できます。Interface Reporting には、次のキャパシティプランニングレポートが含まれていま す。

- ビジー時間のキャパシティプランニング
- 場所のキャパシティプランニング
- 場所のキャパシティプランニング
- プロトコルのキャパシティプランニング

ビジー時間のキャパシティプランニングレポートは、ベースラインビジー時間の平均値(42時間 測定されたビジー時間の平均値)とこの平均値の増加量または減少量の予測値に焦点を当てま す。選択テーブルでは、インタフェースがベースラインビジー時間のF30予測値の順に並んでお り、各インタフェースの次の統計情報を比較できます。

- ベースラインビジー時間
- ベースラインビジー時間の F30 予測値
- 使用率しきい値

ベースラインビジー時間は、毎日少しずつ変化します。これは、毎日、平均値を算出する計算から最も古いビジー時間の値が除外され、新しいビジー時間(前日の値)が追加されるためです。 各ビジー時間の値は、それ自体が平均値であり(4つのサンプル値に基づく)、ピーク時の使用率 とは異なることに注意してください。ビジー時間に含まれるサンプル値には、実際の使用率が平 均を大きく上回る(または下回る)ものがあります。

その他の3つのキャパシティプランニングレポートはカスタマごとに情報を表示するため、最初 の手順はカスタマを選択することです。すると、選択テーブルにはそのカスタマに属するデバイ ス、場所、またはプロトコルが一覧表示されます。これらのデバイス、場所、またはプロトコル は、増加率の高い順に表示されます。増加率はF30予測値をベースラインビジー時間で除算す ることで算出されます。4つのキャパシティプランニングレポートのいずれでも、選択テーブル の下に予測データのグラフとサービスのグレードに関するグラフが表示されます。予測データの グラフには、ベースラインの詳細、F60 値、F90 値、および各曜日の値が、サービスのグレード のグラフには、廃棄、エラー、および使用率に関する例外が発生した際の影響が点数化されて表 示されます。

以下に、2つのキャパシティプランニングレポートのサンプルを示します。1つ目のレポートは Interface フォルダーに、2つ目のレポートは Device フォルダーにあります。

# インタフェースのレポーティング

# ビジー時間のキャパシティプランニング

このレポートでは、ビジー時間の使用卒の30日予測が最も高いインタフェースについての詳細が表示されます。ビジー時間(BH)の使用卒とは、1日のうちの各1時間あ 最大値です。F/H = 全二重/半二重。

#### 予測使用率が最大のインタフェース 予想される使用率順にソート

| パイス    | インタフェー<br>ス | F/H | カスタマ | BH 平均使用率   | F30 BH 使用率 | 使用率しきい値 | 詳初             |
|--------|-------------|-----|------|------------|------------|---------|----------------|
| outer3 | Tunnel11    | F   | Acme | In:1 Out:3 | In:3 Out:6 | 90      | Tunnel11       |
| outer1 | 1/1         | н   | Acme | 0          | 0          | 30      | utp fast ether |
| outer2 | ATM9/0.3    | F   | Acme | In:0 Out:0 | In:0 Out:0 | 70      | ATM0.3-atm :   |
| outer2 | ATM9/0.1    | F   | Acme | In:0 Out:0 | In:0 Out:0 | 70      | ATM0.1-atm :   |

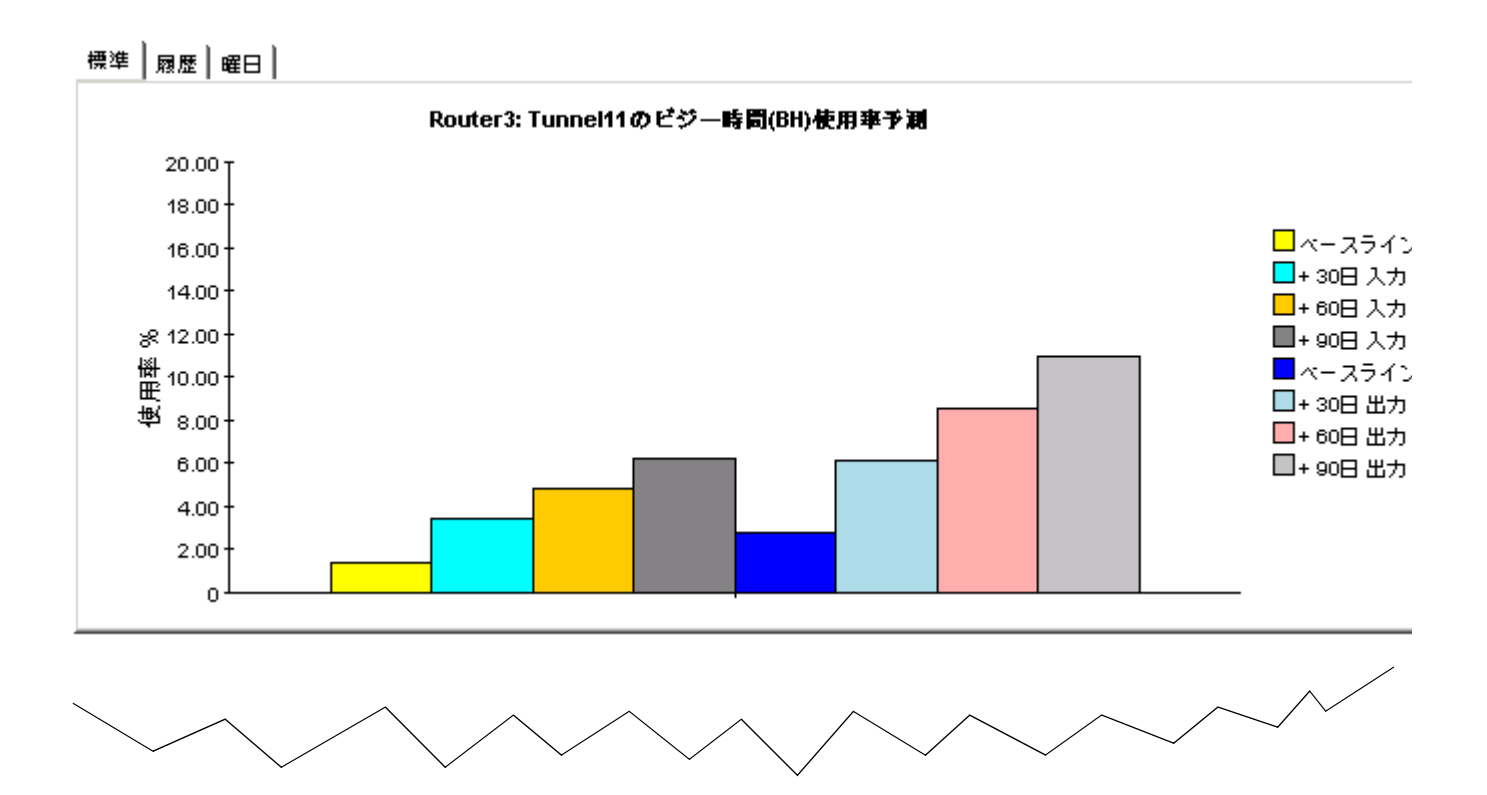

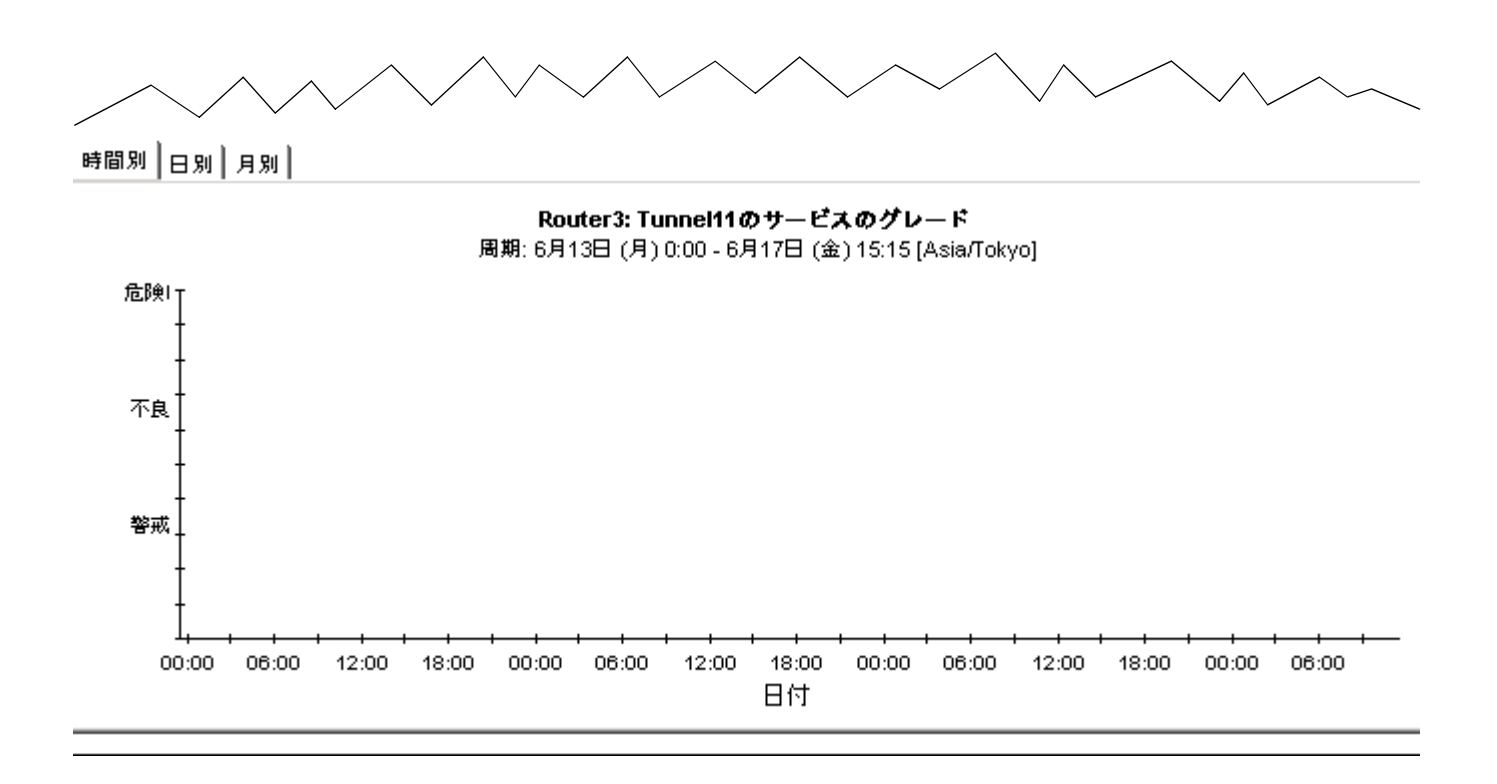

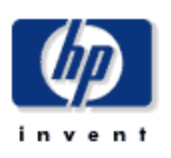

# **Device Capacity Planning**

This report provides utilization forecasts and related information aggregated by device and customer groupings. All metrics are for administratively up interfaces unless otherwise stated. % Growth represents the expected 30 day busy hour utilization growth. Select a grouping from the list on the left.

| Customer<br>Entire Network | Device             | Avg BH<br>Util. | F30 Util. | Avg.<br>Volume | F30 Volume | % Growth |
|----------------------------|--------------------|-----------------|-----------|----------------|------------|----------|
| Acme                       | 15.24.176.154      | 0.0             | 0.0       | 61.7 Mb        | 0 bytes    | 1,161 🔺  |
| Customer Unassigned        | tshp18.cnd.hp.com  | 0.4             | 2.7       | 1.3 Gb         | 2.8 Gb     | 630      |
| HP                         | 15.140.11.63       | 0.0             | 0.0       | 2.1 Gb         | 14.3 Gb    | 569      |
|                            | System8            | 0.2             | 1.2       | 1.4 Gb         | 1.6 Gb     | 373      |
|                            | server1            | 16.8            | 68.1      | 4.8 Gb         | 19.0 Gb    | 304      |
|                            | System18           | 0.3             | 1.2       | 2.3 Gb         | 3.2 Gb     | 303      |
|                            | 15.12.151.159      | 0.2             | 0.6       | 43.6 Mb        | 159.8 Mb   | 227      |
|                            | gold.rose.hp.com   | 1.4             | 4.5       | 5.8 Gb         | 13.4 Gb    | 219      |
|                            | 15.12.151.160      | 0.2             | 0.6       | 42.4 Mb        | 166.5 Mb   | 213      |
|                            | 15.252.8.45        | 0.1             | 0.3       | 526.7 Mb       | 669.1 Mb   | 209      |
|                            | hpat617.atl.hp.com | 0.1             | 0.2       | 2.5 Gb         | 3.0 Gb     | 196      |
|                            | biotite.cnd.hp.com | 0.1             | 0.2       | 739.1 Mb       | 1.1 Gb     | 173      |
|                            | 15.10.47.253       | 0.4             | 1.0       | 460.9 Mb       | 665.9 Mb   | 164      |
|                            | tshp19.cnd.hp.com  | 0.0             | 0.0       | 691.5 Mb       | 365.8 Mb   | 163      |
|                            | ROS59042MOR2       | 0.3             | 0.9       | 697.7 Mb       | 1.1 Gb     | 151      |
|                            | 15.95.132.169      | 0.3             | 0.6       | 68.0 Mb        | 119.2 Mb   | 136 💌    |

#### System Contact

System Name

System Location

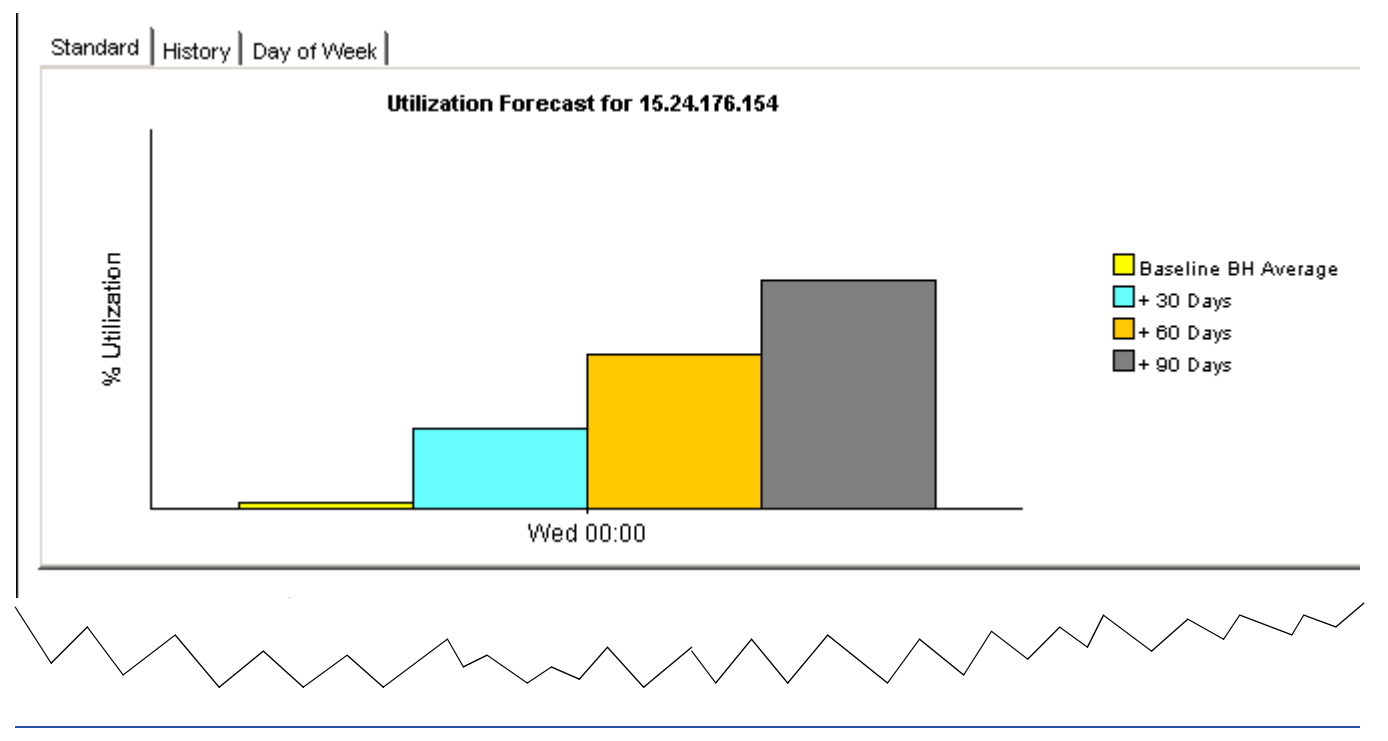

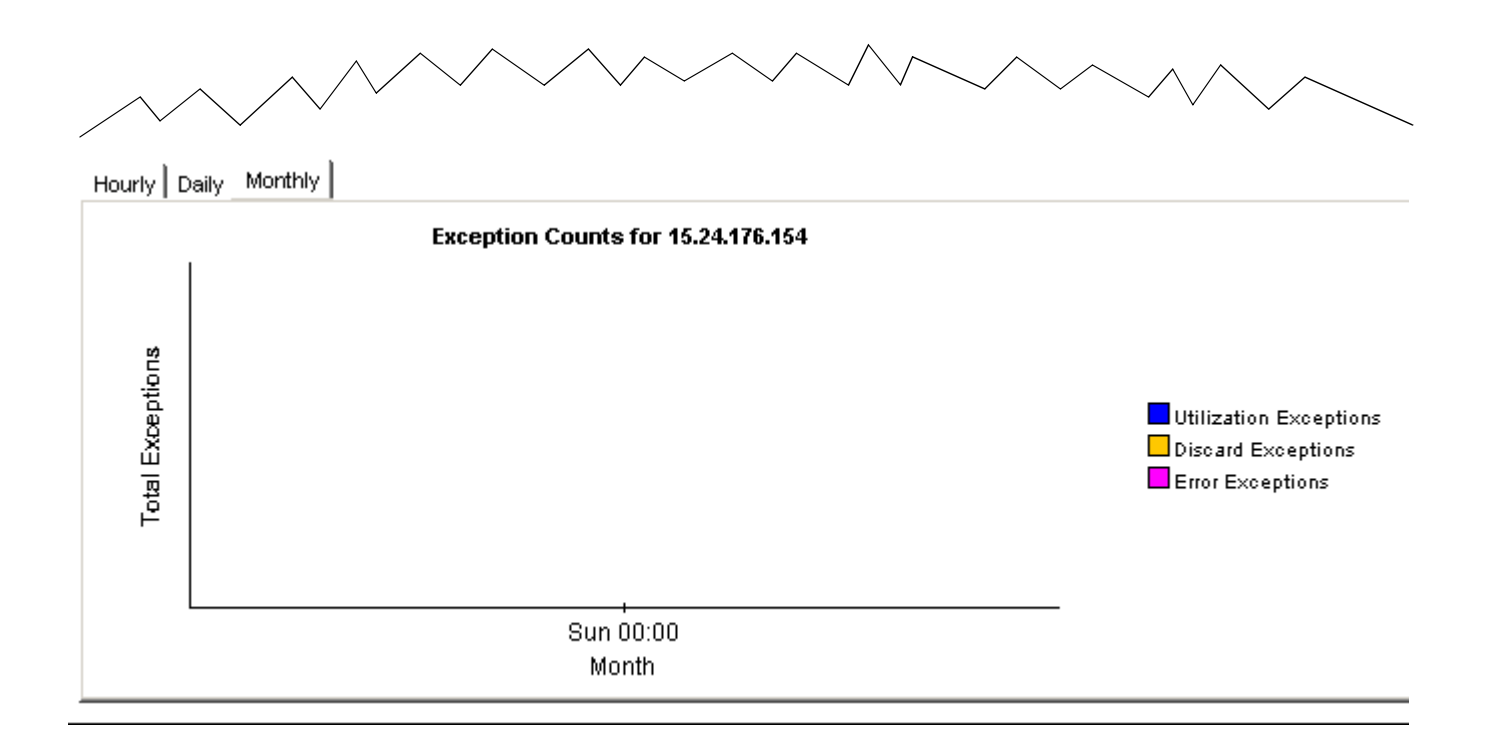

# 11

# サービスレベルの管理

一般的に、サービスプロバイダとカスタマの間に結ばれるサービスレベル契約は、最小限の応答時間と最大限の可用性を保証します。サービスレベル管理レポートの目的は、その両者のために サービスレベルの監視方法を改善し、精度を高めて契約違反をより容易に特定できるようにする ことです。

SLM レポートは、SNMP の応答時間と可用性に主眼を置いています。応答時間は、管理インフ ラストラクチャで発生する遅延、つまりデータパイプとポーリング対象のデバイス間の遅延を示 します(クライアントとサーバー間の遅延ではありません)。SNMP 応答時間が大きくても、必 ずしもユーザーに同じ遅延が発生しているとは言えませんが、デバイスが遅延の原因である場合 には、ユーザーにも同様の遅延が発生している可能性があります。

可用性は、デバイスが動作している時間の割合(%)を示します。この測定項目では、SNMPの sysUpTime 属性によって報告される情報をもとにデバイスが停止したと判断します。各インタ フェースの可用性を算出するため、OVPIは、デバイスの sysUpTime 値を 2 つのインタフェー ス属性 ifOperStatus と ifLastChange と組み合わせます。

SLM レポートを使用すると、可用性または応答時間に問題のある、特定のインタフェース、デバイス、プロトコル、および場所を見つけることができます。Interface フォルダーのレポートは、インタフェースごとに情報を表示するため、最初にデバイスとインタフェースの組み合わせを選択します。その他の SLM レポートはカスタマごとに情報を表示するため、カスタマと各要素の組み合わせを選択します。

先頭の選択テーブルには、前日の可用性が示されており、各項目は可用性の低い順に並べられています。右のグラフで時間ごとの可用性を確認し、次に毎時のグラフと日次のグラフを比較して、前日の動作状況が再発性のない偶発的な現象か、長期的な変化の兆候であるかを調べます。 2つ目の応答時間のテーブルには、前日の応答時間が応答時間の長い順に表示されます。

Interface Reporting には、4 つのサービスレベル管理レポートが含まれています。以下に2 つの サンプルを示します。1 つは Interface フォルダーに、もう1 つは Device フォルダーにありま す。

# Service Level Management

The Service Level Management report indicates whether interfaces are meeting contracted service levels for availability and response time. Select an interface from the table to see performance over time. Only interfaces with less than 100% availability will be listed. Use the AvailabilityPot parameter to constrain which interfaces are displayed.

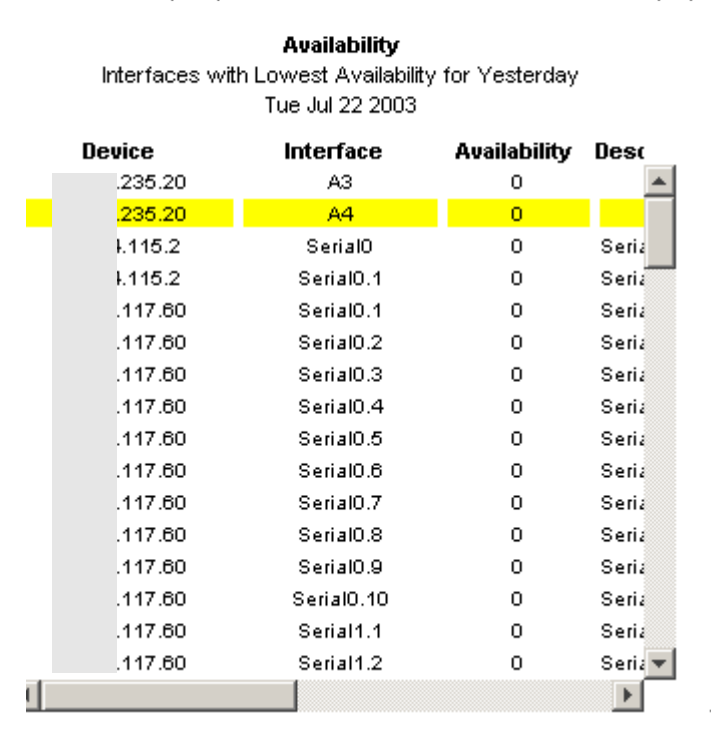

#### Max Response Time Highest SNMP Response Time by Interface

Tue Jul 22 2003

| Device    | Interface        |   |
|-----------|------------------|---|
| 40.11.216 | 2/4              | * |
| 40.11.216 | 1/2              |   |
| 40.11.216 | 2/8              |   |
| 40.11.216 | 2/2              |   |
| 40.11.216 | 2/1              |   |
| 40.11.216 | 2/11             |   |
| 40.11.216 | 2/5              |   |
| 40.11.216 | 2/6              |   |
| 40.11.216 | 2/7              |   |
| 40.11.216 | 2/3              |   |
| 40.11.216 | 2/9              |   |
| 6.122.32  | FastEthernet0/16 |   |
| 40.11.216 | 2/10             |   |
| 40.11.216 | 2/12             | - |
|           |                  |   |

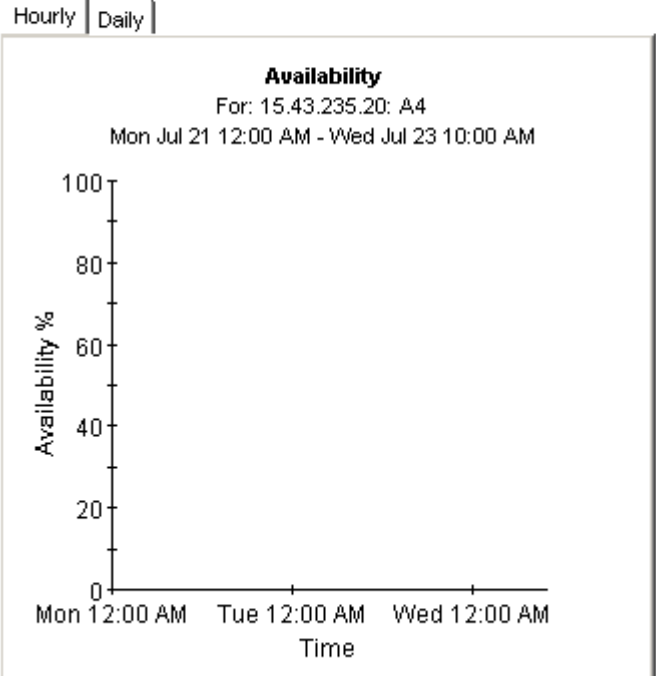

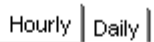

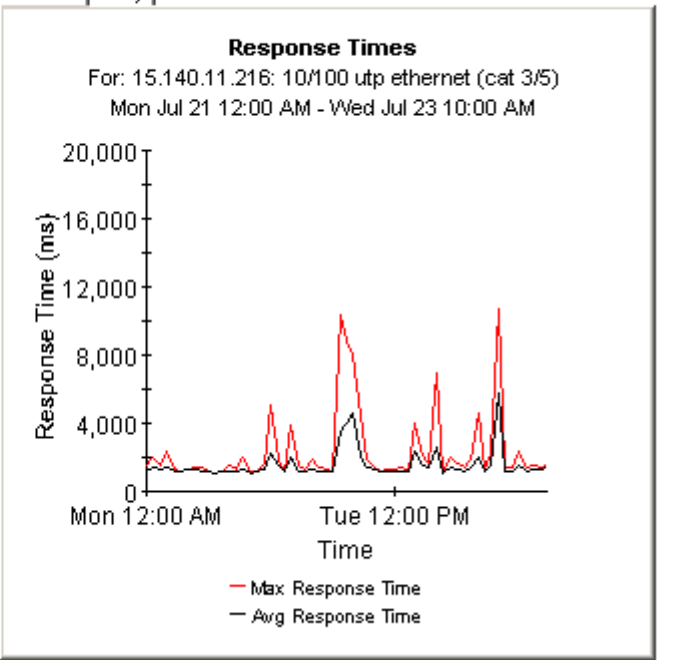

# Device Service Level Management

The Service Level Management report shows whether groups of interfaces are meeting contracted service levels for availability and response time based on Customers and Device. The number of interfaces (# Int.) includes only those interfaces which are administratively up. Select a device from the tables on the left to see performance over time.

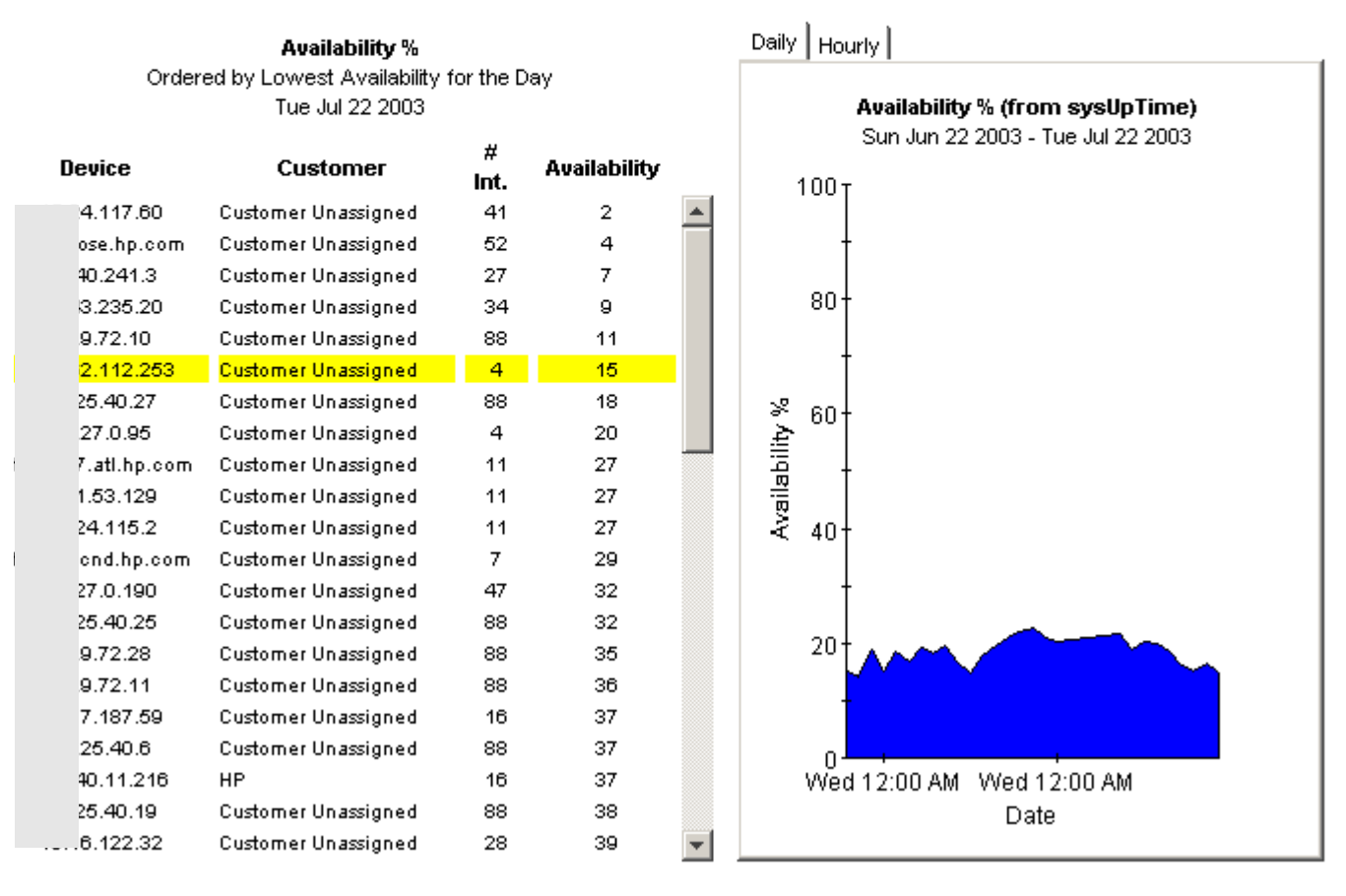

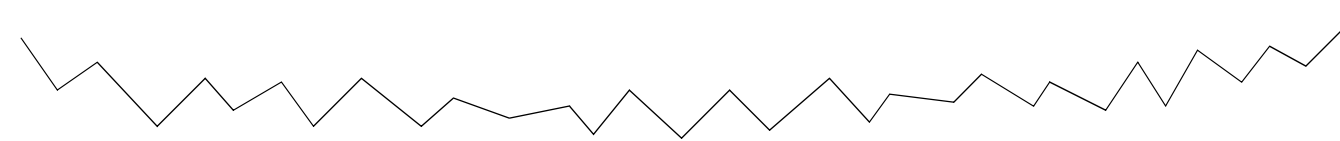

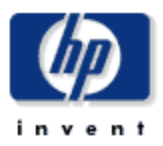

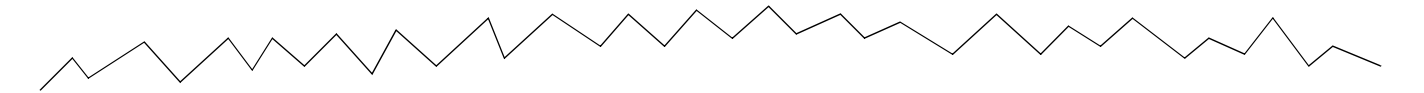

Daily Hourly

Response Times Greater than 200 (ms) Ordered by Highest SNMP Response Time Tue Jul 22 2003

| Tue Jul 22 2003 |           |                     |           |        |       |          | Response Times                                |  |
|-----------------|-----------|---------------------|-----------|--------|-------|----------|-----------------------------------------------|--|
| Devi            | ice       | Customer            | #<br>Int. | Max    | Avg   |          | Thu Jul 17 2003 - Tue Jul 22 2003<br>20.000 т |  |
| ). <sup>-</sup> | 11.216    | HP                  | 16        | 12,812 | 1,628 | *        |                                               |  |
| .1              | 144.2     | Customer Unassigned | 46        | 8,672  | 629   |          | +                                             |  |
| 3.5             | 227.5     | Customer Unassigned | 28        | 7,969  | 396   |          | 16 000-                                       |  |
| .1              | 188.16    | Customer Unassigned | з         | 7,750  | 516   |          | 10,000                                        |  |
| .1              | 186.76    | Customer Unassigned | 2         | 6,938  | 1,308 |          | <u>∽</u> †                                    |  |
| 8               | .9.130    | Customer Unassigned | 1         | 6,468  | 1,019 |          | Ë                                             |  |
| se              | e.hp.com  | Customer Unassigned | 52        | 6,329  | 361   |          | ₽ <sup>12,000</sup> †                         |  |
| 8               | .9.128    | Customer Unassigned | 2         | 5,750  | 828   |          |                                               |  |
| .4              | 47.253    | Customer Unassigned | 2         | 5,687  | 1,057 |          |                                               |  |
| e.              | .hp.com   | Customer Unassigned | 4         | 5,359  | 227   |          | ≷ 8,000+ /                                    |  |
| a               | tl.hp.com | Customer Unassigned | 11        | 5,296  | 294   |          |                                               |  |
| .1              | 112.253   | Customer Unassigned | 4         | 5,188  | 835   |          | °≃ t∕                                         |  |
| 8               | .9.129    | Customer Unassigned | 2         | 4,781  | 738   |          | 4 000+                                        |  |
| 20              | 08.119    | Customer Unassigned | 59        | 4,766  | 652   |          |                                               |  |
| 9.3             | 72.6      | Customer Unassigned | 88        | 3,531  | 365   |          | t                                             |  |
| 9.3             | 72.9      | Customer Unassigned | 88        | 3,390  | 393   |          |                                               |  |
| 9.3             | 72.8      | Customer Unassigned | 88        | 3,328  | 395   |          | Thu 12:00 AM Sun 12:00 AM                     |  |
| 5.4             | 40.27     | Customer Unassigned | 88        | 3,266  | 378   |          | Date                                          |  |
| 5.4             | 40.25     | Customer Unassigned | 88        | 3,110  | 371   |          | Duto                                          |  |
| 5.4             | 40.21     | Customer Unassigned | 88        | 3,094  | 371   |          | - Max Response Time                           |  |
| .7              | 72.10     | Customer Unassigned | 88        | 3,062  | 371   |          | — Awg Kesponse lime                           |  |
| .7              | 72.23     | Customer Unassioned | 88        | 2.984  | 380   | <b>Y</b> |                                               |  |

管理レポート

次の表に、各管理レポートが表示する情報の概要を示します。

| 管理レポート       | 提供される情報                                                                                                    |
|--------------|----------------------------------------------------------------------------------------------------|
| 設定とロギング      | <ul> <li>以下の設定:</li> <li>ログレベル</li> <li>データフィルタリング</li> <li>準備</li> <li>ログの最新情報の一覧</li> <li>ログメッセージは、コンポーネント別に表示される</li> <li>各ログメッセージには時刻情報が含まれる</li> <li>各ログメッセージには継続時間(秒単位)が含まれる</li> <li>IR_map_pは、最も一般的なコンポーネント</li> <li>ポーリングごとのログメッセージの数(サンプルレポートではポーリングごとに2個)は、インタフェースの種類の数によって異なります</li> </ul> |
| インベントリ       | <ul> <li>カスタマの一覧</li> <li>カスタマごとのデバイスの一覧</li> <li>IP アドレス、ベンダー、モデル、説明</li> <li>各デバイスのインタフェースの一覧</li> <li>各インタフェースの属性: <ul> <li>AdminStatus</li> <li>プロトコル</li> <li>全二重/半二重</li> <li>速度</li> <li>しきい値</li> <li>説明</li> </ul> </li> </ul>                                                                |
| トップレベルインベントリ | <ul> <li>ベンダーおよびモデル別のインタフェースの一覧</li> <li>カスタマごとのインタフェースの合計数</li> <li>ベンダーおよびモデル別のデバイスの一覧</li> </ul>                                                                                                    |

| 管理レポート      | 提供される情報                                   |
|-------------|-------------------------------------------|
| システムパフォーマンス | 過去2時間に発生したプロセス:                           |
|             | • 名前                                      |
|             | • 開始時間                                    |
|             | • 継続時間                                    |
|             | • 状態                                      |
|             | • 各プロセスの継続時間を秒単位で示す棒グラフ                   |
|             | 前日から継続しているプロセス:                           |
|             | • 名前                                      |
|             | • 開始時間                                    |
|             | • 継続時間                                    |
|             | • 状態                                      |
|             | <ul> <li>各プロセスの継続時間を秒単位で示す棒グラフ</li> </ul> |

次のレポートのサンプルを以下に示します。

- 設定とロギング
- インベントリ
- システムパフォーマンス

# レポートパック管理

# 設定とロギング

このレポートは、インタフェース レポーティング コレクションに関する設定情報と、Report Pack内御 のブロシージャ用の最新のログテーブルエントリのリストを表 ポートへ のロギングは、インストールされているすべてのレポートパックで利用できます。'Component' パラメータを使用して表示するデータをフィルタします。

## IRマッピングプロシージャの設定

| 説明             | 現在値 | 意味                         |
|----------------|-----|----------------------------|
| Logging Level  | 1   | High Level and Errors Only |
| Data Filtering | 0   | Report on all interfaces   |
| Provisioning   | 0   | Use provisioned data only  |

#### ReportPackのログエントリ

| 時間              | 構成要素                    | メッセージ                                                                 |
|-----------------|-------------------------|-----------------------------------------------------------------------|
| ₹6 16 01:17 午後  | EtherStats_map_p        | Info: 28 polled rows were mapped to RRMONEtherStatsData in 0 seconds. |
| ₹6 16 01:17 午後  | EtherStats_map_p        | Info: Received config data for 28 EtherStat entries.                  |
| ₹6 16 01:17 午後  | IR_map_p                | Info: 9 polled rows were mapped to SRIRDevPorts in 0 seconds.         |
| ₹6 16 01:16 午後  | IR_map_p                | Info: 56 polled rows were mapped to SRIRDevPorts in 2 seconds.        |
| ₹6 16 01:16 午後  | MpIsInterfacePerf_map_p | Info: 3 polled rows were mapped to RMpIsInterfacePerf in 0 seconds.   |
| ₹6 16 01:16 午後  | VpnDeviceStats_map_p    | Info: 2 polled rows were mapped to RVpnDeviceStats in 0 seconds.      |
| ₹6 16 01:16 午後  | VpnVrf_map_p            | Info: 7 polled rows were mapped to 'RVpnVrf' in 0 seconds.            |
| ₹6 16 01:04 午後  | IR_map_p                | Info: 56 polled rows were mapped to SRIRDevPorts in 0 seconds.        |
| ₹6 16 01:03 午後  | EtherStats_map_p        | Info: 30 polled rows were mapped to RRMONEtherStatsData in 0 seconds. |
| ₹6 16 01:03 午後  | EtherStats_map_p        | Info: Received config data for 28 EtherStat entries.                  |
| ₹6 16 01:02 午後  | IR_map_p                | Info: 56 polled rows were mapped to SRIRDevPorts in 0 seconds.        |
| ₹6 16 01:01 午後  | MpIsInterfacePerf_map_p | Info: 3 polled rows were mapped to RMpIsInterfacePerf in 0 seconds.   |
| ₹6 16 01:01 午後  | VpnVrf_map_p            | Info: 7 polled rows were mapped to 'RVpnVrf' in 0 seconds.            |
| ₹6 16 01:01 午後  | VpnDeviceStats_map_p    | Info: 2 polled rows were mapped to RVpnDeviceStats in 0 seconds.      |
|                 |                         |                                                                       |
| 木61612:47 午後    | EtherStats_map_p        | Info: 28 polled rows were mapped to RRMONEtherStatsData in O seconds. |
| 木 6 16 12:47 午後 | EtherStats_map_p        | Info: Received config data for 1 EtherStat entries.                   |
| 木61612:46午後     | IR_map_p                | Info: 56 polled rows were mapped to SRIRDevPorts in O seconds.        |
| 木61612:46午後     | VpnVrf_map_p            | Info: 7 polled rows were mapped to 'RVpnVrf' in 0 seconds.            |
| 木61612:46午後     | VpnDeviceStats_map_p    | Info: 2 polled rows were mapped to RVpnDeviceStats in O seconds.      |
| 木61612:46午後     | MpIsInterfacePerf_map_p | Info: 3 polled rows were mapped to RMpIsInterfacePerf in 0 seconds.   |
| 木 6 16 12:32 午後 | IR_map_p                | Info: 9 polled rows were mapped to SRIRDevPorts in 0 seconds.         |
| 木 6 16 12:31 午後 | IR_map_p                | Info: 49 polled rows were mapped to SRIRDevPorts in 0 seconds.        |
| 木61612:31 午後    | IR_map_p                | Info: 7 polled rows were mapped to SRIRDevPorts in 0 seconds.         |
|                 |                         |                                                                       |

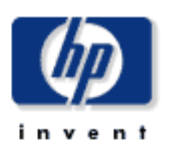

# **Inventory Report**

This report has one entry for each customer and provides inventory information for the devices assigned to that customer and the interfaces on those devices. Modify the report constraints to limit the number of interfaces displayed. Only interfaces that were polled vesterday will be displayed.

| Customer            | ld | Device    | Devices Associated with the Chosen Customer |       |             |  |  |  |
|---------------------|----|-----------|---------------------------------------------|-------|-------------|--|--|--|
| Acme                | 1  | Device    | Make                                        | Model | Description |  |  |  |
| Customer Unassigned | -2 | 15.6.96.4 | Cisco                                       | 2522  | 15.6.96.4   |  |  |  |
| HP                  | 2  |           |                                             |       |             |  |  |  |

#### Interfaces on 15.6.96.4 Change Constraints to Modify the List

| Interface | AdminStatus | Protocol        | Full/Half | Speed                          | Threshold %  | Description |
|-----------|-------------|-----------------|-----------|--------------------------------|--------------|-------------|
| EthernetO | Up          | ethernet-csmacd | н         | 10.0 Mb/s                      | U:30 D:1 E:1 | EthernetO   |
| Serial0   | Up          | frameRelay      | F         | In: 1.5 Mb/s Out: 1.5 Mb/s     | U:70 D:1 E:1 | Serial0     |
| Serial1   | Up          | frameRelay      | F         | In: 1.5 Mb/s Out: 1.5 Mb/s     | U:70 D:1 E:1 | Serial1     |
| Serial2   | Up          | frameRelay      | F         | In: 115.0 Kb/s Out: 115.0 Kb/s | U:70 D:1 E:1 | Serial2     |

# **Interface Reporting Reporting System Performance**

This report provides total duration details in seconds for groups of related tasks in the report pack. The information can be used to assess if the system is approaching its processing limits.

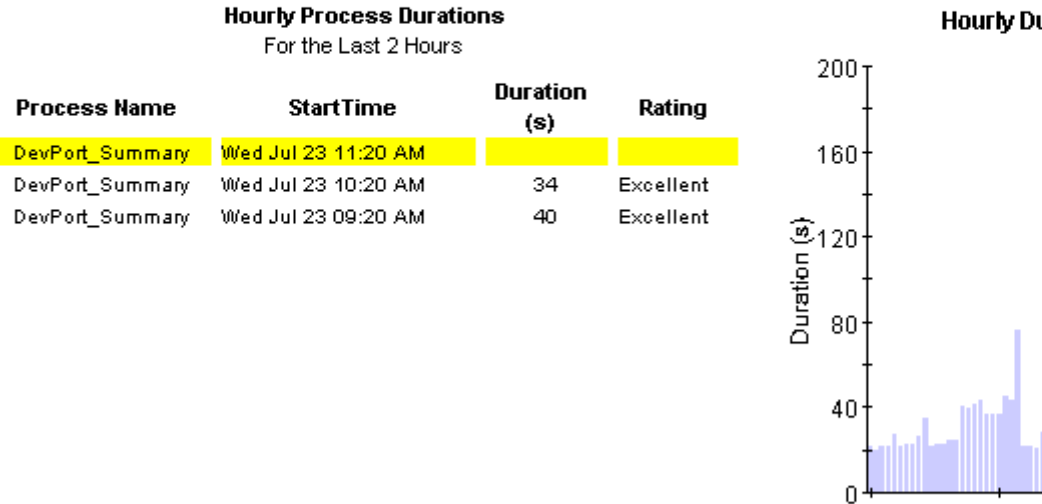

#### **Daily Process Durations** Since Yesterday

| StartTime           | Duration<br>(s)                                                                                                    | Rating                                                                                                    |
|---------------------|----------------------------------------------------------------------------------------------------|----------------------------------------------------------------------------------------------------|
| Wed Jul 23 04:00 AM | 585                                                                                                    | Good                                                                                                    |
| Tue Jul 22 04:00 AM | 510                                                                                                    | Good                                                                                                    |
| Wed Jul 23 04:06 AM | 94                                                                                                    | Excellent                                                                                                    |
| Tue Jul 22 04:06 AM | 97                                                                                                    | Excellent                                                                                                    |
| Wed Jul 23 04:00 AM | 18                                                                                                    | Excellent                                                                                                    |
| Tue Jul 22 04:00 AM | 17                                                                                                    | Excellent                                                                                                    |
|                     | StartTime           Wed Jul 23 04:00 AM           Tue Jul 22 04:00 AM           Wed Jul 23 04:06 AM           Tue Jul 22 04:06 AM           Wed Jul 23 04:06 AM           Tue Jul 22 04:06 AM           Tue Jul 22 04:00 AM | Buration<br>(s)           Wed Jul 23 04:00 AM         585           Tue Jul 22 04:00 AM         510           Wed Jul 23 04:06 AM         94           Tue Jul 22 04:06 AM         97           Wed Jul 23 04:00 AM         18           Tue Jul 22 04:00 AM         17 |

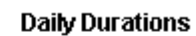

Time

Mon 00:00 Mon 21:00 Tue 17:00

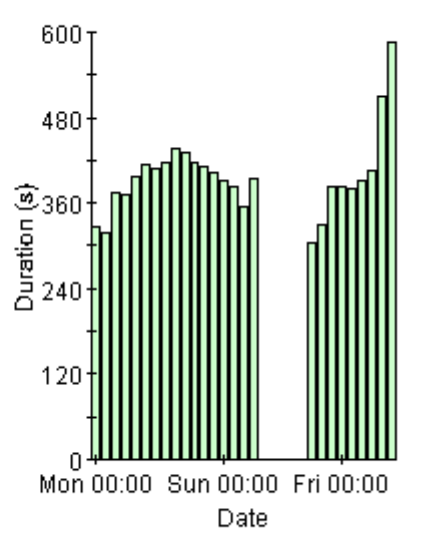

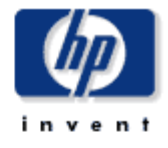

#### **Hourly Durations**

# 13

# テーブルおよびグラフの編集

テーブルとグラフはいずれも複数の方法で表示できます。通常はデフォルトのビューで十分です が、別のビューに変更するのは簡単です。レポートビューアアプリケーションを使用している場 合には、オブジェクトを右クリックすると、ビューオプションの一覧が表示されます。Webア クセスサーバーを使用してレポートを表示している場合には、次の手順に沿って、テーブルやグ ラフのデフォルトビューを変更してください。

- 1 リンクバーの[設定]をクリックします。
- 2 ナビゲーションフレームの [**レポート**]を展開します。
- **3** [表示]をクリックします。
- 4 [要素編集の許可]ボックスを選択します。
- **5** [**適用**]をクリックします。
- 6 テーブルまたはグラフの横の ┣([編集]アイコン)をクリックします。

# テーブルのビューオプション

テーブルを右クリックすると、あるいは、Web アクセスサーバー使用時に [Edit Table] アイコン を選択すると、テーブルビュー オプションの一覧が開きます。

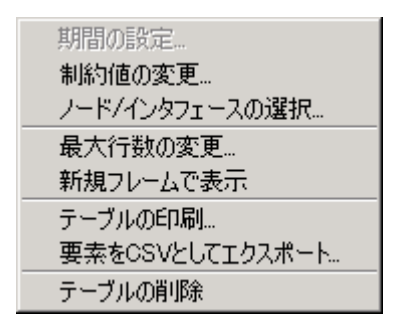

相対時間範囲(現在からの)を変更したり絶対時間範囲を設定したりするには、[期間の設定]を 選択してください。[期間の設定]ウィンドウが開きます。

テーブルに表示する対象の期間を、たとえば42日から30日や7日に、短縮できます。過去のある日から昨日*以前*の日までの具体的な期間を指定したい場合には、[絶対時間の使用]をクリックし、[開始時刻]と[終了時刻]を選択します。

制約を緩くあるいは厳しくして、制約を満たす要素の数を増やしたり減らしたりするには、[**制** 約値の変更]を選択してください。[制約値の変更]ウィンドウが開きます。制約を緩くするには値 を小さく、制約を厳しくするには値を大きく設定します。

[**ノード/インタフェースの選択**]を選択すると、テーブルの対象を特定のノードや、特定のインタフェース、ノードやインタフェースの特定のグループに制限して、テーブルのスコープを変更できます。[ノードの選択タイプを選択します]ウィンドウが開きます。

[最大行数の変更]を選択すると、テーブルに表示する行数を増やしたり減らしたりできます。デフォルトは50行です。デフォルトより大きい値を指定すると、テーブルを開くのにかかる時間が長くなる可能性があります。大規模なネットワークの場合には、デフォルト値を使うとテーブルが最も速く開きます。

[新規フレームで表示]を選択すると、次の図のように、テーブルが[テーブルビューア]ウィンド ウ内に開きます。必要に応じてウィンドウのサイズを調整し、テーブル内のデータを読みやすく してください。

| 🏢 テーブル  | ビューア |                                                |                              |       | _ 🗆 ×  |
|---------|------|------------------------------------------------|------------------------------|-------|--------|
|         | 次の市  | ートに <b>は、1つ以上の未定義の</b><br>2005年6月8日 (水) - 2005 | <b>りブロパティ列</b><br>5年6月8日 (水) | があります |        |
| デバイス    | ボート  | Description                                    | ボート速度                        | カスタマ名 | 地域名    |
| Router5 | 114  | Description is Not Defined                     | 500,000.00                   | Acme  | Reston |
| Router5 | 115  | Description is Not Defined                     | 500,000.00                   | Acme  | Reston |
| Router5 | 122  | Description is Not Defined                     | 500,000.00                   | Acme  | Reston |
| Router5 | 146  | Description is Not Defined                     | 500,000.00                   | Acme  | Reston |
| Router5 | 147  | Description is Not Defined                     | 500,000.00                   | Acme  | Reston |
| Router5 | 149  | Description is Not Defined                     | 500,000.00                   | Acme  | Reston |
| Router5 | 170  | Description is Not Defined                     | 500,000.00                   | Acme  | Reston |
| Router6 | 0    | Description is Not Defined                     | 500,000.00                   | Acme  | Reston |
| Router6 | 1    | Description is Not Defined                     | 500,000.00                   | Acme  | Reston |
| Router6 | 2    | Description is Not Defined                     | 500,000.00                   | Acme  | Reston |
| Router6 | 3    | Description is Not Defined                     | 500,000.00                   | Acme  | Reston |
| Router6 | 16   | Description is Not Defined                     | 500,000.00                   | Acme  | Reston |
| Router6 | 17   | Description is Not Defined                     | 500,000.00                   | Acme  | Reston |
| Router6 | 18   | Description is Not Defined                     | 500,000.00                   | Acme  | Reston |
| Router6 | 19   | Description is Not Defined                     | 500,000.00                   | Acme  | Reston |
| Router6 | 24   | Description is Not Defined                     | 500,000.00                   | Acme  | Reston |
| Router6 | 25   | Description is Not Defined                     | 500,000.00                   | Acme  | Reston |
| Router6 | 26   | Description is Not Defined                     | 500,000.00                   | Acme  | Reston |
| Router6 | 27   | Description is Not Defined                     | 500,000.00                   | Acme  | Reston |
| Router6 | 28   | Description is Not Defined                     | 500,000.00                   | Acme  | Reston |
| Router6 | 29   | Description is Not Defined                     | 500,000.00                   | Acme  | Reston |
| Router6 | 56   | Description is Not Defined                     | 500,000.00                   | Acme  | Reston |
|         |      |                                                |                              |       |        |

# グラフのビューオプション

グラフを右クリックすると、あるいは、Webアクセスサーバー使用時に[グラフの編集]アイコンを選択すると、次のようなビューオプションの一覧が開きます。

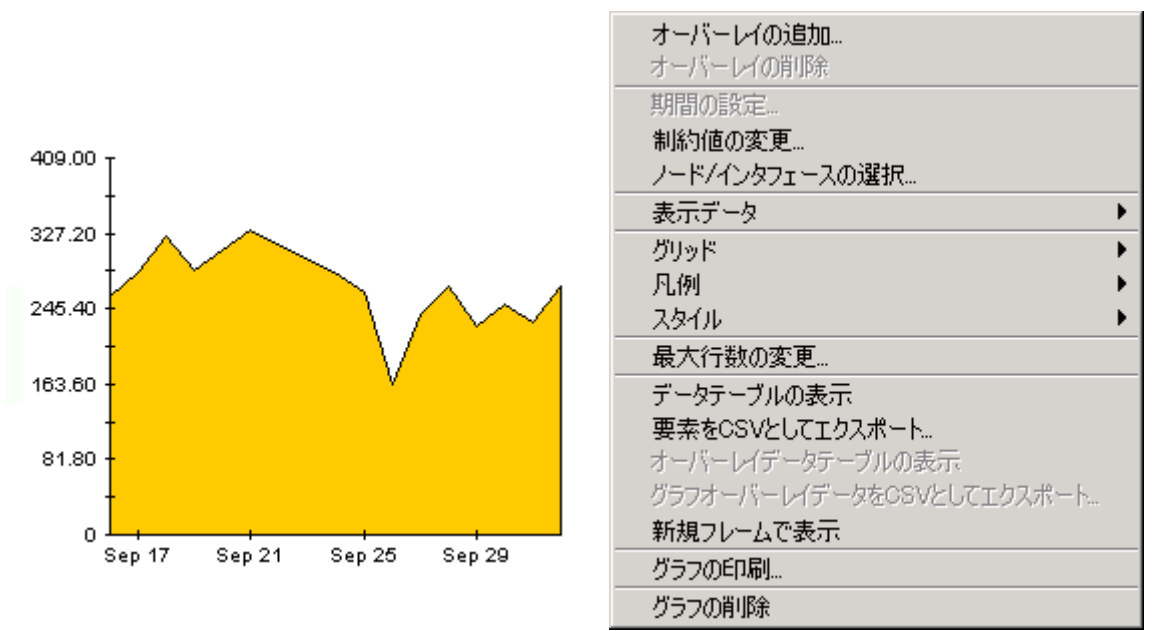

次の表では、各オプションの詳細について説明します。

| オプション                | 機能                                                             |
|----------------------|----------------------------------------------------------------|
| [期間の設定]              | 上述のテーブルオプションと同じ                                                |
| [制約値の変更]             | 上述のテーブルオプションと同じ                                                |
| [ノード/インタフェースの選<br>択] | 上述のテーブルオプションと同じ                                                |
| [表示データ]              | グラフ上のそれぞれの点について、データを<br>スプレッドシートに表示する                          |
| [グリッド]               | 次のグリッド線をグラフに追加する<br>X 軸のグリッド線<br>Y 軸のグリッド線<br>X 軸および Y 軸のグリッド線 |
| [凡例]                 | 凡例を削除または移動する                                                   |
| [スタイル]               | 下記の図を参照                                                        |
| [最大行数の変更]            | 上述のテーブルオプションと同じ                                                |
| [データテーブルの表示]         | 下記を参照                                                          |

| オプション                            | 機能                    |
|----------------------------------|-----------------------|
| [ 要素を <b>CSV</b> としてエクス<br>ポート ] | 上述のテーブルオプションと同じ       |
| [新規フレームで表示]                      | [グラフビューア]ウィンドウにグラフを開く |
| [グラフの印刷]                         | 上述のテーブルオプションと同じ       |

# スタイルオプション

[スタイル]を選択すると、グラフの7つのビューオプションの一覧が表示されます。

| <b>オーバーレイの追加</b><br>オーバーレイの削り除            | <b>8</b> 1)        |
|-------------------------------------------|--------------------|
| 期間の設定                                     |                    |
| 制約値の変更                                    |                    |
| ノード/インタフェースの選択                            |                    |
| 表示データ・・・・・・・・・・・・・・・・・・・・・・・・・・・・・・・・・・・・ |                    |
| グリッド 🕨                                    |                    |
| 凡例 🕨                                      |                    |
| २.७२७ 🕨 🕨                                 | 面グラフ               |
| 最大行数の変更                                   | 積み上げ面グラフ           |
| データテーブルの表示                                | 棒グラフ               |
| 要素をCSVとしてエクスポート                           | 積み上げ棒グラフ           |
| オーバーレイデータテーブルの表示                          | 円グラフ               |
| グラフオーバーレイデータをOSVとしてエクスポート                 | ●折れ線グラフ            |
| 新規フレームで表示                                 | 分布プロット             |
| グラフの印刷                                    | 高低                 |
| グラフの削除                                    | 高-1低-始値-終値<br>をわたし |
|                                           | איזעיר             |

## [スタイル]>[面グラフ]

プロットチャートや棒グラフを面グラフに変更します。このフォーマットでは、相対値や合計値 は見やすくなりますが、小さなデータ型の絶対値は見にくくなることがあります。色の帯の任意 の場所をクリックすると、その場所の正確な値が表示されます。

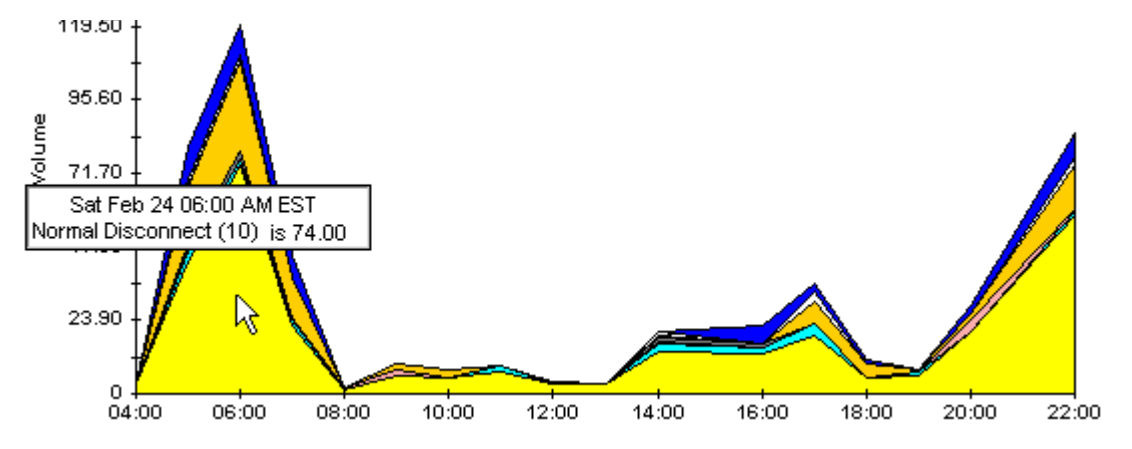

グラフの期間を短くするには、[Shift] + [Alt] キーを押し、マウスの左ボタンで注目したい期間 を強調表示します。マウスボタンを離すと、選択した期間が表示されます。

# [スタイル]>[積み上げ面グラフ]

面グラフやプロットグラフを積み上げ面グラフに変更します。このビューは、少数の変数を表示 するのに適しています。

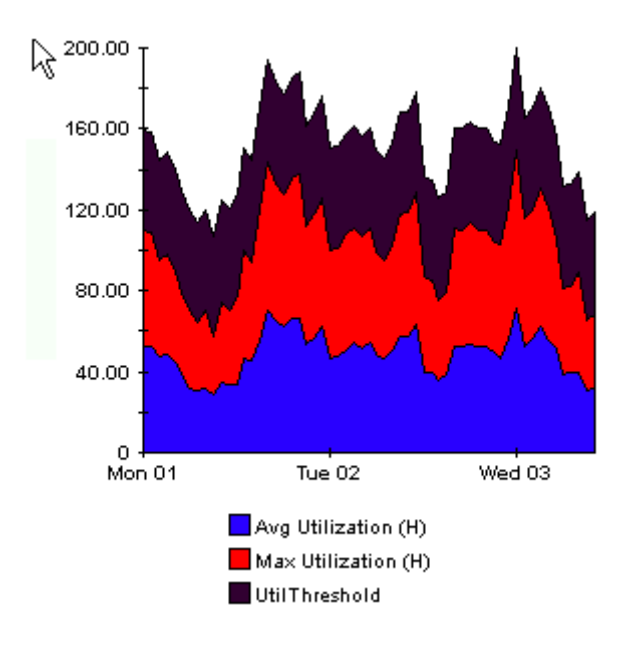

# [スタイル]>[棒グラフ]

グラフを棒グラフに変更します。このビューは、少数の変数の比較的近い値を表示するのに適しています。次のグラフには3つの変数が表示されています。

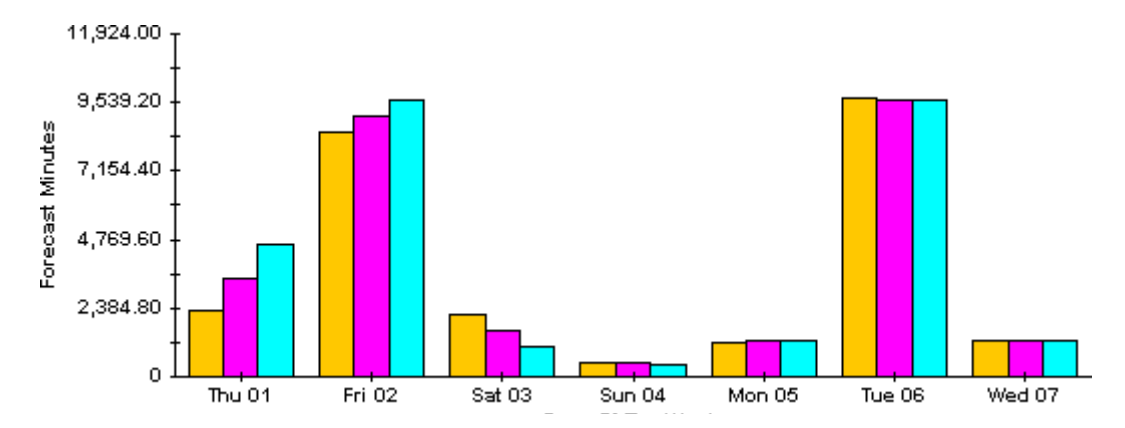

## [スタイル]>[積み上げ棒グラフ]

プロットグラフや面グラフを積み上げ棒グラフに変更します。フレームの幅を広げると、時間の 目盛りは1時間単位になります。フレームの高さを広げると、呼び出しボリュームが10単位で 表示されます。

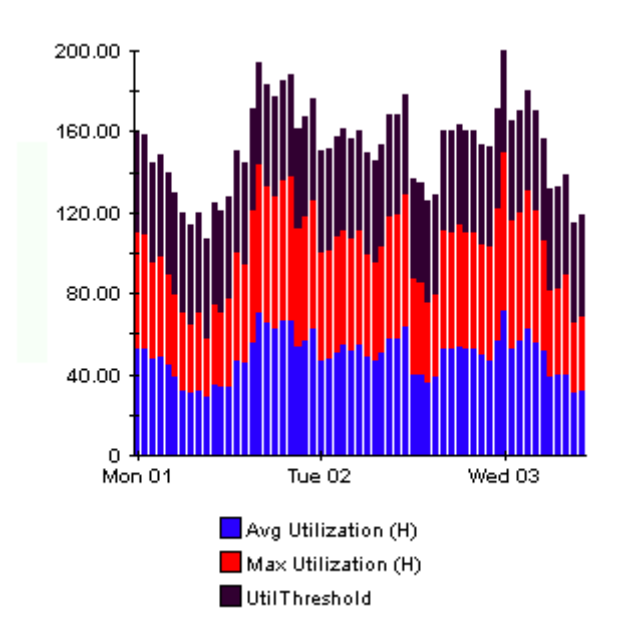

# [スタイル]>[折れ線グラフ]

面グラフの色の帯を線に変更します。フレームの幅を調整すると、データポイントを時間単位に することができ、フレームの高さを調整すると、呼び出しボリュームを整数にすることができま す。

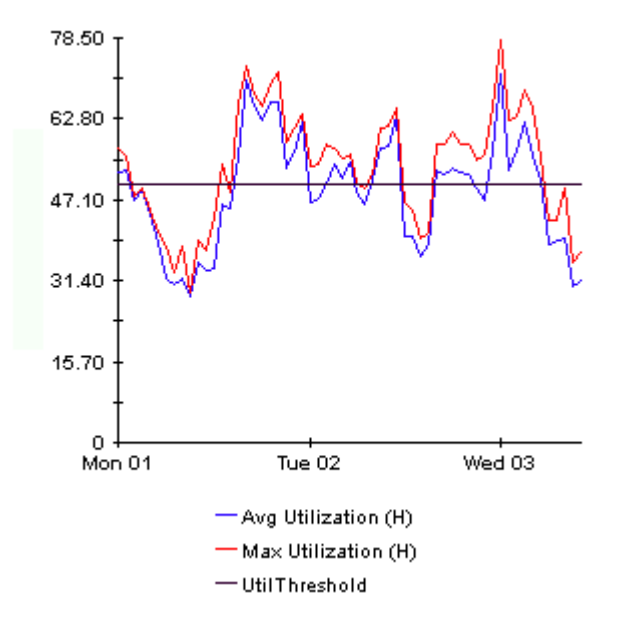

# [スタイル]>[円グラフ]

面グラフを円グラフに変更します。面グラフの帯が円グラフの1つの区切りになり、円グラフ全体が24時間を表すようになります。このビューが役に立つのは、表示するデータ値の数が少なく、対象のデータが1日分の場合です。

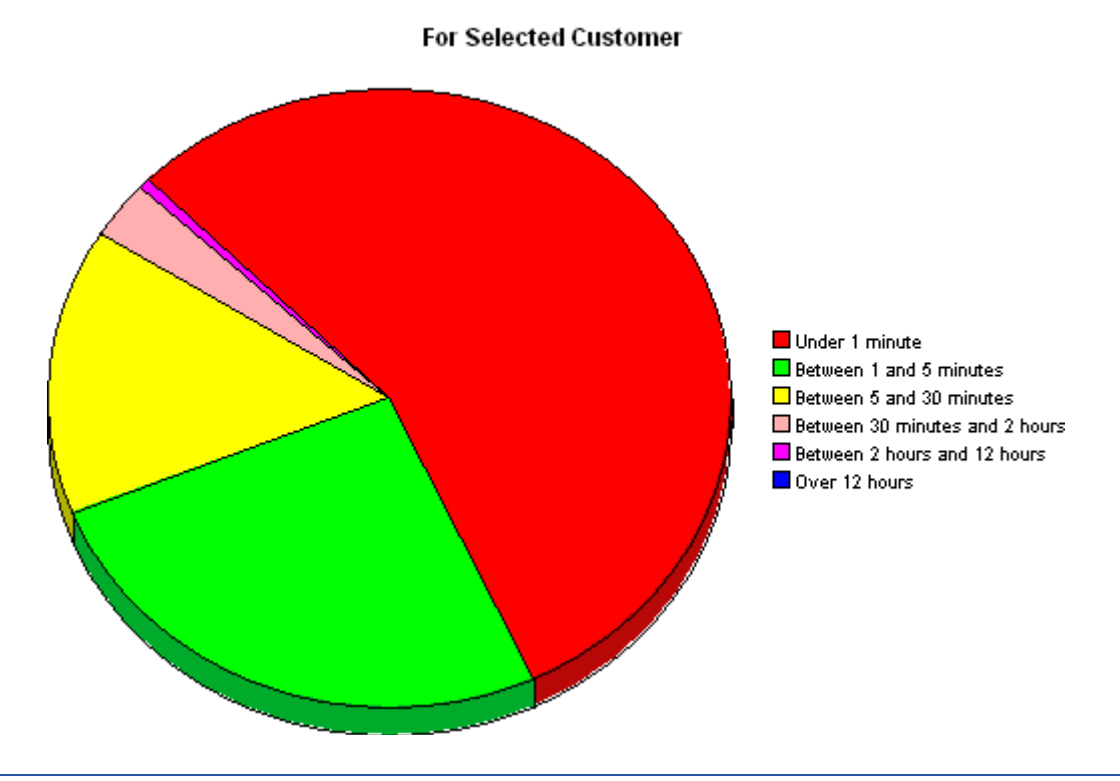

複数の日のデータを見る場合には、1日につき1つの円グラフが、複数表示されます。

# [データテーブルの表示]

このオプションを選択すると、グラフがスプレッドシートに変わります。

| 📑 8のデータテー    | ブル        |             |
|--------------|-----------|-------------|
| X Axis       | Available | Unavailable |
| 2005/05/01 0 | 0         | 100         |
| 2005/05/02 0 | 0         | 100         |
| 2005/05/03 0 | 0         | 100         |
| 2005/05/04 0 | 0         | 100         |
| 2005/05/05 0 | 0         | 100         |
| 2005/05/06 0 | 0         | 100         |
| 2005/05/07 0 | 0         | 100         |
| 2005/05/08 0 | 0         | 100         |
| 2005/05/09 0 | 0         | 100         |
| 2005/05/10 0 | 0         | 100         |
| 2005/05/11 0 | 0         | 100         |
| 2005/05/12 0 | 0         | 100         |
| 2005/05/13 0 | 0         | 100         |
| 2005/05/14 0 | 0         | 100         |
| 2005/05/15 0 | 0         | 100         |
| 2005/05/16 0 | 0         | 100         |
| 2005/05/17 0 | 0         | 100         |

# [新規フレームで表示]

グラフが[グラフビューア]ウィンドウ内に開きます。ウィンドウのサイズを調整して読みやす くしてください。

| 🧱 Graph Viewer                            |            |  |  |  |  |
|-------------------------------------------|------------|--|--|--|--|
| Network Response Time<br>Cisco 04         |            |  |  |  |  |
| Tue Feb 19 12:00 AM - Tue Feb 19 11:00 PM |            |  |  |  |  |
| Seconds Market                            | $\hat{}$   |  |  |  |  |
| Tue 05:00 AM Tue<br>— Average             | 9 11:00 PM |  |  |  |  |

# 用語集

#### 可用性

デバイスが動作している時間の割合 (%)。sysUpTime 変数の値によってデバイス停止が判定され ます。デバイスの sysUpTime と、インタフェースの ifOperStatus および ifLastChange を組み 合わせて算出されます。

#### 平均ボリューム

この測定項目は、キャパシティプランニングレポートに表示されます。ベースライン期間中に測 定された一日当たりの通信量の平均値を指します。

#### ベースラインビジー時間

現在測定中のベースライン期間に記録されたビジー時間に関する 42 個の測定値の平均値です。 この値は毎日変化します。前日のビジー時間が平均ビジー時間の計算に組み込まれると、翌日の 値は異なるものになります。ベースラインビジー時間と将来的なベースラインビジー時間の予測 の値は、キャパシティプランニングレポートに表示されます。

#### ビジー時間

この値は、比較的継続する現象を反映しており、ベースライン収集期間中に測定された複数のビジー時間値と組み合わせて、今後のパフォーマンスの予測に使用されます。ビジー時間値は、1時間の間に収集された複数のサンプル値を平均したものです。ビジー時間とピーク時の使用率を 混同しないようにしてください。ビジー時間中、実際の使用率はビジー時間平均よりも大幅に大きい場合もあります。

#### 

この値は、データを準備するインタフェースによってインポートされます。データが準備されない場合、フィールドには unknown と表示されます。

#### 日単位

過去 31 日間に収集された日単位のパフォーマンス情報を示すビュー。このビューに含まれる最 も新しい情報は、前日に収集されたものです。

#### 曜日

ベースラインデータに基づく、各曜日ごとの増加率に関する予測情報。

#### 廃棄率

インタフェースによって廃棄されるパケットの割合(%)。廃棄に関するデータのサンプル値は、 各ポーリング周期で取得されます(デフォルトでは1時間に4回)。OVPIは、このサンプル値 に基づいて廃棄率の平均値と最大値を算出します。

#### 廃棄しきい値

廃棄されたパケットの割合が許容範囲から異常な状態へと変化する時点として設定された値。測 定値がこの値を超過すると、応答時間が影響を受ける可能性があります。インタフェースが全二 重の場合、発信パケットと着信パケットのそれぞれに同じしきい値が適用されます。

#### エラー率

インタフェースによって報告される、エラーのあるパケットの割合(%)。エラーに関するデータ のサンプル値は各ポーリング周期で取得されます(デフォルトでは1時間に4回)。OVPIは、 このサンプル値に基づいてエラー率の平均値と最大値を算出します。

#### エラーしきい値

エラーと報告されたパケットの割合が許容範囲から異常な状態へと変化する時点として設定され た値。測定値がこの値を超過すると、応答時間が影響を受ける可能性があります。インタフェー スが全二重の場合、発信パケットと着信パケットのそれぞれに同じしきい値が適用されます。

#### F30 / F60 / F90

30日後、60日後、90日後の予測使用率(または通信量)。ベースライン期間のビジー時間レベルに直線回帰を適用して算出されます。

#### グループ

この値は、データを準備するインタフェースによってインポートされます。データが準備されな い場合、フィールドには unknown と表示されます。

#### 増加率

F30使用率を平均ビジー時間で割った値。

#### 時単位

過去2日間と当日の経過した部分のパフォーマンスを示すビュー。最小の時間範囲は48時間、 最大は72時間です。

#### インタフェース

デバイスの SNMP ifTable の項目。物理的または論理的なインタフェースを示します。

#### 場所

データを提供するインタフェースによってインポートされる値。データが提供されない場合、 フィールドには unknown と表示されます。

#### 月単位

過去2年間に収集された月単位のパフォーマンス情報を示すビュー。データ収集が少なくとも 1ヶ月間行われるまでは、何も表示されません。

#### プロトコル

列挙されたインタフェースの ifType に関連付けられたテキスト形式の名前。

#### 応答時間

ネットワーク管理システム内で発生する遅延。厳密にはデータパイプとデバイスの間の遅延を指 します。デバイスが原因で遅延が発生している場合、この値はデバイスのリソースに問題がある 可能性を示しています。

#### しきい値

パフォーマンスの正常と異常の境界となる値。この値を超えると、例外が記録されます。しきい 値にはデフォルト値が設定されていますが、必要に応じて簡単に変更できます。

#### 使用率

インタフェースが*許容可能*なデータ(オクテット)の総数に占める実際に通過したデータの割合。 許容可能なデータの総数は、ifSpeed プロパティの値です。インタフェースが全二重の場合、 テーブルには各通信方向の使用率が表示されます。インタフェースのグループの使用率は、グ ループ内で「up」状態(動作中)のすべてのインタフェースを通過する全通信量を、利用可能な 帯域幅の合計で割ることによって算出されます。インタフェースのグループの使用率は、グルー プ内のすべてのインタフェースが同じプロトコルを使用している場合に、より信頼性が高くなり ます。

#### 使用率しきい値

インタフェースを通過するデータ(オクテット)の量の変化がネットワークユーザーとの間に結 ばれたサービスレベルに違反したとみなされる時点として設定された値。インタフェースが全二 重の場合、発信パケットと着信パケットのそれぞれに同じしきい値が適用されます。 用語集

## С

Cisco VLAN Datapipe, 19 Common Property Tables のアップグレード, 17, 27, 28 Common Property Tables のインストール, 20

#### F

F30, 104 F60, 104 F90, 104

## 

ifLastChange, 85 ifOperStatus, 85 Interface Reporting 3.0 のインストール, 27, 28 Interface Reporting 3.0 の削除, 30 Interface Reporting 3 から 4 へのアップグレードパッ ケージのインストール, 21

#### $IR\_DevPort\_Hourly\_Process.pro,\,35$

## L

Location、Device、Protocol、および Thresholds  $\mathcal{O}$ インストール, 21

## 0

**OVPI** Timer, 23, 29

## Ρ

PropertyData ディレクトリ,40

#### R

RIRRouterSystem  $\overline{r} - \overline{\mathcal{I}} \mathcal{N}$ , 36

## S

SHIRDevPorts テーブル, 36 SourceDirectory パス, 42 SRIRDevPorts テーブル, 35 sysUpTime, 85

## Т

TEEL ファイル,42

## V

VLAN 例外のホットスポット,57

# あ

インスタンスポーリングフラグの設定,52 インタフェース,104 インタフェース集約,35 インタフェースのカスタマの変更(フォーム),49 インタフェースの場所の変更(フォーム),49 インタフェースのプロパティの変更(フォーム),47 インタフェースレポーティングの管理(フォーム),54 インベントリ管理レポート,89 エグゼクティブサマリー,73 エラーしきい値,104 エラー率,104 エラー例外,65 応答時間,105

## か

カスタマ固有のレポート,14 可用性,103 キャパシティプランニング,79 国,103 グラフのスタイルオプション,97 グラフビュー オプション,95 グリッドオプション,97 グループ,104 グループフィルター,14 更新スクリプトの実行,23

## さ

サービスレベル管理,12,85 最大行数の変更オプション,97 しきい値,105 システムパフォーマンス管理レポート,90 時単位,104 指定インスタンスポーリング,52 準備モード,54 使用率,105 使用率しきい値,105 使用率の外,65 新規フレームで表示,96 絶対時間の使用,95 設定とロギング管理レポート,89 増加率,104

# た

月単位,104 データテーブルの表示,97 データパイプ Interface Discovery Datapipe, 8 IR Cisco VLAN Datapipe, 8 IR Duplex Datapipe, 8 IR ifEntry Datapipe, 8 IR OPNET Export Datapipe, 8 データパイプのアップグレード,22 データフィルタリングモード.54 テーブルビューオプション.95 テーブルマネージャ,36 デバイス集約,35 デバイスのキャパシティプランニング,79 デバイス例外のホットスポット,57 デモパッケージ,15,28

到達不能インタフェースレポート,12

## は

バージョン履歴,8 廃棄しきい値,104 廃棄率,104 廃棄例外,65 配布 CD からの既存のパッケージの抽出, 19, 27 場所,104 場所サマリーレポート,73 場所のキャパシティプランニング,79 バッチモードでのプロパティのインポート,39 パラメータの編集.14 凡例オプション,97 ビジー時間,79,103 日単位,103 表示されたデータオプション,97 プロトコル、105 プロトコルデフォルトの変更(フォーム),45 プロトコルのエグゼクティブサマリーレポート.73 プロトコルのキャパシティプランニング,79 プロパティインポートコマンド,39 プロパティエクスポートコマンド,39 プロパティのインポート,14 分散システム,26 trendcopy  $\mathcal{O}$  pull  $\exists \forall \mathcal{V} \mathsf{F}$ , 18 集約のオフ,18 [データベースの追加ウィザード].18 平均ボリューム,103 ベースラインビジー時間,103 ベンダーとモデルに関する詳細の追加,43 ベンダープロパティ,43

# ま

モデルプロパティ,43

## や

曜日,103
## 6

例外のホットスポット,57
例外のホットスポット EtherChannel,57
例外のホットスポットのトランク,57
レポートの種類,11
ログレベル,54